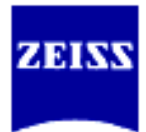

# Imaris

操作マニュアル

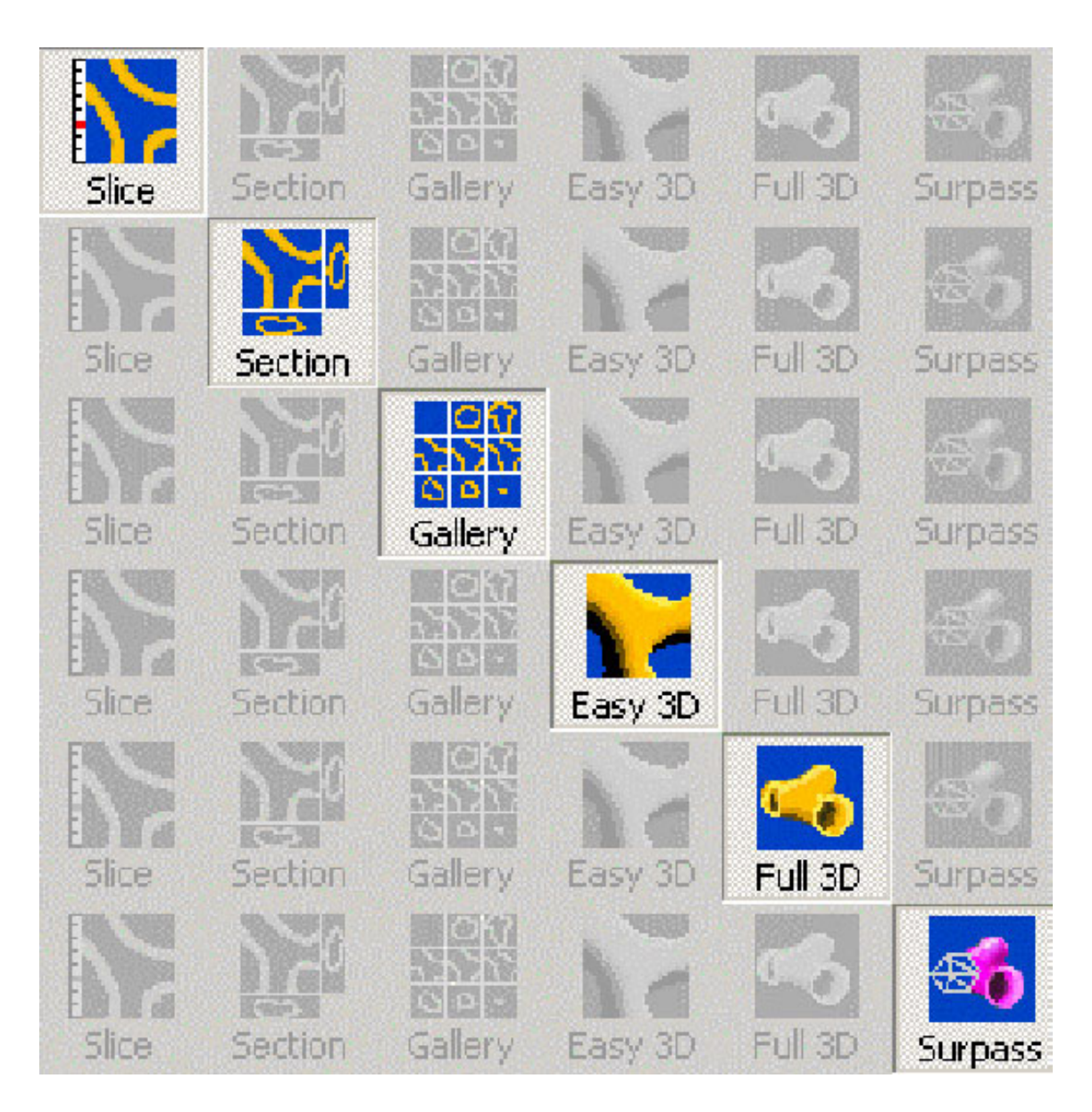

(含む Imaris Track, Measurement Pro, FilamentTracer)

- Page 1/91 -

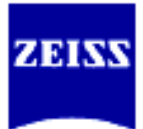

# 目次

| I. 初めに5                                                                        |
|--------------------------------------------------------------------------------|
| Ⅰ-1,表記について5                                                                    |
| I-2, 専門用語5                                                                     |
| Ⅰ-3,各部の名称6                                                                     |
| I-4, メニュー                                                                      |
| Ⅱ.操作方法9                                                                        |
| Ⅱ-1, ファイルの読み書き9                                                                |
| Ⅱ-1-i,ファイルの読み込み10                                                              |
| II-1-ij, 画像パラメータ11                                                             |
| II-1-iii, チャンネル擬似カラー13                                                         |
| Ⅱ-1-iv, 画像のトリミング13                                                             |
| Ⅱ-2,フィルタ処理とディスプレイ表示14                                                          |
| ${\rm I\hspace{-0.5mm}I}$ -2- ${\rm i}$ , Smoothing – Gaussian14               |
| ${\rm I\hspace{-0.5mm}I}$ -2- ii , Smoothing – Median                          |
| ${ m I\hspace{-0.5mm}I}$ -2- iii , Image Thresholding – Baseline Subtraction15 |
| ${\rm I\hspace{-0.5mm}I}$ -2-iv, Image Thresholding – Threshold Cutoff15       |
| ${\mathbb I}$ -2- $\lor$ , Image Thresholding – Background Subtraction16       |
| ${\rm I\hspace{-0.5mm}I}$ -2-vi, Image Thresholding – Connective Baseline16    |
| ${\rm I\hspace{-0.5mm}I}$ -2-vii, Contrast Change – Linear Stretch17           |
| ${\rm I\hspace{-0.5mm}I}$ -2-viii, Contrast Change – Gamma Correction18        |
| ${\rm I\hspace{-0.5mm}I}$ -2-ix, Contrast Change – Invert                      |
| II-2-×, Zoom In/Out, Pan, □転                                                   |
| II-2-xi, チャンネル表示19                                                             |
| II-2-xii, チャンネル毎の透明度の変更20                                                      |
| I-3, SLICE モード                                                                 |
| II-4, SECTION $E − F$                                                          |
| II-5, GALLERY $ ∈ −  ⊨$                                                        |
| II-6, EASY 3D モード25                                                            |
| I-7, SURPASS モード                                                               |
| Surpass のウインドウ27                                                               |
| 初期設定のオブジェクト名28                                                                 |
| 表示の切り替え29                                                                      |
| 基本オブジェクト30                                                                     |
| Frame オブジェクト30                                                                 |
| Group オブジェクト31                                                                 |

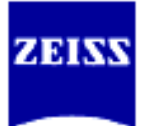

| Light Source オブジェクト31                           |
|-------------------------------------------------|
| IsoSurface オブジェクト32                             |
| Volume オブジェクト34                                 |
| Orthoslice オブジェクト35                             |
| Clipping Planeオブジェクト36                          |
| Spots オブジェクト37                                  |
| Topography オブジェクト39                             |
| External オブジェクト41                               |
| 表示色と素材の設定43                                     |
| Ⅱ-8, Imaris オプションモジュール44                        |
| MEASUREMENT PRO44                               |
| MeasurementPoints オブジェクト53                      |
| Contour Surface オブジェクト46                        |
| Mask Channel(任意部分の抽出)49                         |
| 体積、表面積の測定50                                     |
| IMARIS TRACK (TrackとMeasurementProの両オプションが必要)52 |
| 測定結果の表示、保存58                                    |
| 時間軸に関する操作59                                     |
| FILAMENT TRACER61                               |
| フィラメントの自動抽出62                                   |
| フィラメントの手動抽出66                                   |
| 測定結果の表示、保存70                                    |
| Ⅱ-9, 結果の出力(ファイルの保存)71                           |
| Ⅱ-9-i,データセットとして画像を保存                            |
| Ⅱ-9- ii, 2D 静止画像として保存72                         |
| Ⅱ-9-前,動画として保存73                                 |
| Ⅱ-9-iv, Surpass モードにおける処理過程を保存                  |
| Ⅲ. リファレンスガイド75                                  |
| Ⅲ-1, メイン・ツールバー75                                |
| $\blacksquare$ -2, Edit $\rtimes \Box \Box$     |
| Ⅲ-2- i, Undo76                                  |
| Ш-2- іі, Сору76                                 |
| III-2- iii, Image Properties                    |
| III-2-i∨, Add Time Points81                     |
| $\blacksquare$ -2- $\lor$ , Delete Time Points  |
| III-2-vi, Add Channels                          |

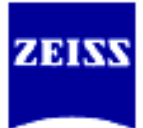

|              | III-2-vii, Delete Channels                                   | 82 |
|--------------|--------------------------------------------------------------|----|
|              | Ⅲ-2-viii, Add Slices                                         | 82 |
|              | II-2-ix, Delete Slices                                       | 82 |
|              | <u>II</u> -2-×, Crop Time                                    | 82 |
|              | ∏-2-xi, Resample Time                                        | 82 |
|              | III-2-xii, Crop 3D                                           | 82 |
|              | ∏-2-xiii, Resample 3D                                        | 82 |
|              | ∏-2-xiv, Change Data Type                                    | 83 |
|              | III-2-xv, Preferences                                        | 84 |
| <b>∐-</b> 3, | Image Processing                                             | 90 |
|              | Ⅲ-3- į, Flip                                                 | 90 |
|              | Ⅲ-3- ji , Rotate                                             | 90 |
|              | Ⅲ-3- iii , Channel Shift                                     | 91 |
|              | II-3-i∨, Swap Time and Z                                     | 91 |
|              | $\mathbbmss{II}\msss{-3-}\vee\mssss,$ Swap Time and Channels | 91 |
|              |                                                              |    |

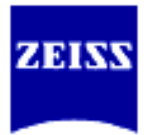

# I. 初めに

I-1. 表記について

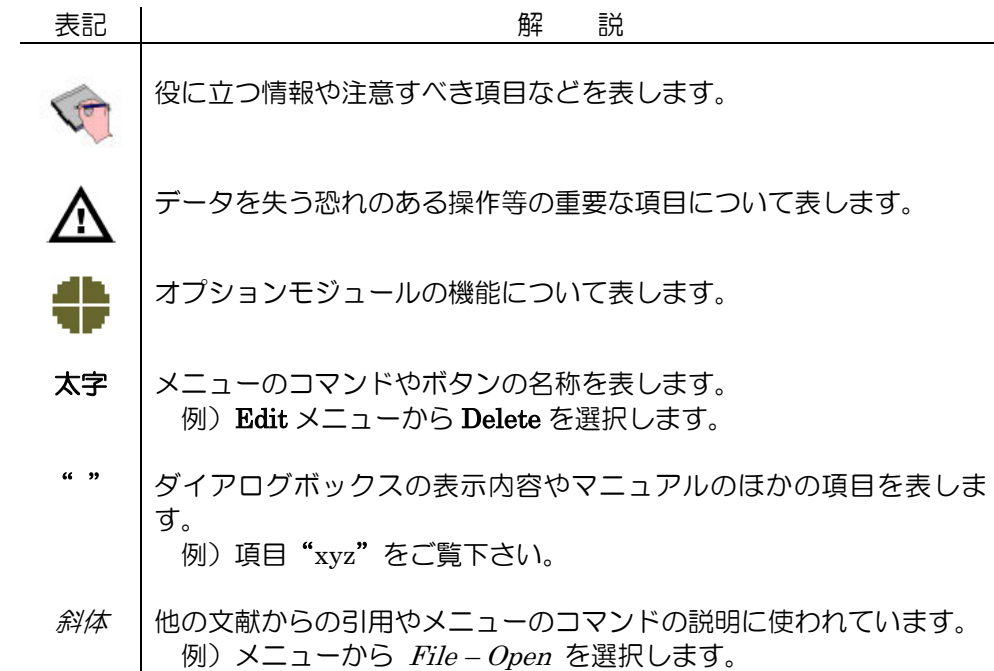

## I-2. 専門用語

| 用語            | 解  説                               |
|---------------|------------------------------------|
| Voxel         | ボクセル。3次元デジタルデータを扱うときの最小単位。Volume   |
|               | Pixel(ボリューム・ピクセル)。デジタルデータを2次元で扱うとき |
|               | のピクセル(画素)に厚みを加えたもの。3次元で輝度データを計測す   |
|               | るときはボクセルの輝度値を使用します。                |
| Channel       | チャンネル。ボクセルで構成される情報。光学顕微鏡では、別々の     |
|               | 波長で取得した画像を示します。                    |
| Time Point    | タイムポイント。時系列で取得したある時間軸断面を示します。      |
| Rendering     | レンダリング。多次元で取得した画像を2次元画像上に表現する為     |
|               | の技術。                               |
| Volume        | ボリューム・レンダリング。ボクセルデータを個々に扱ってレンダ     |
| Rendering     | リングする為の技術の一つ。CG で使用される3次元レンダリングは   |
|               | モデル表面を可視化する(サーフェースレンダリング)ことを目的と    |
|               | しているが、ボリュームレンダリング手法は内部構造を含めて可視     |
|               | 化することを目的としている。                     |
| Resultant     | リザルト・イメージ。Imaris で処理した処理結果の画像。     |
| Image         |                                    |
| Original Data | オリジナル・データ・セット。顕微鏡システム等でとらえた直後の     |
| set           | 3次元の画像情報。                          |
| Coordinates   | コーオーディネイト。ボクセルを単位とした座標。            |
| Threshold     | スレッシホールド。閾値。                       |
| Image stack   | イメージ・スタック。3次元画像データの別称。             |
| ROI(Region Of | リージョン・オブ・インタレスト。特定関心領域。            |
| Interest)     |                                    |

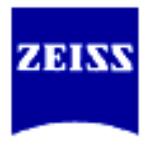

# I-3. 各部の名称

Imaris(イマリス)を起動する時は、

- 1. Imaris のアイコンをダブルクリックするか
- 2. オリジナル・データ・セットをプログラムアイコンにドラッグ・

ドロップするか

して起動します。

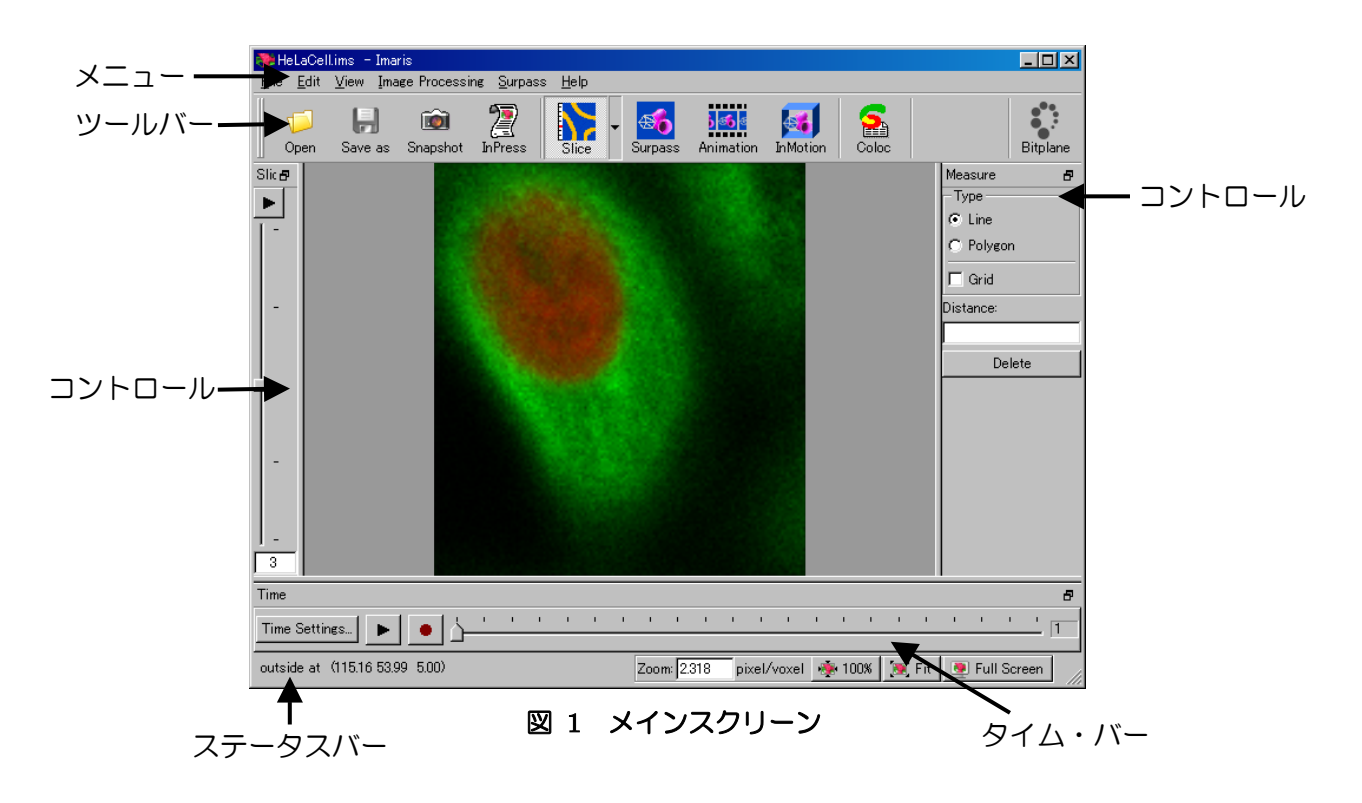

I-4. メニュー

| <u>F</u> ile | <u>E</u> dit      | <u>V</u> iew | Image  | Processing | <u>S</u> ur | pass | <u>H</u> elp |           |
|--------------|-------------------|--------------|--------|------------|-------------|------|--------------|-----------|
| 1            | Open              |              |        | Ctrl+O     |             |      |              |           |
|              | <u>R</u> evert to | o File       |        | Ctrl+R     |             |      | - 1          | <u></u> € |
|              | <u>S</u> ave as   |              |        | Ctrl+S     | s           | Sli  | ce           | Sur       |
|              | Load Sce          | ene          |        | Ctrl+L     |             |      |              |           |
|              | <u>E</u> xport S  | cene as      |        | Ctrl+E     |             |      |              |           |
| <b>i</b>     | Snapsho;          | <u>t</u>     |        | Ctrl+T     |             |      |              |           |
|              | HeLaCel           | lims         |        |            |             |      |              |           |
|              | HeLaCel           | lims         |        |            |             |      |              |           |
|              | Pyramida          | alCell.im    | s      |            |             |      |              |           |
|              | Test1100          | )×145oil     | ZF104D | .lsm       |             |      |              |           |
|              | Pyramida          | alCell.im    | s      |            |             |      |              |           |
|              | E <u>x</u> it     |              |        | Ctrl+Q     |             |      |              |           |

図 2 ファイルメニュー

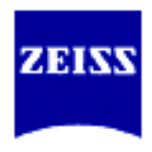

エディットメニューの多く は、ダイアログが開いて画像 のサイズを変更したり、レイ ヤーを操作したりする機能 が登録されています。

| <u>F</u> ile      | <u>E</u> dit               | ⊻iew                                                                       | Image Processing                                   | <u>S</u> urpass              | <u>H</u> elp |          |
|-------------------|----------------------------|----------------------------------------------------------------------------|----------------------------------------------------|------------------------------|--------------|----------|
| 1                 | L<br>C                     | Jndo<br>Zopy Sna                                                           | pshot Image                                        | Otrl+Z<br>Ctrl+C             | ŀ            | <b>S</b> |
| <br>Slic <b>∉</b> | I<br>V S                   | mage Pro<br>Show <u>D</u> isp                                              | perties<br>play Adjustment                         | Ctrl+I<br>Ctrl+D             |              | Surpass  |
| Þ                 | 🎘 L                        | n <u>P</u> ress                                                            |                                                    | Ctrl+Shift+P                 |              |          |
| -                 | 4<br>[<br>[<br>[<br>[<br>[ | Add Time<br>Delete Tin<br>Add Chan<br>Delete Ch<br>Add Slice<br>Delete Sli | Points<br>me Points<br>nels<br>annels<br>s<br>ices | Ctrl+Shift+A<br>Ctrl+Shift+B |              |          |
| D-                | C<br>F<br>C<br>F           | Crop Time<br>Resample<br>Crop 3D<br>Resample<br>Change D                   | e<br>Time<br>3D<br>ata Type                        | Ctrl+W                       |              |          |
| -                 | <u>F</u>                   | Preferenc<br>File Type                                                     | es<br>Associations                                 | Ctrl+P                       |              |          |

図 3 エディットメニュー

| <u>F</u> ile | <u>E</u> dit | ⊻iew                                       | Image Pi       | rocessing | <u>S</u> urpas | ss <u>H</u> e | elp    |
|--------------|--------------|--------------------------------------------|----------------|-----------|----------------|---------------|--------|
| 1            |              | <mark>∭</mark> <u>S</u> li<br>₩ S <u>e</u> | ce<br>ction    | c<br>c    | trl+1<br>trl+2 |               | - 😹    |
|              |              | <u>G</u> a                                 | llery          | С         | trl+3          | ance          | Jourpa |
| Slice        |              | 🔽 E <u>a</u>                               | sy 3D          | С         | trl+4          |               |        |
|              |              | 🍕 S <u>u</u>                               | rpass          | С         | trl+5          |               |        |
| <u> </u>     |              | Mai An                                     | imation        | С         | trl+6          |               |        |
|              |              | 🛐 In <u>P</u>                              | <u>A</u> otion | С         | trl+8          |               |        |
|              |              | <u>S</u> <u>C</u> o                        | loc            | С         | trl+7          |               |        |
| -            |              | 💓 Fit                                      |                | С         | trl+B          |               |        |
|              |              | 10 🌸 👰                                     | 0%             | С         | trl+A          |               |        |
|              |              | 👰 Fu                                       | II Screen      | F         | 11             |               | 1. 21  |
|              |              | 🛃 Or                                       | igin Botto     | m Left    |                |               | 1.00   |
| Γ́           |              | 井 Or                                       | igin Top L     | eft       |                |               |        |
|              |              | <b>₊</b> ‡ Or                              | igin Botto     | m Right   |                |               |        |
|              |              | <b>*</b> ‡ Or                              | igin Top F     | light     |                |               |        |
| -            |              | 🖌 Sta                                      | atus Bar       |           |                |               |        |
|              |              | Re                                         | fresh          | С         | trl+F          |               |        |

図 4 ビューメニュー

ビューメニューでは表示モ ードの切り替えを行います。 多くの表示モードは、ツール バーにも登録されています。

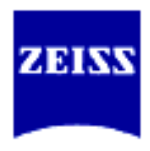

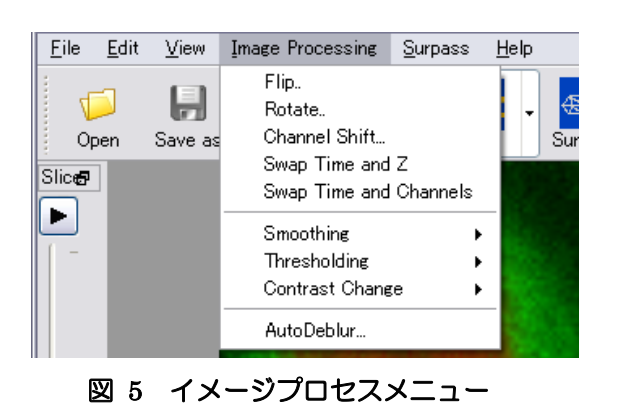

画像の濃淡値・回転・フィル タ処理の機能が登録されて います。

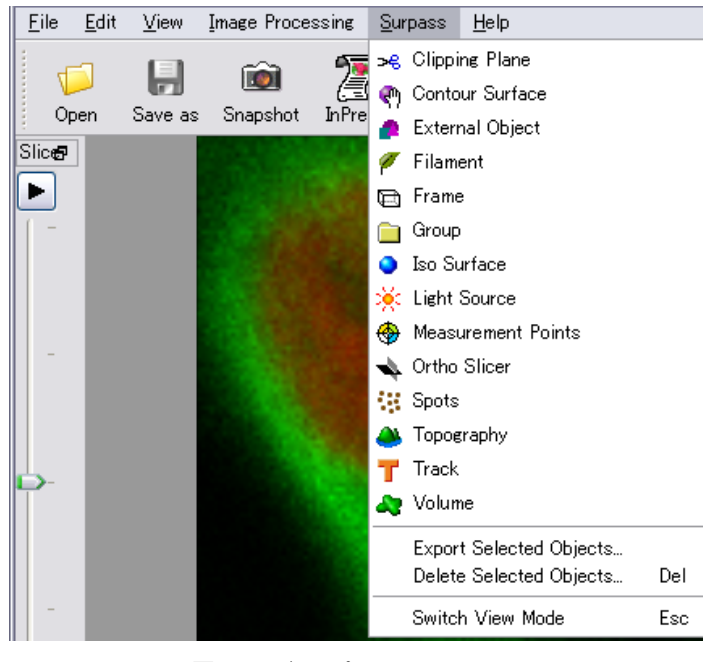

図 6 サーパスメニュー

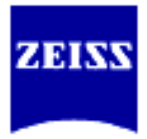

# Ⅱ. 操作方法

イマリスを使用する時には、次のようなステップで処理をしていきます。

- 1. オリジナル・データ・セットの読込み
- 2. キャリブレーション情報やチャンネル毎のイメージパラメータの設定
- 3. バックグラウンド・コントラスト調整等の前処理
- 4. ディスプレイモードを切り替えてレンダリング等の処理
- 5. 出力結果画像(動画)の保存

# Ⅱ-1. ファイルの読み書き

イマリスでは次の画像フォーマットをサポートしています。

Imaris (\*.ims)

Imaris Classic (\*.ims) ICS ファイル (\*.ics, \*.ids) Zeiss: LSM 510/LSM 5 PASCAL (\*.lsm) Zeiss: LSM 410, LSM 310 (\*.tif, \*.tiff) Zeiss: AxioVision (\*.zvi) Biorad: MRC 1024, 600 (\*.pic) Open Microscopy Environment XML (OME) Tiff シリーズ (\*.tif, \*.tiff) BMP シリーズ (\*.bmp)

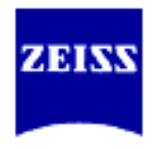

# **II-1-i**.ファイルの読み込み

メニューから File-Open を選択するか、ツールバーの Open を選択すると次 のようなダイアログが開いてきます。

| Open File                                                        | ? × |
|------------------------------------------------------------------|-----|
| ファイルの場所型: 📄 images 🔽 🖛 🗈 📸 🖽•                                    |     |
| 🝺 HeLaCell.ims                                                   |     |
| 🚺 🙀 PtK2Cell.ims                                                 |     |
| 🚽 🙋 PyramidalCell.ims                                            |     |
| 📑 🗃 R18Demo.ims                                                  |     |
| 🚺 🙋 retina.ims                                                   |     |
| 💿 📷 Swimming Algae.ims                                           |     |
|                                                                  |     |
| ,<br>ファイル名(N): HeLaCellims 開(@)                                  |     |
| ファイルの種類(①): All Files (auto format detection) (**) ・ キャンセル       |     |
| "Bitplane: Imaris (series)" Reader Configuration                 |     |
| Read only one Time Point. <u>Settings</u> <u>Resampling Open</u> |     |
|                                                                  | 11. |

File name に読込みた いファイル(シリーズ 画像の場合は先頭のフ ァイル)を指定して Open ボタンを選択し ます。

図 7 Open ダイアログ

4D画像(時間軸に沿った3D画像)もそのまま扱うことができます。特定 の時間軸画像のみを読込む時は、図7 Open ダイアログが開いた時に、チェ ックボックス Read Only One Time Point をチェックして特定の時間軸の画 像を指定して Open ボタンを選択します。

## **Resampling Open**

図8 Resampling Open ダイアログは、画像を読込む前の図7 Open ダイア ログが開いている時だけに有効な機能です。画像ファイルを読込む時に、画 像ファイルのサイズの大きさを変更したり、4Dの時間軸を短縮したりする 機能です。

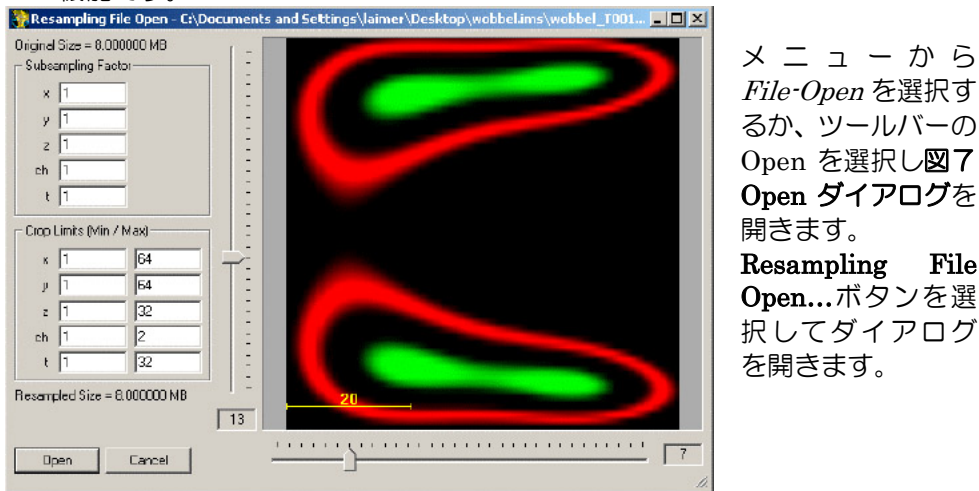

図 8 Resampling File Open ダイアログ

File

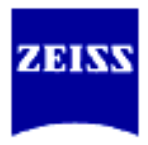

Subsampling Factor: 読込みの増分を指定します。 例) t に2を入力した場合には、1, 3, 5…と時間軸 ファイルを読込みます。 Crop Limits (Min/Max): 切り出しの始めと終わりを指定します。 例) x に 4-500 を入力した場合は、画像ファイルの

M) Xに 4-500 を入力した場合は、画家ファイルの x軸方向は 4 画素目から 500 画素の 495 画素分 だけを切り出して読込みます。

## **Tiff Series Reader**

Tiff シリーズ画像の場合、出力システムに依存する場合もありますが、個々のファイルにつける順番によって軸(Z、時間)が変わってしまいます。

**図7 Open ダイアログ**を開いた時に、**File of type** リストから"Tiff (adjustable file series)"を選択します。

ダイアログ下段の Settings...ボタンが選択できるようになりますので選択すると、図9Adjustable Tiff Series Reader が表示されます。

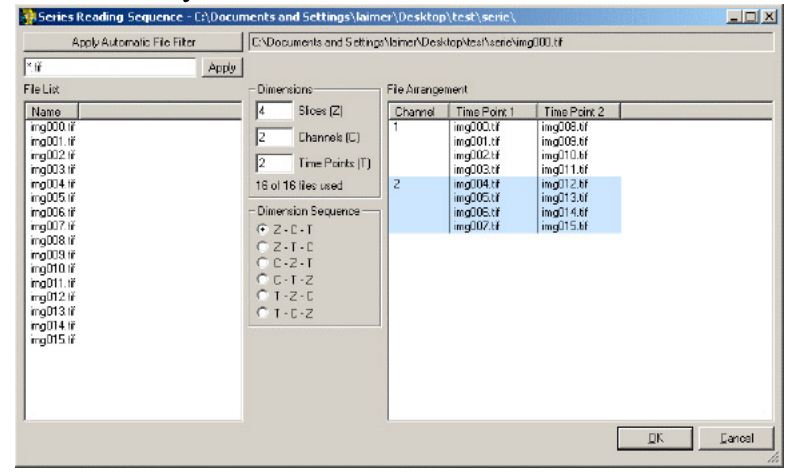

2 9 Adjustable Tiff Series Reader

Dimensins: Zスライス数、チャンネル数、タイムポイント数を入力します。 Dimension Sequence: 正しい順番を選択します。

ここでは、Z(Z軸)、C(チャンネル)、T(時間軸)と略してい ます。

## **Ⅱ**-1-ii. 画像パラメータ

顕微鏡システム固有のファイル形式のほとんどは、キャリブレーション情報(ボク セルサイズ)等のパラメータを自動で認識します。が、一部のファイル形式ではフ ァイル自身に情報が無い為にユーザが設定し直す必要があります。 一般的には次の3つのパラメータについて確認や変更をおこないます。

- 1. 名前と注釈
- 2. ボクセルサイズ
- 3. チャンネル疑似カラー

これらの画像パラメータは、メニューの Edit-Image Properties から変更します。

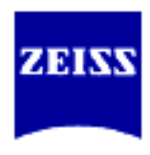

| - Geometry                   | Data Set                           |
|------------------------------|------------------------------------|
| E Channels                   | Name                               |
| Channel 1<br>Channel 2       | /bpgw/u3/people/pendoTo/retine.ims |
| - Thumbnail<br>- Parameter s | Description                        |
|                              | ind specified                      |
|                              |                                    |
|                              | Log                                |
|                              |                                    |
|                              |                                    |
|                              |                                    |
|                              |                                    |
|                              |                                    |
|                              |                                    |

**Description** 欄 に コメントを入力で きます。

🛛 10 Image Properties - Data Set

| Seometry                                                     | Geometry     |                  |             |            |                                 |
|--------------------------------------------------------------|--------------|------------------|-------------|------------|---------------------------------|
| Data Set<br>Channels<br><sup>1</sup> - Channel 1<br>Thumbnal | Туре         | 8 bit (unsigned) | _           |            |                                 |
| arameters                                                    | Size         |                  |             |            |                                 |
|                                                              |              | ×                | Y           | Z          | т                               |
|                                                              | Size         | 256              | 256         | 32         | 45                              |
|                                                              |              | Resample 3       | D           |            |                                 |
|                                                              | -Coordinates |                  |             |            | Time Point                      |
|                                                              | Voxel Size   | 4.006274         | 4006274     | 9.309678   | 1                               |
|                                                              | Min          | 0.000000         | 0.000000    | 0.000000   | Date [YYYY+MM+DD]<br>2003-03-01 |
|                                                              | Mieor        | 1021.599976      | 1021.599976 | 288.600006 | Time [HH:MM:SS]<br>[10:30:00    |
|                                                              | Unit         | um               | •           |            | All Equidistant                 |
|                                                              |              |                  |             |            |                                 |

**Geometry** を選択し て幾何学的なパラ メータを変更する ページを開きます。 **Voxel Size** と **Unit** を確認・設定して **OK**ボタンを押しま す。

🛛 11 Image Properties – Geometry

| x      |
|--------|
| ОК     |
| Cancel |
|        |

🗵 12 Set Equidistant Time Points

Time Option が有 効になっていると 時間軸についても キャリブレーショ ンが出来るように なります。

図 11 のダイアログで、All Equidistant... を選択して時間軸 な関する項目を確認するダイアログ図 12 を表示させます。

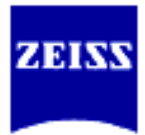

**Ⅱ**-1-ⅲ. チャンネル擬似カラー

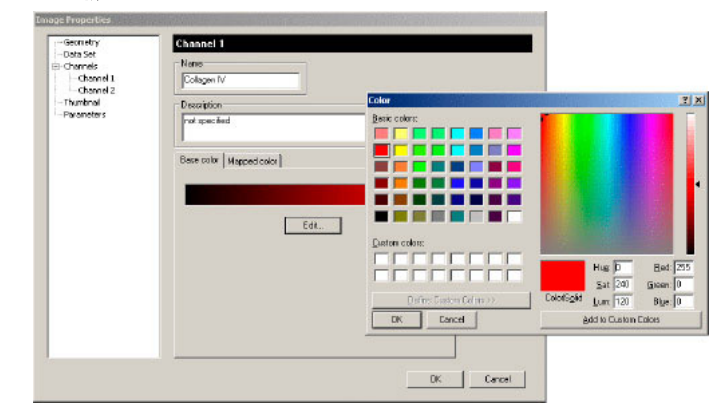

🛛 13 Image Properties - Channel 1

Image Properties ダイアログ Channel 1(または Channel 2)を開いてチャンネル毎のパラメータ(疑似カラーやコメント)を変更します。

Name 欄に DAPI/FITC/Rhodamine 等のテキストを入力しておくと便利です。 チャンネル疑似カラーを変更するには、Edit... ボタンを押して Windows の色の 設定ダイアログを表示させて変更します。

全ての、変更が終わったら一度画像を保存しておく事をお勧めします。

# II-1-iv. 画像のトリミング

処理速度はPCの性能に左右されてしまいます。出来るだけ処理する画像サイズを 小さくする事でPCの負担を少なくする事が出来ます。画像のトリミングは Crop3D という機能を使います。メニューから Edit-Crop3D を選択してダイアロ グを開きます。

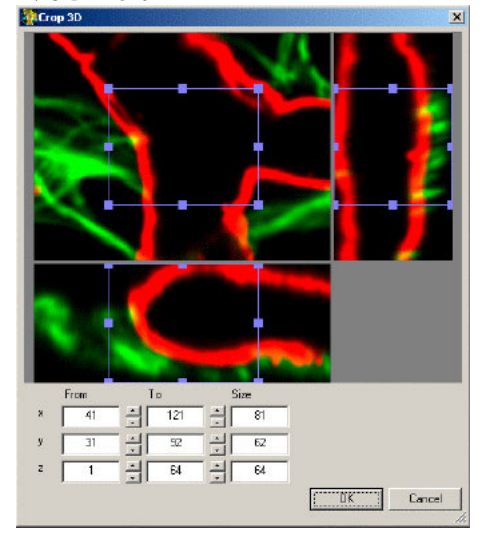

ダイアログに三面図が表示されま す。各面の上に ROI(矩形)が表示さ れますので必要な部位を囲んでく ださい。もしくは、下段の From, To, Size で直接数値入力しても ROI を 変更することが出来ます。 設定が終わったら OK ボタンを押し トリミングを行います。

🖾 14 Crop 3D

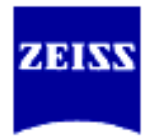

# Ⅱ-2. フィルタ処理とディスプレイ表示

イマリスでは幾つかの画像フィルタをサポートしています。

| Image Smoothing |                    |
|-----------------|--------------------|
| Gaussian        | ノイズの除去             |
| Median          | ノイズの除去(スパイクノイズに有効) |

| mage Thresholding           |                                |
|-----------------------------|--------------------------------|
| <b>Baseline Subtraction</b> | 全ての画素の輝度から閾値の値を差し引く            |
| Threshold Cutoff            | 閾値以下の輝度値を0に置き換える               |
| Background Subtraction      | Gaussianフィルタをかけた画像をリファレンス      |
|                             | 画像として差分を残す                     |
| Connective Baseline         | Baseline/Threshold と二つの閾値を持ち、  |
|                             | Baseline~Threshold の輝度値で連続する領域 |
|                             | のみを残す                          |
|                             |                                |

| Contrast Change  |             |
|------------------|-------------|
| Linear Stretch   | コントラスト強調    |
| Gamma Correction | γ補正         |
| Invert           | 輝度値のネガ・ポジ反転 |

## I-2-i. Smoothing - Gaussian

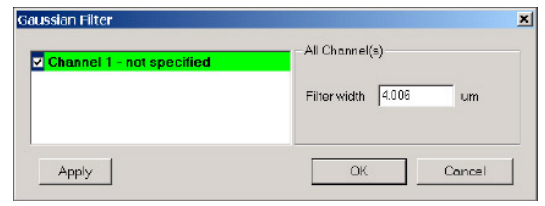

図 15 GaussianFilter ダイアログ

メニューの *Image Processing-Image Smoothing-Gaussian Filter* を選択しダイ アログを表示させます。

```
    処理対象のチャンネルにチェックマークを入れます。
    Filter width : フィルタ適応サイズ
    複数のチャンネルを処理するときは、それぞれのチャンネル名をクリックして選択し、チャンネル毎にパラメータを設定します。
    Apply ボタンを押すとダイアログが閉じないでパラメータの度合いを確かめられます。
    確認したら、OK ボタンを押して処理を確定します。
```

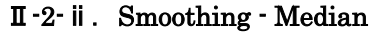

| Channel 1 - (nome not specified) | All Channel( | 5)      |
|----------------------------------|--------------|---------|
| hannel 2 - (name not specified)  | Filter size  | ④ 3x3x1 |
|                                  |              | C 3x3x3 |
|                                  |              | C 5x5x5 |

図 16 Median Filter ダイアログ

```
- Page 14/91 -
```

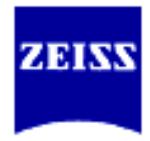

メニューの *Image Processing-Image Smoothing-Median Filter*を選択しダイア ログを表示させます。 処理対象のチャンネルにチェックマークを入れます。 Filter size : フィルタ適応サイズ 複数のチャンネルを処理するときは、それぞれのチャンネル名をクリックして選 択し、チャンネル毎にパラメータを設定します。 Apply ボタンを押すとダイアログが閉じないでパラメータの度合いを確かめら れます。 確認したら、OK ボタンを押して処理を確定します。

## II-2-III. Image Thresholding - Baseline Subtraction

すべてのボクセルの輝度値から Baseline の値を差し引きます。

| ☑ Channel 1 - (name not specified)<br>☑ Channel 2 - (name not specified) | - Channel I - (name no | tspecified) |
|--------------------------------------------------------------------------|------------------------|-------------|
|                                                                          | Personality            | 255         |
|                                                                          |                        |             |

図 17 Baseline Subtraction ダイアログ

## メニューの *Image Processing-Image Thresholoding - Baseline Subtraction*を 選択しダイアログを表示させます。

処理対象のチャンネルにチェックマークを入れます。 バックグラウンド値として切り捨てたい輝度値を Baseline に入力します。 複数のチャンネルを処理するときは、それぞれのチャンネル名をクリックして選 択し、チャンネル毎にパラメータを設定します。 Apply ボタンを押すとダイアログが閉じないでパラメータの度合いを確かめら れます。

確認したら、OKボタンを押して処理を確定します。

# II-2-iv. Image Thresholding - Threshold Cutoff

すべてのボクセルの輝度値から Threshold 以下の輝度値を Set values の値に置き換えます。

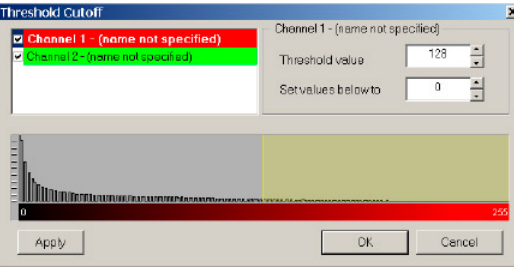

図 18 Threshold Cutoffdダイアログ

メニューの Image Processing-Image Threshilding - Threshold Cutoff を選択し

```
- Page 15/91 -
```

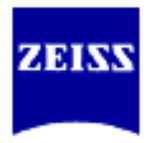

ダイアログを表示させます。
 処理対象のチャンネルにチェックマークを入れます。
 Threshold value : バックグラウンド値としたい濃度値
 Set values below to : 置き換えたい輝度値(通常はO)
 複数のチャンネルを処理するときは、それぞれのチャンネル名をクリックして選択し、チャンネル毎にパラメータを設定します。
 Apply ボタンを押すとダイアログが閉じないでパラメータの度合いを確かめられます。
 確認したら OK ボタンを押して処理を確定します

確認したら、OKボタンを押して処理を確定します。

## ${\rm I\!I}$ -2- v . Image Thresholding - Background Subtraction

背景の輝度ムラを補正する機能です。

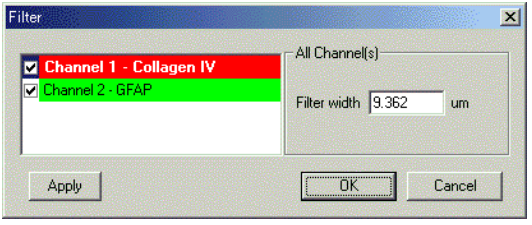

図 19 Background Subtraction ダイアログ

メニューの *Image Processing-Image Thresholding – Background Subtraction* を選択しダイアログを表示させます。

処理対象のチャンネルにチェックマークを入れます。

**Filter width** :フィルタの適応サイズ

複数のチャンネルを処理するときは、それぞれのチャンネル名をクリックして選択し、チャンネル毎にパラメータを設定します。

Apply ボタンを押すとダイアログが閉じないでパラメータの度合いを確かめられます。

確認したら、OKボタンを押して処理を確定します。

# ${\rm I\!I}$ -2- vi. Image Thresholding – Connective Baseline

Baseline/Threshold の二つの閾値を指定します。Baseline 以上の輝度 値の連続領域を個々の処理単位領域として Threshold を超える輝度値 を持つ領域のみを残します。

| Connective Baseline                             |          | ×       |
|-------------------------------------------------|----------|---------|
| ✓ Channel 1 - Collagen IV<br>✓ Channel 2 - GFAP |          |         |
| Baseline / Threshold - Channel 1 - Collagen IV  | 10.000 ÷ | 150.000 |
|                                                 |          | 255     |
|                                                 |          | ×       |
| Apply                                           | ОК       | Cancel  |

図 20 Connective Baseline ダイアログ

- Page 16/91 -

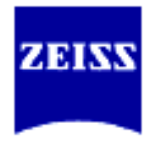

メニューの Image Processing – Image Thresholding – Connective Baseline を 選択しダイアログを表示させます。
処理対象のチャンネルにチェックマークを入れます。
Baseline : バックグラウンド値として切り捨てたい輝度値。 この輝度値で領域を分離します。
Threshold : 残したい領域の輝度値。 この輝度値を含む領域のみを残します。
複数のチャンネルを処理するときは、それぞれのチャンネル名をクリックして選択し、チャンネル毎にパラメータを設定します。
Apply ボタンを押すとダイアログが閉じないでパラメータの度合いを確かめられます。
確認したら, OK ボタンを押して処理を確定します。

## II -2-vii. Contrast Change - Linear Stretch

チャンネル毎または全てのチャンネルに対してコントラスト強調をおこないま す。

| Linear Stretch   |           |             | ×      |
|------------------|-----------|-------------|--------|
| Channel 1 - Co   | llagen IV |             |        |
| Channel 2 - GFAP |           |             |        |
|                  |           |             |        |
| Parameters       |           |             |        |
| Current minimum  | 0.000     | New minimum | 0      |
| Current maximum  | 255.000   | New maximum | 255    |
| Apply            |           | . ОК        | Cancel |

図 21 Linear Stretch ダイアログ

メニューの *Image Processing - Contrast Change – Linear Stretch* を選択しダ イアログを表示させます。

処理対象のチャンネルにチェックマークを入れます。

| Current minimum | :処理前の最小輝度値 |
|-----------------|------------|
| New minimum     | :処理後の最小輝度値 |
| Current maximum | :処理前の最大輝度値 |
| New maximum     | :処理後の最大輝度値 |
|                 |            |

複数のチャンネルを処理するときは、それぞれのチャンネル名をクリックして選択し、チャンネル毎にパラメータを設定します。

**Apply** ボタンを押すとダイアログが閉じないでパラメータの度合いを確かめられます。

確認したら、OKボタンを押して処理を確定します。

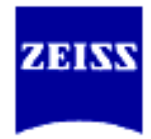

| II -2-viii. | Contrast | Change - Gamma          | Correction              |   |
|-------------|----------|-------------------------|-------------------------|---|
| γJ          | カーブを使    | 明してコントラス                | ト強調をおこないます。             |   |
|             |          | Gamma Correction        | ×                       | 1 |
|             |          | Channel 1 - Collagen IV | Channel 1 - Collagen IV |   |
|             |          | Channel 2 - GFAP        | Gamma value 1.800000    |   |
|             |          | Арру                    | OK Cancel               |   |

図 22 Gamma Correction ダイアログ

メニューの *Image Processing - Contrast Change – Gamma Correction* を選択 しダイアログを表示させます。

処理対象のチャンネルにチェックマークを入れます。

**Gammma value** :適応するγ曲線のγ値

複数のチャンネルを処理するときは、それぞれのチャンネル名をクリックして選択し、チャンネル毎にパラメータを設定します。

Apply ボタンを押すとダイアログが閉じないでパラメータの度合いを確かめられます。

確認したら、OKボタンを押して処理を確定します。

## II-2-ix. Contrast Change - Invert

ネガ/ポジ反転をおこないます。 Invert × ✓ Channel 1 - Collagen IV ✓ Channel 2 - GFAP Apply □K Cancel

図 23 Invert ダイアログ

メニューの *Image Processing - Contrast Change – Invert* を選択しダイアログ を表示させます。

処理対象のチャンネルにチェックマークを入れます。

複数のチャンネルを処理するときは、それぞれのチャンネル名をクリックして選択し、チャンネル毎にパラメータを設定します。

Apply ボタンを押すとダイアログが閉じないでパラメータの度合いを確かめられます。

確認したら、OKボタンを押して処理を確定します。

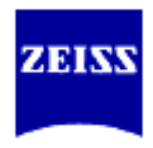

## II-2-x. Zoom In/Out、Pan、回転

各ビューを見やすくするために任意の位置を支点にしてズーム係数を変更できます。

## Zoom In/Out

- 各ビューの右端にある 1xボタンを押すとズーム係数を1.0にして データを表示します。また Fit を押すと、表示エリアいっぱいの ズーム係数にして表示します。
- Slice, Section, Gallery, Easy 3D, Full 3D のビューでは、マウスの中央のボタン(もしくはホイール)を押したまま、またはキーボードの左[Shift]キーを押したままマウスの右ボタンを前後にドラッグする事によってズーム係数を変えて表示できます。
- Surpass ビューでは、ポインタを navigate モードに切り替えて、 キーボードの左[Ctrl]キーを押しながらマウスの中央のボタン(も しくはホイール)を押したまま前後にドラッグする事でズーム係 数を変えて表示できます。

Pan

- Slice, Section, Gallery, Easy 3D, Full 3D のビューでは、マウスの右ボタンを押しながら画像の表示エリア上を上下左右にドラッグすると表示画像もそれに従って上下左右にずらして表示されます。
- Surpass ビューでは、ポインタを navigate モードに切り替えて、 マウスの中央ボタン(またはホイール)を押しながらドラッグする 事で表示中心を変更することができます。

#### 回転(Rotate)

- Full 3D のビューでは、マウスの左ボタンを押しながら画像の表示エリア上をドラッグする事でオブジェクトを回転する事ができます。
- Surpass ビューでは、ポインタを navigate モードに切り替えて、 マウスの中央ボタン(またはホイール)を押しながらドラッグする 事でオブジェクトを回転表示することができます。

## **Ⅱ**-2-xi. チャンネル表示

2チャンネル以上のデータセットの場合、それぞれのチャンネル情報の表示/非表示を切り替える事によって処理結果を見易くすることができます。イマリスはオリジナルのデータに手を加える事無くチャンネルの表示/非表示を切り替えることができます。

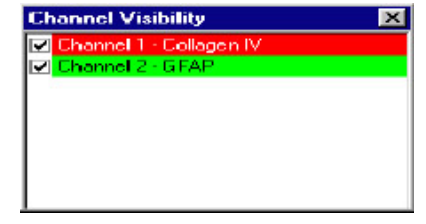

図 24 Channel Visibility ダイアログ

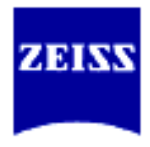

メニューから *Edit-Channel Visibility*を選択してダイアログを表示させます。 左側のチェックボックスを ON/OFF する事でそのチャンネルの表示/非表示を切り 替える事ができます。

チェックボックス右の擬似カラー部をダブルクリックする事で Windows の色の設 定ダイアログが表示され擬似カラーを変更することもできます。 Channel Visibility ダイアログは常時表示させておく事が可能です。

# Ⅱ-2-xii. チャンネル毎の透明度の変更

**Display Adjustment** 機能はチャンネル毎の表示コントラストの変更や透明度を変更できます。(オリジナルのデータは変更していません)

| ,,,,,,,,           | 2103          |           |
|--------------------|---------------|-----------|
| Display Adjustm    | ent           | ×         |
|                    |               |           |
| 🗹 CollagenIV (T)   | (Red)         |           |
| GFAP (FITC)        |               |           |
|                    |               |           |
|                    |               |           |
|                    |               |           |
| ≥                  | ✓ Advanced ≥  | 6         |
| Select all Chan    | nels          |           |
| Range - Collager   | nIV (TxRed) - |           |
| Min: 0.000         | Max: 1        | 94.921    |
| Reset              | Auto          | AutoBlend |
| -Blend Opacity = : | 33.640 % (Ch  | 1)        |
| 1 I I I            | 1 1 2         | 1 1 1 1   |
| =1                 |               |           |
|                    |               |           |
| -                  |               |           |
| -                  |               | www.      |
| -                  |               | L         |
| Q                  |               | 255       |

図 25 Display Adjustment ダイアログ

メニューから *Edit-Display Adjustment*を選択してダイアログを表示させます。 全てのチャンネルを同じパラメータの適応量で変更するには上部にあるチェック ボックス Select all Channels にチェックを入れます。そうでないときにはチェッ クを外します。

設定を変更したいチャンネルの擬似カラーをクリックして選択し、Min/Max の値を調整して表示コントラストを変更します。

Auto ボタンを押す事によって全てのボクセル中から最大輝度値と最小輝度値を捜して自動で Min/Max の値を更新します。

Easy 3D ビューモードでの Blend 表示時の透明度の設定は、Blend Opacity パラ メータで設定します。100%のときは不透明なオブジェクトとして処理されます。

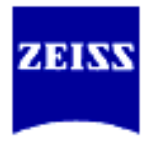

## **I**-3. Slice ₹ − 𝑘

入力画像を1スライスずつ表示するビューモードです。 Slice モードに切り替えるには、メニューから *View-Slice* を選択するか、ツールバーの Slice を選択します。

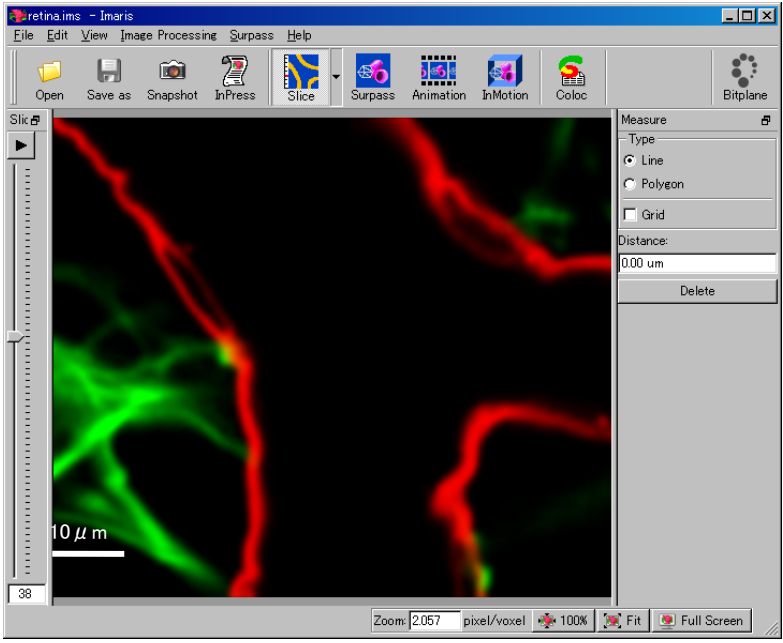

図 26 Slice モード

画像表示エリアの左にある Slice コントロールバーを上下に動かして表示スライスを切り替えます。また、黒三角のプレイボタンを(♪)ON にする事により自動でスライスを上下させることができます。

カーソルを画像上で動かすと、その位置のグレー濃度値をステータスバーに表示します。

#### Time Bar

タイムシリーズや4Dの画像の場合は、ウインドウ下部にも時間軸のスライ ダが表示されます。スライダを動かす事で時間軸を切り替えられます。

黒三角ボタン()を押すと自動で時間軸を切り替えて画像を表示していき

ます。また、赤丸ボタン(**!**)を押す事で動画フォーマットとして保存する 事ができます。

#### Measure

Line(直線)や Polygon(多辺形)で距離を測定することができます。Z のスラ イダを動かして、3 次元的な距離を測定することも可能です。

イメージ上で左クリックすると、Line では 2 点間、Polygon ではクリック した各点を結ぶ白線が表示され、測定結果は Distance に表示されます。白 線と結果を消去する場合は、その下の Delete をクリックします Grid にチェックを入れると、イメージ上にグリッド(升目)表示します。グ リッドのサイズは、スケールバーの 1/2 サイズです。

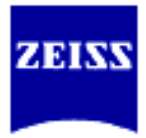

# **I**-4. Section ₹ − 𝑘

Section ビューモードでは、任意の断面を切り出して表示する事ができます。イマリ スでは一般的な断面のみならず、特定な厚みを持たせた部位のボリュームレンダリン グ表示も可能です。

断面表示の表示方向は図23のようになっています。

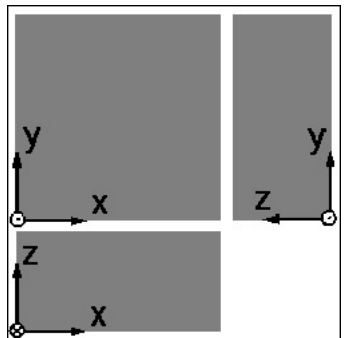

図 27 Section モードの表示座標

表示断面は、各表示エリア上で画像上の十字線にカーソルを合わせマウスの左ボタン でドラッグドロップする事で変更できます。各表示エリア上で Zoom & Pan 表示が可 能です。表示エリアの境界線も自由に変更できます。

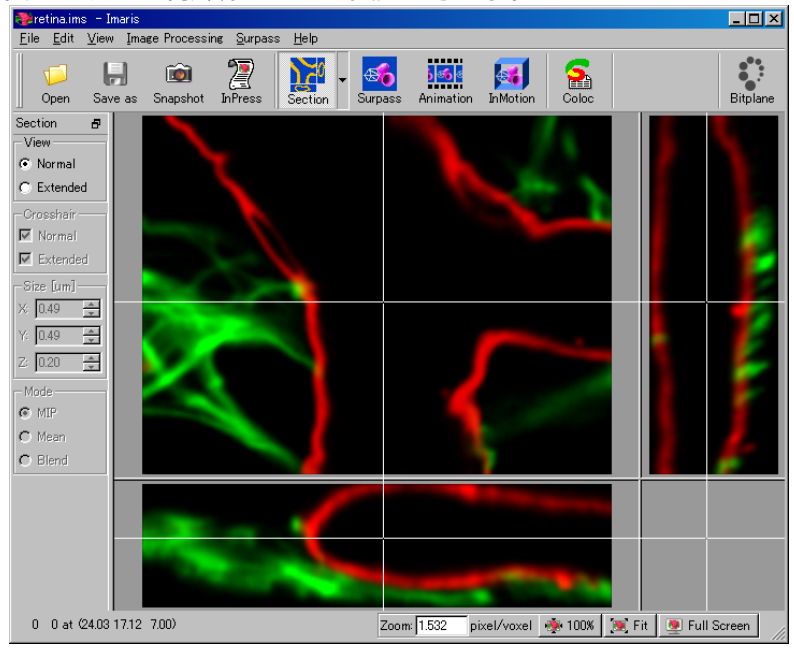

 $\boxtimes$  28 Section  $\sqcup \neg -$  - Normal

View コントロールで Normal を選択すると、一般的なセクション表示になります。 Crosshair コントロールで Normal にチェックがついていると、画像の表示断面上に 線が表示されています。チェックを外す事により、周辺部を残して画像上の十字線は 非表示になります。

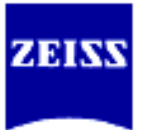

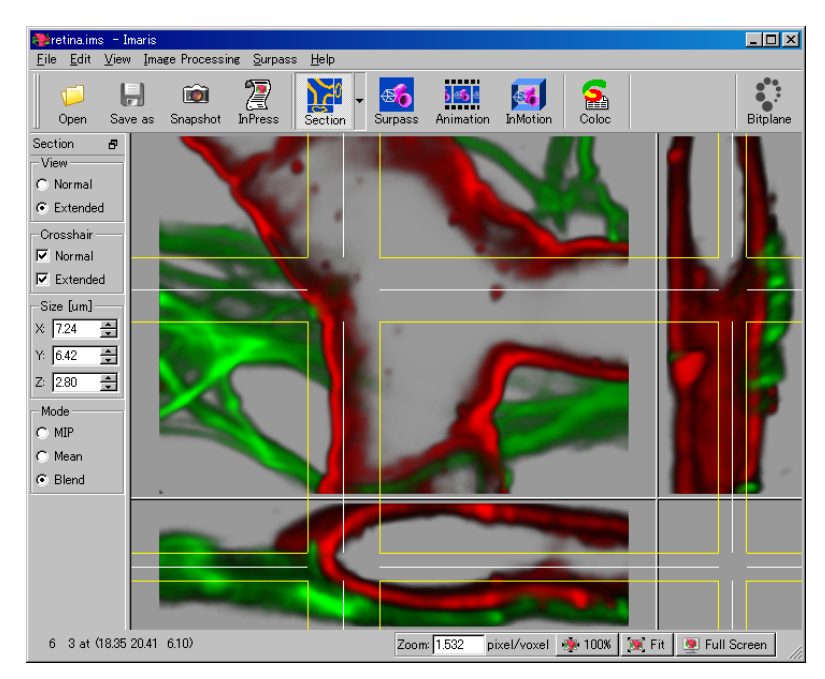

 $\boxtimes$  29 Section  $\sqcup \neg -$  - Extended

View コントロールで Extended を選択すると、イマリス独自の拡張セクション表示 になります。

Normal モードで表示された十字線を挟むように2本の線が表示され、その線の間の 領域について

| Mode-MIP   | :最大輝度値の情報を表示   |
|------------|----------------|
| Mode-Mean  | :平均輝度値を表示      |
| Mode-Blend | :ボリュームレンダリング表示 |

をおこないます。

Crosshair コントロールでチェックがついていると、画像の表示断面上に線が表示されています。チェックを外す事により、周辺部を残して画像上の十字線は非表示になります。

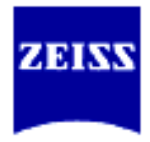

# **I**-5. Gallery ₹ − 𝑘

Gallery ビューモードでは、特定のスライス画像を同時に並べて表示します。イマリスでは各表示画像上で Zoom&Pan 表示が可能です。

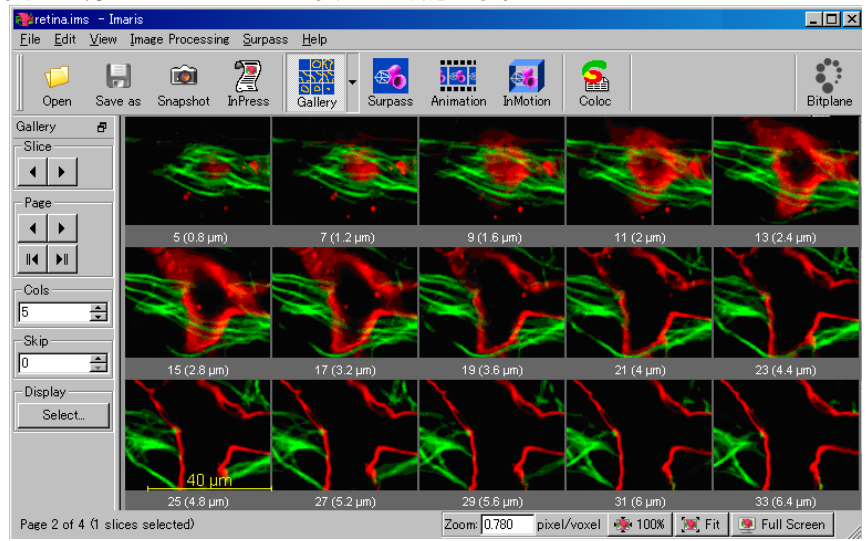

図 30 Gallery ビュー

Gallery ビューモードに切り替えたときは、全てのスライスが表示対象になります。 1ページで表示しきれないときには、スライスごとの切り替え、または頁毎の切り替 え表示が可能です。

| Slice   | 右・左矢印をクリックすると、1スライスずつ画像を前後にずら<br>して表示します。                                                                                           |
|---------|----------------------------------------------------------------------------------------------------|
| Page    | 右・左矢印をクリックすると、1 頁ずつ画像を前後にずらして表示します。<br>First/Last ボタンでは最初/最後の頁を表示します。                                                               |
| Columns | 横方向に表示するスライスの枚数を設定します。                                                                                                    |
| Skip    | 表示するスライスを何枚おきに表示させるか設定します。                                                                                                    |
| Display | 各画像上をキーボードの左[Ctrl]キーを押しながらマウスの左<br>クリックをしていくことで、複数のスライスを選択する事が出来<br>ます。選択した画像だけを表示するときは Selection を選択しま<br>す。全てを表示するときは All を選択します。 |

Gallery ビューモードで、Zoom&Pan 表示をサポートしています。

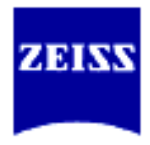

## **I**-6. Easy 3D モード

Easy 3D ビューモードでは、MIP プロジェクションとボリュームレンダリング(Blend) 表示をします。Easy 3D ビューモードは処理時間を短縮する為に視点は上・下に固定さ れています。

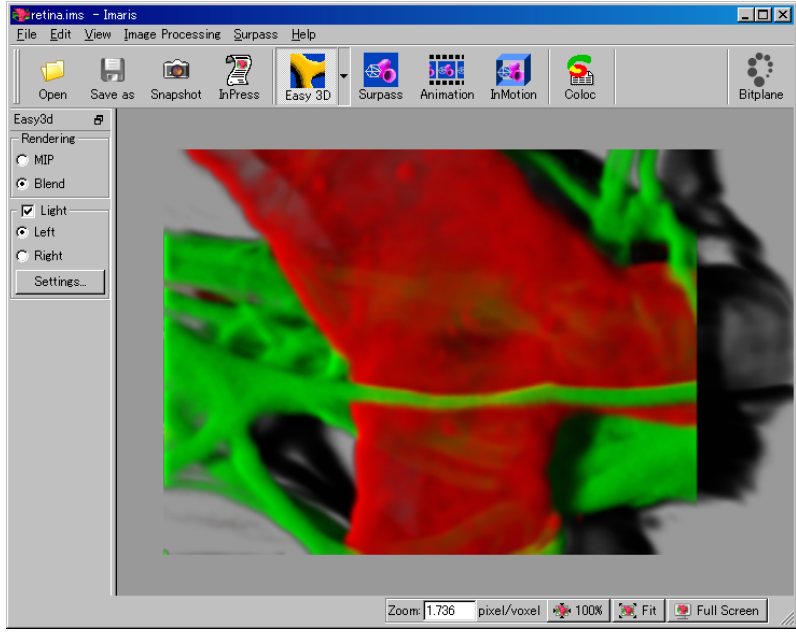

図 31 Easy 3D ビュー

レンダリングモード(Mode)コントロールでは次のような処理方法を切り替えます。 MIP (Maximum Intensity Projection)

全てのレイヤーから最大輝度値の情報を選択してきて画像を作ります。 立体的な前後関係は考慮されていませんが、輝度値の低い情報を隅々まで 表示するのに適した手法です。

## Blend

全てのボクセル情報を基にボリュームレンダリングします。透明度を考慮した 手法です。透明度の変更は *Display Adjustment* で切り替えます。

(Shadow Projection)

Blend を選択したときは、Light チェックボックスを ON/OFF できます。 Light を ON にしたときは、光源の方向を Left/Right で切り替えられます。

Setting...ボタン(Blend モードのみに有効)を押すと、光源の強さなどが変更できます。

| Directional Intensity                           | 1.000     |
|-------------------------------------------------|-----------|
| Ambient Intensity                               | 0.000     |
| Channel Opacity Comb                            | ination — |
| C Opposito                                      |           |
| C Opaque                                        |           |
| <ul> <li>Opaque</li> <li>Translucent</li> </ul> |           |

🛛 32 Edit Setting

Edit Setting

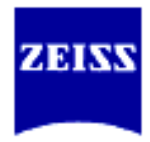

Edit Setting では次のパラメータを変更できます。

**Directional Intensity** 

光源の強さを設定します。初期設定値は 1.00

**Ambient Intensity** 

影に隠れているオブジェクトの輝度値を変更します。初期設定値は 0.00

高い値にすると、影の中の構造を明るく表示し、低い値は暗く表示 します。

0.00 の場合は真黒で表現します。

# **Channel Opacity Combination**

透明度を設定できます。

**Opaque** : 不透明体として処理します。

Translucent:半透明体として処理します。透明度は Display Adjustment で変更します。

Custom :このダイアログで透明度を設定します。

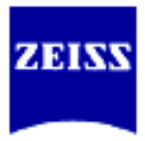

# II-8. Surpass $\mathbf{t} - \mathbf{k}$

Surpass は複数のモデリングアルゴリズムを組み合わせて表示する事ができます。

| Surpass のウインドウ                                                                                                    |                     |
|----------------------------------------------------------------------------------------------------|---------------------|
| 💦 retina ims 🕒 Imaris                                                                                                    |                     |
| <u>File Edit V</u> iew Image Processing <u>S</u> urpass <u>H</u> elp                                                                                                    |                     |
| Image: Constraint of the second second se                  | Bitplane            |
| Volume - Properties 🛛 🗗                                                                                                    | Camera 🗗            |
| Mode                                                                                                    | - Pointer           |
| © Blend                                                                                                    | C Select            |
| C MIP (ma                                                                                                    | • Navigate          |
|                                                                                                    | -Camera Type        |
| Threshold                                                                                                    | C Orthogonal        |
| Properties                                                                                                    | Perspective 45°     |
|                                                                                                    |                     |
| Area FI Contraction of the second second sec | Draw Style          |
|                                                                                                    | Full Featured       |
|                                                                                                    | Smooth Lines        |
|                                                                                                    |                     |
| Settings Statistics                                                                                                    | - Stereo            |
| Objects                                                                                                    | Offect: 2 000       |
|                                                                                                    |                     |
|                                                                                                    |                     |
| Objects                                                                                                    | Set Center          |
|                                                                                                    | QuickTime VR        |
|                                                                                                    |                     |
|                                                                                                    |                     |
|                                                                                                    |                     |
| Zoom: 1.046 pixel/voxel 🚸 100%                                                                                                    | 🧝 Fit 📃 Full Screen |

🛛 33 Surpass Window

## **Object Properties Area**

この欄には、操作可能なコントロールが表示されます。表示されるコントロールは 選択したオブジェクトによって異なります。

## **Objects Area**

View Area で表示される全てのオブジェクトがツリー構造で表示されます。

## Structure

オブジェクトを生成/削除するとツリーリストが自動で更新されます。最初に 何かオブジェクトを生成すると Group(グループ)が作成されます。

ツリーリストの各オブジェクトの名称も自動で割り振られます。名前を変更 するときは、変更したいオブジェクト名をダブルクリックして編集モードに 切り替えて編集します。

マウスの左ボタンのドラッグ&ドロップで別のグループに移動する事ができます。

# Display

ツリー構造の前のチェックボックスでオブジェクトの表示/非表示を切り替 えられます。

現在選択されているオブジェクトはオブジェクト名がハイライト表示されて います。

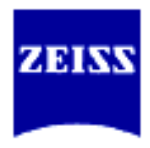

F

複数のオブジェクトをまとめてグループ管理する事ができます。 グループフォルダのチェックマークが外れているときは、フォルダに登録されている全てのオブジェクトが非表示になります。

## Multiple section

Groups

Windows の他のコントロールと同様に、Surpass のオブジェクトを複数選択 することができます。

- Consecutive : [Shift]キーを押しながら、マウスの左ボタンをリストの始めと最後でクリックすることにより、その間の項目を選択できます。
- ▶ Selective : [Ctrl]キーを押しながら、マウスの左ボタンでクリックする事によって複数のオブジェクトを選択していけます。

複数選択されているオブジェクトのコントロールを変更すると、選択されているオブジェクト全てに変更が適応されます。

#### Delete

オブジェクトを除去するときは、除去したいオブジェクトを選択し[Delete] キーをおすが Delete ボタンを選択します。

## 初期設定のオブジェクト名

Surpass で表示できる代表的なオブジェクトはオブジェクトツールバーに登録されています。オブジェクトを登録し付けられる名称は次の規則に従っています。

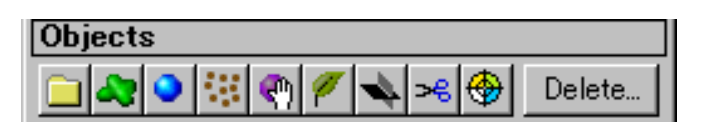

🛛 34 Objects Toolbar

| • | Group             | Group n           | n<br>は<br>連番 |
|---|-------------------|-------------------|--------------|
| • | Light Source      | Light Source n    |              |
| ● | Clipping Planes   | Clipping Plane n  |              |
| • | IsoSurface        | Iso_txxx_cy_n     | ×xx は現在の閾値   |
| • | Volume            | Volume            |              |
| ● | Ortho Slice       | Ortho Slicer n    |              |
| • | External Object   | External Object n |              |
| • | Topography        | Topography n      | オプション        |
| • | Contour Surface   | Contour n         | オプション        |
| • | Measurement point | Pn                | オプション        |
| • | Filament          | Filament n        | オプション        |

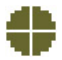

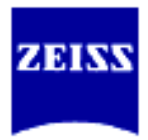

|            | 表示の切り替え                                                                                                    |                                                                                                    |  |  |  |  |
|------------|----------------------------------------------------------------------------------------------------|----------------------------------------------------------------------------------------------------|--|--|--|--|
|            | Zoom コントロール                                                                                                    |                                                                                                    |  |  |  |  |
|            | ▶ <b>1 x</b> :ズ·                                                                                                    | ーム係数1で上から見た視点で表示。                                                                                                    |  |  |  |  |
|            | > Fit : Vie                                                                                                    | ew Area 一杯にズーム係数を変更。                                                                                                    |  |  |  |  |
|            | Pointer JVLD-1                                                                                                    |                                                                                                    |  |  |  |  |
|            | Select :                                                                                                    | ーソルが矢印に巷わり、個々のオブジェクトを選択す                                                                                                    |  |  |  |  |
|            | 能(                                                                                                    | こなります。                                                                                                    |  |  |  |  |
|            | ▶ Navigate :力                                                                                                    | ーソルが手に替わり、視野を変更できるようになりま                                                                                                    |  |  |  |  |
| -          | す。                                                                                                    |                                                                                                    |  |  |  |  |
| <b>(</b> ) | キーボードの[Esc]キ-                                                                                                    | -で Select⇔Navigate の切り替えができます。                                                                                                    |  |  |  |  |
|            | View コントロール                                                                                                    |                                                                                                    |  |  |  |  |
|            | Kevframe Animati                                                                                                    | on :ウインドウ下部にコントロール表示の                                                                                                    |  |  |  |  |
|            | ON                                                                                                    | N/OFF を切り替えます。                                                                                                    |  |  |  |  |
|            | > Full Screen : Vie                                                                                                    | ew Area の表示をスクリーン一杯に表示します。元の                                                                                                    |  |  |  |  |
|            | 表表                                                                                                    | 示に戻すには、スクリーン上でクリックするかき・ボー                                                                                                    |  |  |  |  |
|            | Fo                                                                                                    | の[Space Bar]を押します。                                                                                                    |  |  |  |  |
|            | Camera Type $\neg \lor \land \land \neg \lor \land \neg$                                                                                                    |                                                                                                    |  |  |  |  |
|            | ➢ Ortho : 遠                                                                                                    | 近法を考慮しない表示をします。                                                                                                    |  |  |  |  |
|            | ≻ Perspec. :遠                                                                                                    | 近法を考慮した表示を行います。                                                                                                    |  |  |  |  |
|            |                                                                                                    |                                                                                                    |  |  |  |  |
|            | Draw Style コントロール<br>プルダウンロフトから                                                                                                    | <b>拱両方注た翌</b> 中できます                                                                                                    |  |  |  |  |
|            | > Full Feature : 全てのオブジェクトを表示します。                                                                                                    |                                                                                                    |  |  |  |  |
|            | ➢ Wireframe : Isosurface オブジェクトをワイヤーフレーム表示し                                                                                                    |                                                                                                    |  |  |  |  |
|            |                                                                                                    |                                                                                                    |  |  |  |  |
|            |                                                                                                    | す。                                                                                                    |  |  |  |  |
|            | > Hidden lines                                                                                                    | す。<br>Isosurface オブジェクトをワイヤーフレーム表示しま                                                                                                    |  |  |  |  |
|            | > Hidden lines :                                                                                                    | す。<br>Isosurface オブジェクトをワイヤーフレーム表示しま<br>す。隠れたラインは非表示になります。                                                                                                    |  |  |  |  |
| F          | ➢ Hidden lines Hidden line モードを                                                                                                    | す。<br>Isosurface オブジェクトをワイヤーフレーム表示しま<br>す。隠れたラインは非表示になります。<br>選択するときは、Volume や Orthoslicer オブジェクト                                                                                                    |  |  |  |  |
| ()         | ➢ Hidden lines Hidden line モードを<br>を非表示にしておいて                                                                                                    | す。<br>Isosurface オブジェクトをワイヤーフレーム表示しま<br>す。隠れたラインは非表示になります。<br>選択するときは、Volume や Orthoslicer オブジェクト<br>下さい。                                                                                                    |  |  |  |  |
| F          | <ul> <li>&gt; Hidden lines</li> <li>Hidden line モードを<br/>を非表示にしておいて</li> <li>&gt; Points</li> <li>&gt; No Tenture</li> </ul>                                                                                                    | す。<br>Isosurface オブジェクトをワイヤーフレーム表示しま<br>す。隠れたラインは非表示になります。<br>選択するときは、Volume や Orthoslicer オブジェクト<br>下さい。<br>: Isosurface オブジェクトを点で表示します。                                                                                                    |  |  |  |  |
|            | <ul> <li>&gt; Hidden lines</li> <li>Hidden line モードを<br/>を非表示にしておいて</li> <li>&gt; Points</li> <li>&gt; No Texture</li> </ul>                                                                                                    | す。<br>Isosurface オブジェクトをワイヤーフレーム表示しま<br>す。隠れたラインは非表示になります。<br>選択するときは、Volume や Orthoslicer オブジェクト<br>下さい。<br>: Isosurface オブジェクトを点で表示します。<br>: Topography オブジェクトの texture 表示を行いませ                                                                                                    |  |  |  |  |
| F          | <ul> <li>&gt; Hidden lines</li> <li>Hidden line モードを<br/>を非表示にしておいて</li> <li>&gt; Points</li> <li>&gt; No Texture</li> <li>&gt; Bounding box</li> </ul>                                                                                                    | す。<br>Isosurface オブジェクトをワイヤーフレーム表示しま<br>す。隠れたラインは非表示になります。<br>選択するときは、Volume や Orthoslicer オブジェクト<br>下さい。<br>: Isosurface オブジェクトを点で表示します。<br>: Topography オブジェクトの texture 表示を行いませ<br>ん。<br>: オブジェクトを囲む直方体のみを表示します。                                                                                                    |  |  |  |  |
| E          | <ul> <li>&gt; Hidden lines</li> <li>Hidden line モードを決<br/>を非表示にしておいて</li> <li>&gt; Points</li> <li>&gt; No Texture</li> <li>&gt; Bounding box</li> <li>&gt; Box move</li> </ul>                                                                                                    | す。<br>Isosurface オブジェクトをワイヤーフレーム表示しま<br>す。隠れたラインは非表示になります。<br>選択するときは、Volume や Orthoslicer オブジェクト<br>下さい。<br>: Isosurface オブジェクトを点で表示します。<br>: Topography オブジェクトの texture 表示を行いませ<br>ん。<br>: オブジェクトを囲む直方体のみを表示します。<br>オブジェクトの向きを変更しているときに、Bounding                                                                                                    |  |  |  |  |
| (F)        | <ul> <li>&gt; Hidden lines</li> <li>Hidden line モードを決<br/>を非表示にしておいて</li> <li>&gt; Points</li> <li>&gt; No Texture</li> <li>&gt; Bounding box</li> <li>&gt; Box move</li> </ul>                                                                                                    | す。<br>Isosurface オブジェクトをワイヤーフレーム表示しま<br>す。隠れたラインは非表示になります。<br>選択するときは、Volume や Orthoslicer オブジェクト<br>下さい。<br>: Isosurface オブジェクトを点で表示します。<br>: Topography オブジェクトの texture 表示を行いませ<br>ん。<br>: オブジェクトを囲む直方体のみを表示します。<br>オブジェクトの向きを変更しているときに、Bounding<br>Box のみを表示します。                                                                                                    |  |  |  |  |
|            | <ul> <li>&gt; Hidden lines</li> <li>Hidden line モードをまを非表示にしておいて</li> <li>&gt; Points</li> <li>&gt; No Texture</li> <li>&gt; Bounding box</li> <li>&gt; Box move</li> <li>:</li> <li>&gt; Smooth line</li> </ul>                                                                                            | す。<br>Isosurface オブジェクトをワイヤーフレーム表示しま<br>す。隠れたラインは非表示になります。<br>選択するときは、Volume や Orthoslicer オブジェクト<br>下さい。<br>Isosurface オブジェクトを点で表示します。<br>Topography オブジェクトの texture 表示を行いませ<br>ん。<br>オブジェクトを囲む直方体のみを表示します。<br>オブジェクトの向きを変更しているときに、Bounding<br>Box のみを表示します。<br>オブジェクトの向きに変更を加えるまで、オブジェク                                                                                          |  |  |  |  |
| (F)        | <ul> <li>&gt; Hidden lines</li> <li>Hidden line モードを決<br/>を非表示にしておいて</li> <li>&gt; Points</li> <li>&gt; No Texture</li> <li>&gt; Bounding box</li> <li>&gt; Box move</li> <li>: Smooth line</li> </ul>                                                                                                    | す。<br>Isosurface オブジェクトをワイヤーフレーム表示しま<br>す。隠れたラインは非表示になります。<br>選択するときは、Volume や Orthoslicer オブジェクト<br>下さい。<br>: Isosurface オブジェクトを点で表示します。<br>: Topography オブジェクトの texture 表示を行いませ<br>ん。<br>: オブジェクトを囲む直方体のみを表示します。<br>オブジェクトの向きを変更しているときに、Bounding<br>Box のみを表示します。<br>: オブジェクトの向きに変更を加えるまで、オブジェク<br>トの向きが静止します。                                                                   |  |  |  |  |
|            | <ul> <li>&gt; Hidden lines</li> <li>Hidden line モードを:<br/>を非表示にしておいて</li> <li>&gt; Points</li> <li>&gt; No Texture</li> <li>&gt; Bounding box</li> <li>&gt; Box move</li> <li>:</li> <li>&gt; Smooth line</li> <li>:</li> </ul>                                                                            | す。<br>Isosurface オブジェクトをワイヤーフレーム表示しま<br>す。隠れたラインは非表示になります。<br>選択するときは、Volume や Orthoslicer オブジェクト<br>下さい。<br>: Isosurface オブジェクトを点で表示します。<br>: Topography オブジェクトの texture 表示を行いませ<br>ん。<br>: オブジェクトを囲む直方体のみを表示します。<br>オブジェクトの向きを変更しているときに、Bounding<br>Box のみを表示します。<br>: オブジェクトの向きに変更を加えるまで、オブジェク<br>トの向きが静止します。                                                                   |  |  |  |  |
| (F)        | <ul> <li>&gt; Hidden lines</li> <li>Hidden line モードを:<br/>を非表示にしておいて</li> <li>&gt; Points</li> <li>&gt; No Texture</li> <li>&gt; Bounding box</li> <li>&gt; Box move</li> <li>:</li> <li>&gt; Smooth line</li> <li>:</li> <li>&gt; Set Center</li> <li>IsoSurface, Contor Set Contor Set Center</li> </ul> | す。<br>Isosurface オブジェクトをワイヤーフレーム表示しま<br>す。隠れたラインは非表示になります。<br>選択するときは、Volume や Orthoslicer オブジェクト<br>下さい。<br>Isosurface オブジェクトを点で表示します。<br>Topography オブジェクトの texture 表示を行いませ<br>ん。<br>オブジェクトを囲む直方体のみを表示します。<br>オブジェクトの向きを変更しているときに、Bounding<br>Box のみを表示します。<br>オブジェクトの向きに変更を加えるまで、オブジェク<br>トの向きが静止します。<br>エオブジェクトの回転中心を設定します。                                                    |  |  |  |  |
| (F)        | <ul> <li>&gt; Hidden lines</li> <li>Hidden line モードを:<br/>を非表示にしておいて</li> <li>&gt; Points</li> <li>&gt; No Texture</li> <li>&gt; Bounding box</li> <li>&gt; Box move</li> <li>:</li> <li>&gt; Smooth line</li> <li>:</li> <li>&gt; Set Center<br/>IsoSurface、Contor S<br/>オブジェクトに有効で</li> </ul>            | す。<br>Isosurface オブジェクトをワイヤーフレーム表示しま<br>す。隠れたラインは非表示になります。<br>選択するときは、Volume や Orthoslicer オブジェクト<br>下さい。<br>Isosurface オブジェクトを点で表示します。<br>Topography オブジェクトの texture 表示を行いませ<br>ん。<br>オブジェクトを囲む直方体のみを表示します。<br>オブジェクトの向きを変更しているときに、Bounding<br>Box のみを表示します。<br>オブジェクトの向きに変更を加えるまで、オブジェク<br>トの向きが静止します。<br>エオブジェクトの回転中心を設定します。<br>Surface、Ortho Slice、External Objects、Topography |  |  |  |  |

0

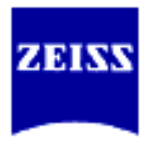

# オブジェクト

オブジェクトを追加するときは、メニューの *Surpass* から、または Objects Toolbar から追加したいオブジェクトのボタンを選択して追加していきます。

Surpass Scene フォルダに最初のオブジェクトが追加されたときには、自動で Frame と Light Source オブジェクトが追加されます。

# Frame オブジェクト

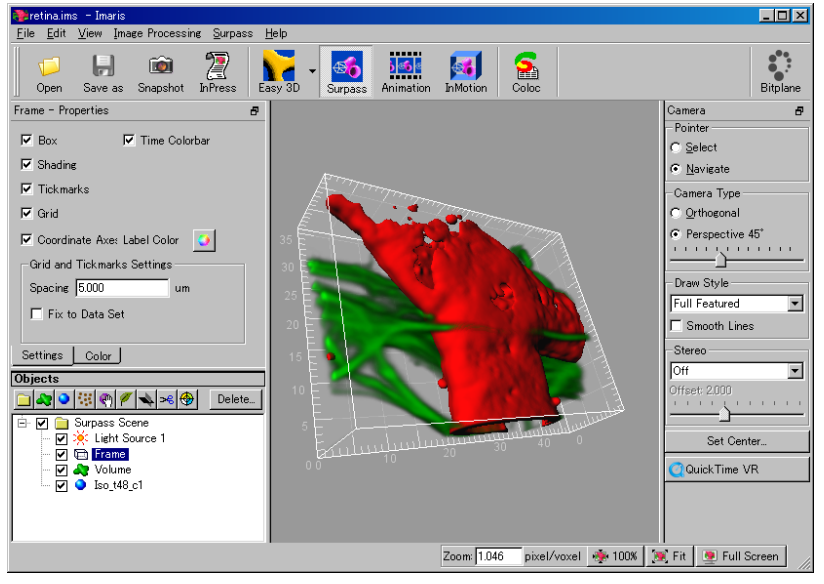

🛛 35 Frame

オブジェクトのアウトラインを直方体で表示します。 Frame の設定

Frame 表示は Setting/Color の2つのタブで設定項目を切り替えます。

- Box
- : Box 表示(輪郭)の表示の ON/OFF
- TickmarksGrid
- : Box のメモリ表示の ON/OFF
- : 奥に表示されている3面の Grid 表示の ON/OFF s : 座標軸表示の ON/OFF
- Coordinate Axes

• Fix to Data Set

- Spacing :メモリまたは Grid の間隔を設定
  - :メモリまたは Grid の表示を原点側に固定
- Color
- :Frame の色を設定

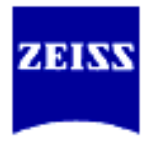

## Group オブジェクト

Surpass ではオブジェクトをツリー構造で管理します。Group オブジェクト は複数のオブジェクトをまとめて管理できるフォルダです。 各オブジェクトは Group オブジェクト間や階層をドラッグ&ドロップで移 動する事ができます。

- 1. メニューの *Surpass Group* を選択するか、Surpass ツールバーの アイコンを選択します。
- 2. 登録したいオブジェクトをドラックして登録します。

## Light Source オブジェクト

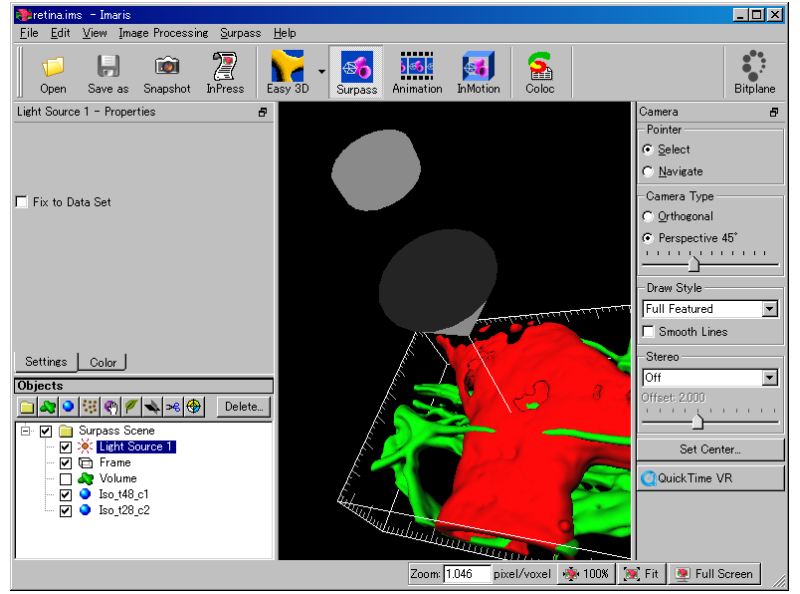

🛛 36 Light Source

- 1. Light Source を表示するには、Object Area に登録されている Light Source オブジェクトをクリックします。
- 2. Light Source の位置を移動するときは、マウスの左ボタンでドラッグ& ドロップして移動させます。
- 3. 端の円筒をクリックしてオブジェクトに近づけたり(暗)遠ざけたり(明) する事で光源の強さを調整します。
- 4. 追加するときは、メニューから Surpass Light Source を選択するか、

Object Toolbar に登録されている アイコンを選択して追加します。 5. 光源の色を変更するときは、Color タブで変更します。

Setting タブで Fix to Data Set をチェックしていると、オブジェクトと Light Source の位置関係が固定されてオブジェクトを動かすと一緒に動き ます。

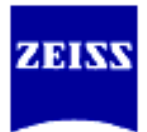

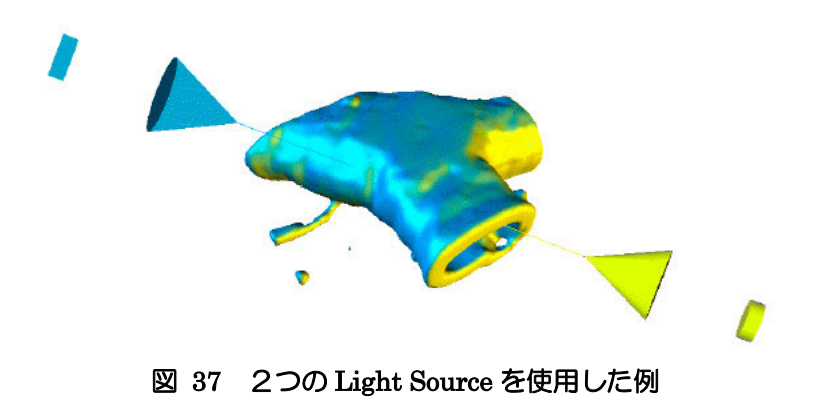

# IsoSurface オブジェクト

IsoSurface オブジェクトは閾値を設定して作成したサーフェースレンダリ ングモデルです。

| Iso_t48_c1 - Properties 📳      | Iso_t48_c1 - Properties                                                                                         | Iso_t48_c1 - Properties 🗗                             |
|--------------------------------|----------------------------------------------------------------------------------------------------|-------------------------------------------------------|
| Channel 1 - CollagenIV (TxRed) | ✓ Resample Data Set     ✓ Standard Size     ✓ Quick Size     Voxel Size     X 105 ♣ 0.4452um     V □ ▲ 0.4452um | Gaussian Filter Width: 0565um                         |
| 0 243                          | Z 29 2 0.4345um Fixed X/Y/Z                                                                                     | I⊄ Close Objects at Border                            |
| < Back Next > Finish Create    | < Back Next > Finish Create                                                                                     | Kext >         Finish           Create         Finish |

🛛 38 IsoSurface Setup

- 1. IsoSurface オブジェクトを追加するときは、メニューから Surpass -IsoSurface を選択するか、オブジェクトツールバーから ・ アイコンを 選択します。
- 2. ウィザードに従い、生成する為のパラメータを設定します。

Channel対象のチャンネルを選択します。Threshold閾値を設定します。

#### **Resample Dataset**

チェックされていると IsoSurface モデルを作成する ときに間引いて(ボクセルサイズを大きくなるように して)処理をおこないます。

Resample Dataset をチェックする事を推奨します。 間引く大きさは Standard/Quick の2通りがありま す。

Resample Dataset をチェックしていないと、 Advanced Setting で詳細に設定するようになりま す。

設定したサイズに従って Gaussian フィルタを適応 しサーフェースモデルを滑らかにします。

Smooth dataset

データ量を小さくするときに使用します。チェック を外していて、メモリエラーになった時に Smooth

- Page 32/91 -

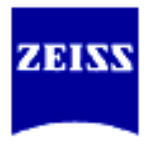

dataset を使用するとメモリの使用量が少なくなり 表示する事が可能になる事があります。

Close object at border

指定した閾値で作成される構造がデータセットの中 で閉じなかったときの境界に蓋をするか否かを選択 します。

サーフェースモデルの修正

Rebuild

ー度作成したサーフェースモデルの閾値を替えて生成しなおします。 Rebuild ボタンを押すと、図42のダイアログが表示されます。

## **Splitting Objects**

生成されたサーフェースモデルが複数に分かれて表示されていても生成直後は1つのオブジェクトとして扱われます。Splitボタンは個々のサーフェースモデルに分割します。

| Split X                           |
|-----------------------------------|
| Create no more than 10 • objects. |
| Filter objects with less than     |
| Cancel                            |

🛛 39 IsoSurface - Split

## Create no more than nn objects

最大 nn 個のオブジェクトとして分割するかを設定。

Filter objects with less than nn triangles

ワイヤーフレーム表示のときに構成される3角形の数を指定 し、それ以下のオブジェクトを除去する。

## IsoSurface オブジェクトの保存

生成した個々の IsoSurface オブジェクトはそれぞれ別のファイルに保存 する事ができます。保存したオブジェクトは、External オブジェクト機 能を使用して別のデータセットに呼び込んで形状等の比較が可能になり ます。

- 1. 保存したいオブジェクトを選択します。
- メニューの Surpass Export Selected Object を選択し名前 を付けて保存します。

保存形式は Inventor 形式(拡張子 iv)で保存されます。

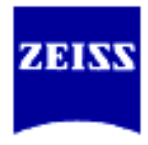

Volume オブジェクト

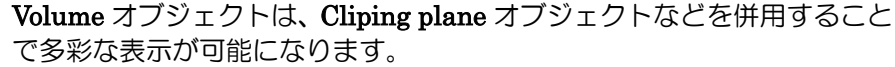

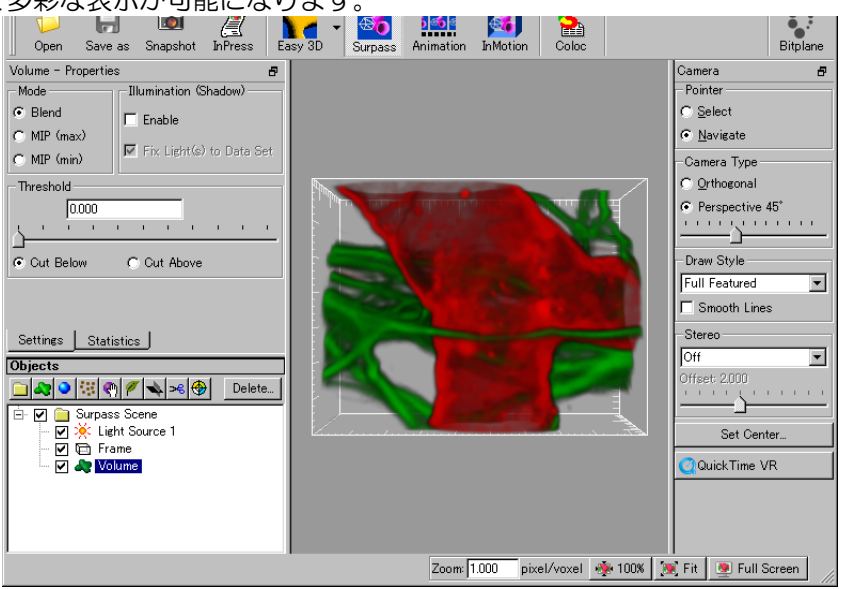

🛛 40 Volume

- 1. メニューから *Surpass Volume* を選択するか、Objects ツールバーから マイコンを選択して生成します。
- 2. Properties Area の Mode で表示アルゴリズムを選択します。
  - **Blend** : Ray Tracing 法で処理します。
  - MIP : Maximum Intensity Projection 法で処理します。
- 3. **Threshold** で処理対象のグレー濃度値を設定します。

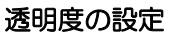

**Display Adjustment** でチャンネル毎の透明度を設定できます。 詳しくは **Display Adjustment** の項目を参照ください。

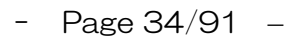

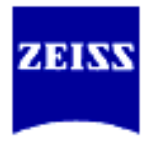

Orthoslice オブジェクト

Orthoslice オブジェクトは Z,X,Y の軸に沿った断面を表示するオブジェク

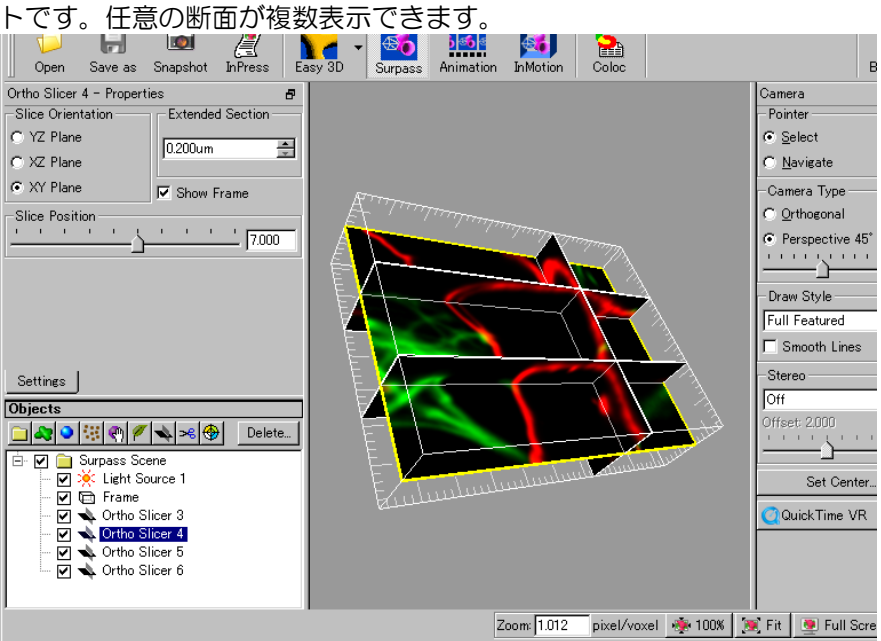

2 41 Orthoslice

- 1. メニューから *Surpass Ortho slice* を選択するか、Objects ツールバ ーから アイコンを選択して生成します。
- 2. **Properties Area**の **Direction** で表示断面を切り替えます。
- 3. Slice コントロール/Select モードのマウスの左ドラッグ&ドロップで 表示位置を設定します。
- 4. **show slice border** をチェックすると選択されているオブジェクトの 輪郭を色付きで表示します。

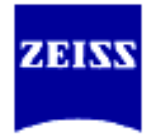

Clipping Plane オブジェクト

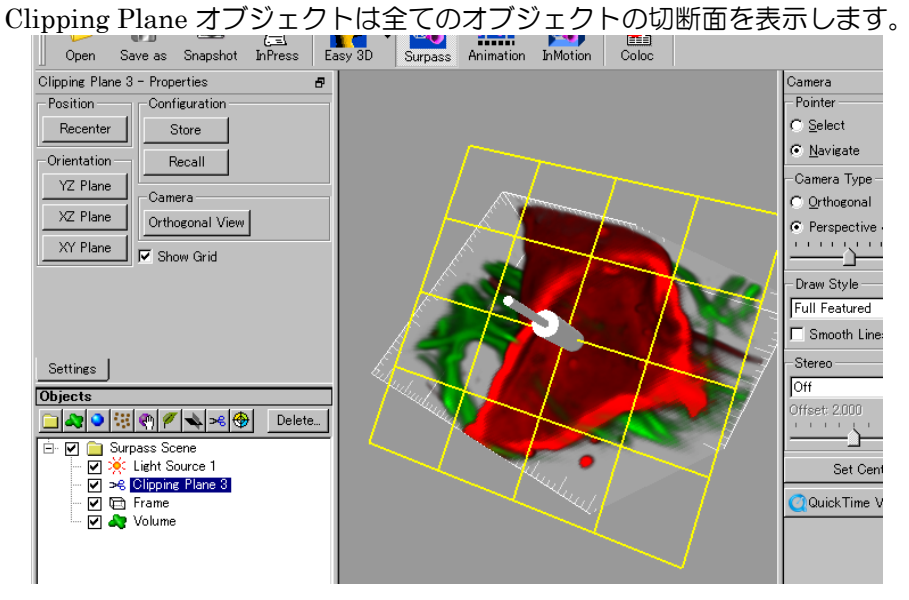

🛛 42 Clipping Plane

- 1. メニューから *Surpass Clipping Plane* を選択するか、Objects ツール バーから <sup>36</sup> アイコンを選択して生成します。
- 2. **Properties Area**に**Position**と**Rotation**パラメータで切断面を設定します。
  - Manipulator Active

断面の位置を View Area で操作する為のコントロールの表示/ 非表示の切り替え。

# Configurations: Store, Recall

Clipping Planeの断面位置を変更したときの位置を保存できます。Recall ボタンを押すと直前に保存した断面に戻ります。

## **Orthogonal View**

切断面を正面に見るように視野を移動します。

# Z Slider

Z 軸に沿って切断面を移動します。

# Perpendicular movement

キーボードの[Cntl]キーを押しながらマウスの左ボタンをドラッグ&ドロップすると切断面に鉛直に切断面を移動できます。
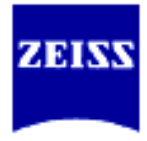

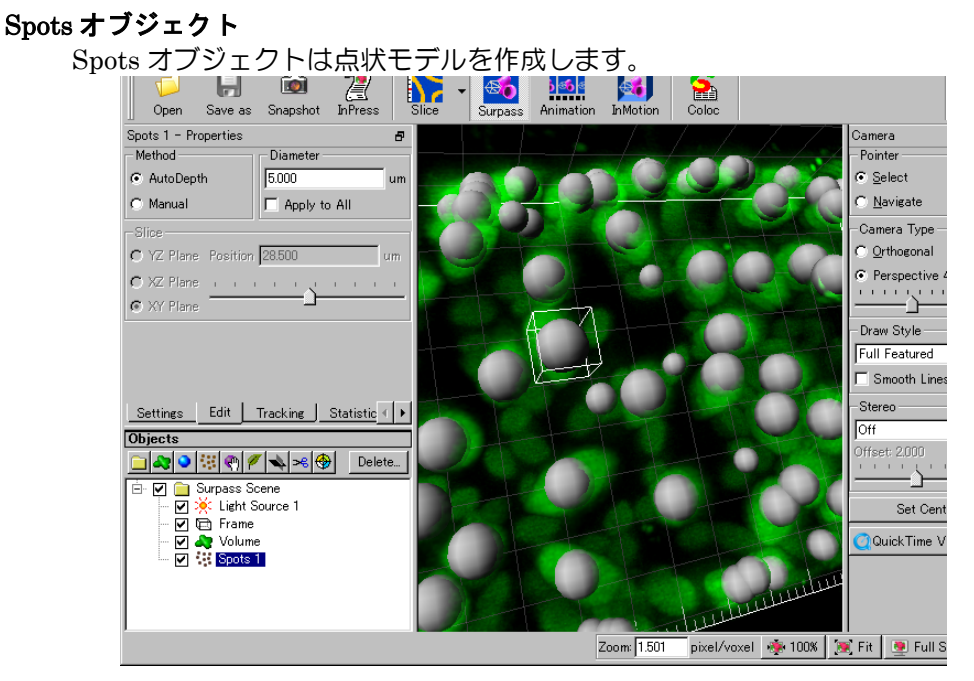

🖾 43 Spots – Edit

- 1. メニューから *Surpass Spots* を選択するか、Objects ツールバーから アイコンを選択して生成します。
- 2. ウィザードに従い、パラメータを設定します。

| Source Channel       | 処理対象のチャンネル。                                                                               |
|----------------------|-------------------------------------------------------------------------------------------|
| Minimun Diameter     | 直径がこの数字より小さいオブジェクトは対象                                                                     |
|                      | から外します。                                                                                   |
| Background Object    | Subtraction                                                                               |
|                      | チェックを付けると、バックグラウンド処理をお<br>こないます。上記パラメータ Minimum Diameter<br>が有効になります。                     |
| Threshold            | 閾値を設定します。必要があれば、閾値を調整して<br>不必要な Spot を取り除きます。Volume オブジェ<br>クトを同時に表示しておくと判断するのに役立ち<br>ます。 |
| Region Growing       | 隣り合ったオブジェクトどうしの境界を明確にした<br>い場合は、チェックを入れ、ウィザードに従いパラ<br>メータの設定を行います。                        |
| <b>Region Method</b> | :                                                                                         |
| Local Contr          | ast Threshould                                                                            |
|                      | ローカルコントラストに応じて閾値を設定しま<br>す。                                                               |
| Source Char          | nnel Threshould                                                                           |
|                      | Source Channel のヒストグラムから閾値を設定<br>します。                                                     |
| Region Growin        | and Output:                                                                               |
| - Pa                 | age 37/91 –                                                                               |

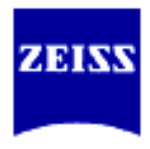

## Radius from Distance to Border

スポット径は、各スポットの中心から設定した領域 の境界までで最小の値で計算されます。

#### Radius from Region Volume

スポット径は領域の体積から計算されます。(領域の体積とスポットの体積が同じになります)

### Radius from Region Volume + Region Channel

スポットとともに、領域ごとに色分けされた Region Channel が表示されます。Display Adjustmentより、透明度などを

### Radius from Region Volume + SurfaceObjects

スポットとともに、領域ごとに色分けされたサーフ ェースオブジェクトが作成されます。

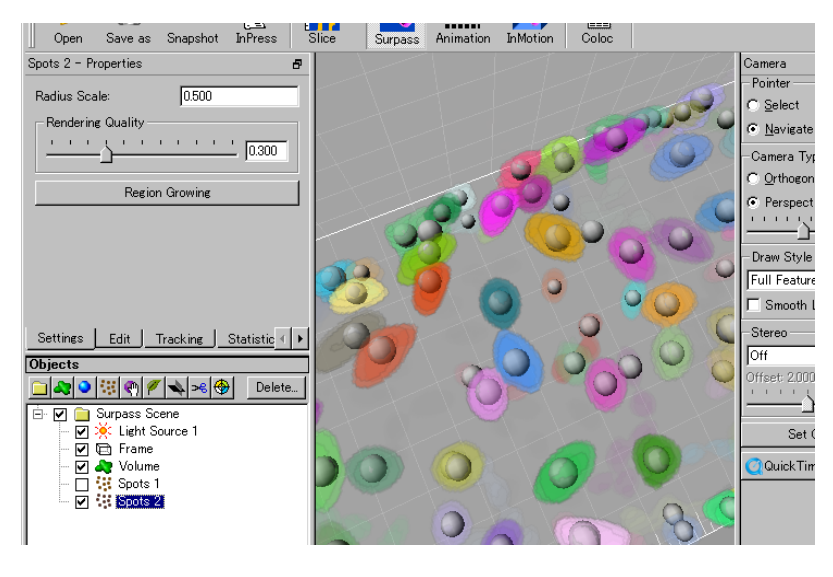

🛛 44 Spots – Region Growing

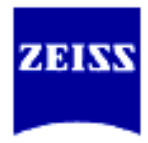

# Topography オブジェクト

2.5D 表示(プレーン毎の輝度値を元に地形図/俯瞰図を作成する表示)をします。

- メニューから Surpass Topography を選択するか、Object ツールバーの
   アイコンを選択します。
   初期設定値では Channel1 の1 スライスが表示されています。
- 2. 表示したい Channel、Slice、表示位置と高低差(Translation and Scaling of Z)を設定します。
  - Auto Scale Z 高低差を自動で設定します。

 Manual
 Max. Height と Step を指定して高低差を手動で設定します。

- 3. File...ボタンで別ファイルを読み込んで Topography 表示できます。
- 4. Coloring タブで表示色/テクスチャーを設定できます。

| Base Color            | <b>Base Color</b> で設定した擬似カラーで表示。  |
|-----------------------|-----------------------------------|
| Altitude weigl        | nted 高低差で擬似カラーに重み付けをして表示。         |
| Data Set              | チャンネル/スライスを指定して表示。                |
| Channel               | Data Set で使用する特定のチャンネルを選択。        |
| Select All            | Data Set で使用するチャンネルに全てを使用。        |
| Slice                 | Data Set で使用する特定のスライスを選択。         |
| <b>Diffusion / En</b> | nission Data Set で使用する擬似カラー色の明るさを |
|                       | 調整。                               |
| File                  | 地形図/俯瞰図の表面に別ファイルの情報を投影。           |

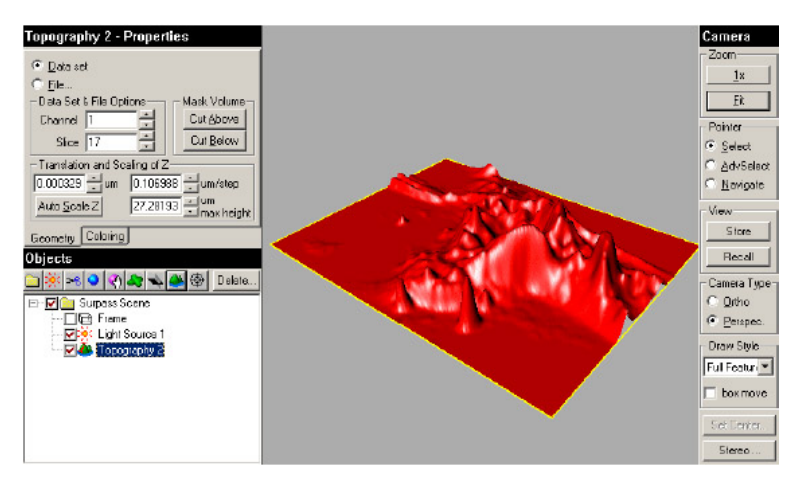

🛛 45 Topography - Geometry

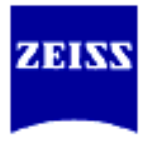

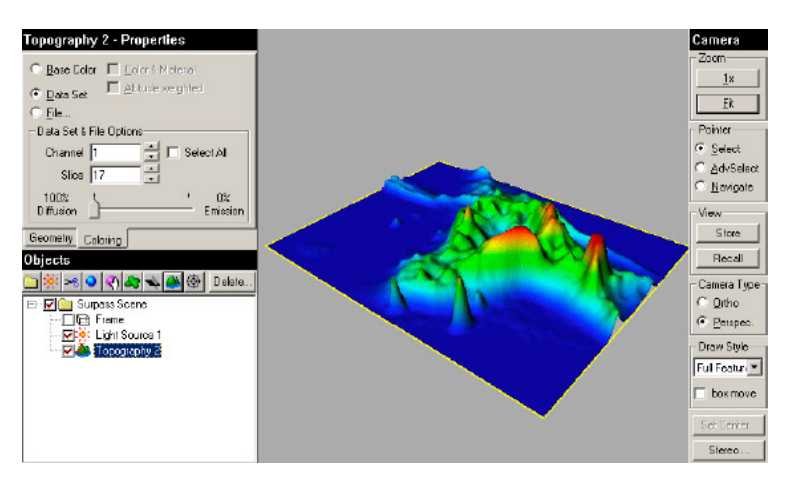

🛛 46 Topography - Coloring

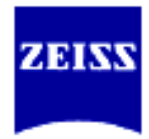

## External オブジェクト

他のファイルから作成した、オブジェクトを取り込んで比較する事ができま す。

## オブジェクトの保存

保存可能なオブジェクトは、IsoSurface、Contours、External の各オブ ジェクトが保存可能です。

保存したいオブジェクトを選択して、メニューから *Surpass – Export Selected Object*を選択します。

## オブジェクトの読込み

- 1. メニューから *Surpass External Object* を選択するか、Object ツー ルバーの アイコンを選択し External オブジェクトのエントリー を加えます。
- 2. Objects Area でエントリーを選択します。
- 3. Properties エリアの Load ボタンを押して読込みたいオブジェクトフ ァイルを選択します。

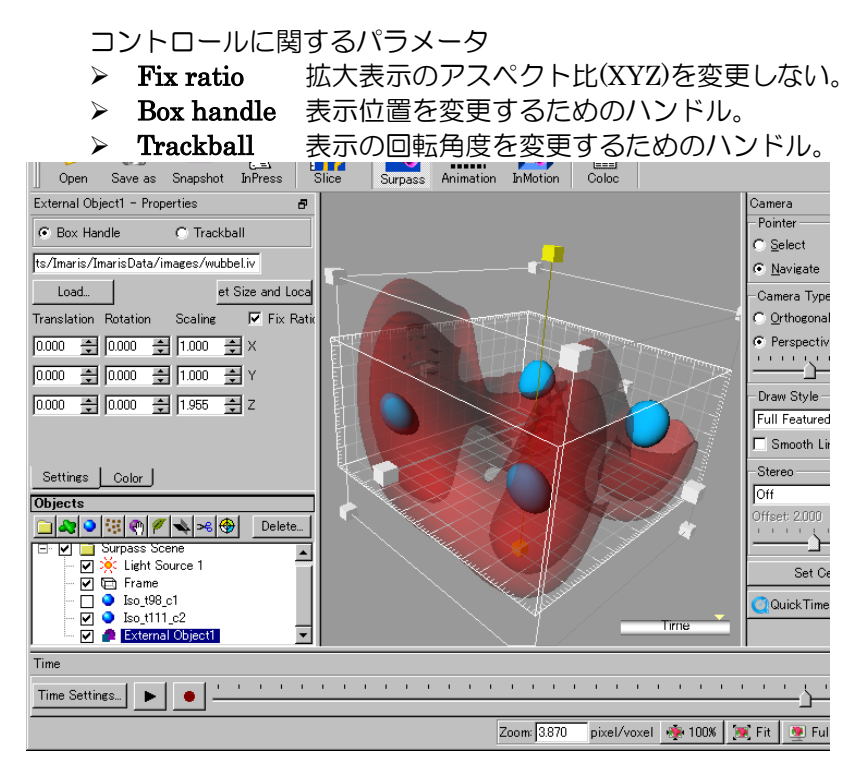

🛛 47 External Object

表示位置・スケールに関するパラメータ

- Translation 表示位置を座標軸で指定。
- Scaling 拡大表示のためのズーム係数を指定。
- > Rotation オブジェクトの回転角度を座標軸について指定。

Reset Size and Location

表示位置・大きさを初期値に戻します。

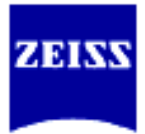

オブジェクトを組み合わせた処理例

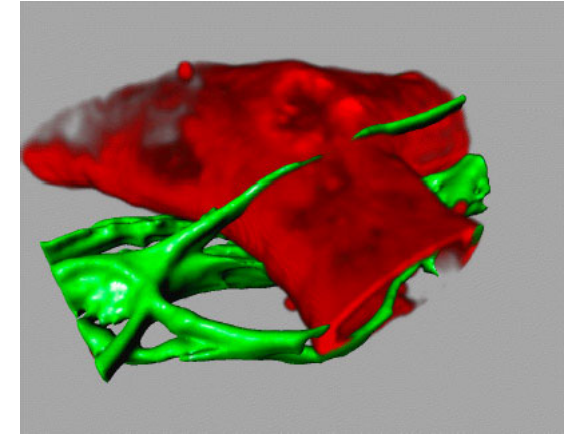

図 48 IsoSurface - Volume の組み合わせ例

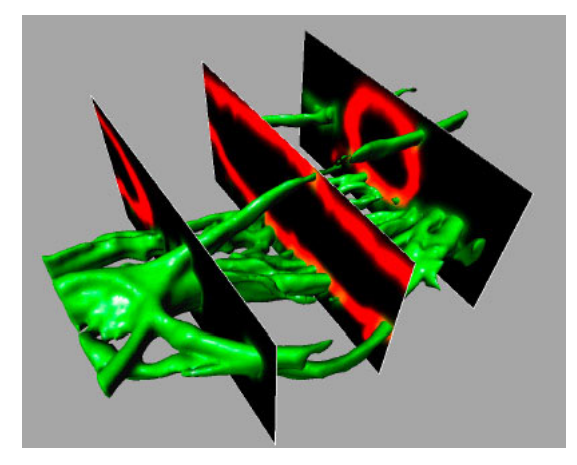

図 49 IsoSurface - Ortho Slices の組み合わせ例

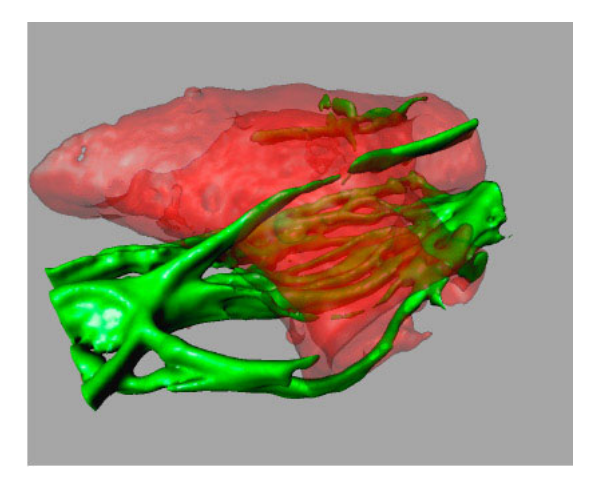

図 50 IsoSurface – IsoSurface の組み合わせ例

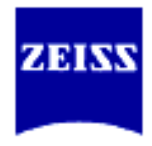

# 表示色と素材の設定

Surpass ビューでは IsoSurface、External、Contours オブジェクトで表示色や表示の素材感を自由に設定できます。

カラーパレット

| Iso_t28_c2 - Prop | erties     |          | 8     |
|-------------------|------------|----------|-------|
| -Color            |            |          |       |
| 📒 💿 Diffusion     |            |          |       |
| 🔳 🔿 Specular      |            |          |       |
| 🔳 🔿 Emission      |            |          |       |
| Transp.: 0 %      |            | +        |       |
| <u> </u>          |            |          |       |
|                   |            |          |       |
|                   |            |          | 0     |
|                   |            |          |       |
|                   | 0.000      | L000     | 2000  |
|                   |            | 1.000  1 | 1.000 |
| ngs Tracking      | Statistics | Color    |       |

☑ 51 Color Properties

- 1. 表示色を変更したいオブジェクトを選択します。
- 2. Color タブを選択して図 63 のような Properties を表示させます。
- 3. カラーホイールから表示したい色を選択します。
- 4. Transparency スライダで透明度を設定します。
- 5. Color でそれぞれのパラメータを設定します。

| Diffusion      | 拡散光の強さと色を設定。  |
|----------------|---------------|
| Specular       | 鏡面反射の強さと色を設定。 |
| Emission       | 放射光の強さと色を設定。  |
| Transp(arency) | 透明度を設定。       |

4

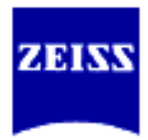

## Ⅱ-8. Imaris オプションモジュール

## Imaris Measurement Pro (オプション)

Imaris Measurement Pro は、Imaris に測定機能を付け加えるオプションモジュールです。測定項目は各表示モードによって異なります。

- ▶ 長さの測定(2D、3D)
- > 手動トレース画像からのサーフェースモデルの作成
- ▶ 輝度値測定と結果の出力(CSV ファイルに保存、MS Excel へ直接データを貼付け)

### **Measurement Points**

Measurement Points ではオブジェクト上の任意の位置に測定点を設けることができます。

メジャーメント・ポイントは、OrthoSlice オブジェクト、IsoSurface オブ ジェクト、輪郭線から生成した Contour Surface オブジェクトあるいは Topograpy オブジェクトのような 2D オブジェクトに付けることができま す。オブジェクトが移動される場合、測定ポイントはそれに準じて移動しま す。

また、メジャーメント・ポイントでは、2D、3Dの長さやその線上の輝度 値の測定が可能になります。

- 1. メニューから *Surpass Measurement Points* を選択するか、Objects ツールバーから アイコンを選択して生成します。新しいメジャー メント・ポイントが (x, y, z) = (0, 0, 0)の位置に挿入されます。
- 2. カーソルを Select モードにし、キーボードの[Shift]キー + 左クリッ クして測定ポイントを追加していきます。
- 3. 左クリックで任意のポイントを選択すると、その座標情報を Edit ウインドウで確認することができます。

また、ポイントを選択した後、Shift + 左クリックでドラッグ&ドロップ、または座標情報を直接入力することで座標を再設定することができます。

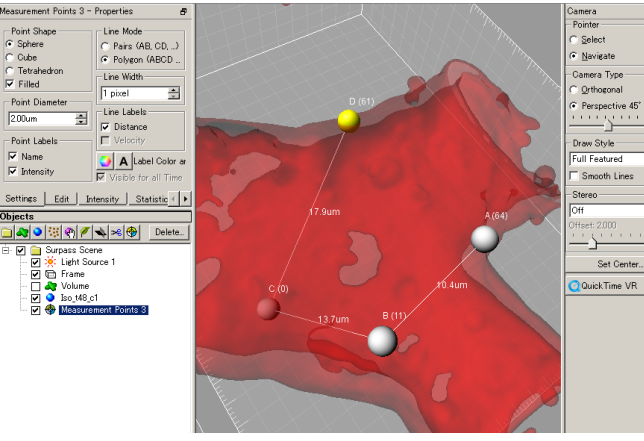

🛛 63 Measurement Points

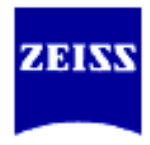

Settings (測定パラメータ) メジャーメント・ポイントを設定し、Object Area の Surpass Scene または Group を選択し、Object Properties Area の Distance タブで測定パラメータを 設定します。 Line Mode (測定パラメータ) Pairs: 2点間の最短距離(P1-P2, P3-P4...) 多角形(折れ線)の距離 (P1-P2-P3...Pn) Polygon: Line width 測定個所の線の太さを繰り替えます。 Label Color and Fonts 注釈の文字のフォントや色を設定することができます。 **Point Shape** Sphere: 球状 Cube: 正方形 Tetrahedron: 四角錐 Filled: チェックを入れると、Point を塗りつぶした形状で表示し ます。 Point Labels Point の名前を表示します。名前は Edit タブより設定でき Name: ます。 **Intensity**: 輝度値を表示します。

Intensity

Point 間の最短距離上の輝度値ヒストグラムを表示します。 各チャンネルのチェックを on/off することで表示を切り替えることがで きます。

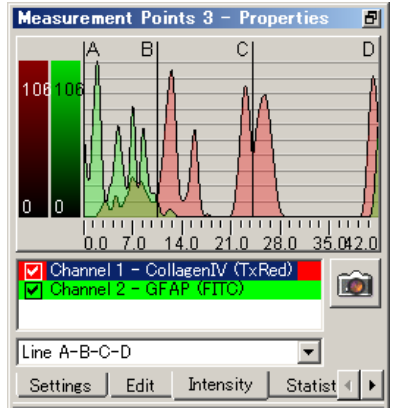

🛛 64 Measurement Points - Intensity

## Contour Surface オブジェクト(輪郭線で Surface モデルを作成)

複数枚の2Dスライス上のトレース線からサーフェースオブジェクトを作成します。 閾値を設定するだけでは抽出する事のできない複雑なオブジェクトや、コントラストの少ないデータから3Dモデルを作成するのに有効な機能です。 また、閾値では境界を設定することが難しい連続したオブジェクトを切り離す際にも用いることができます。

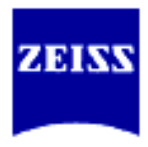

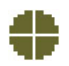

## 輪郭線の作成

輪郭線を作成する際には、他のオブジェクトを生成する前に作業する事をお 勧めします。

1. メニューから Surpass – Contour Surface を選択するか、Object Toolbar から デーボタンを選択します。輪郭線を作成する為のスライスが View Area に表示されます。Object Properties Area にデータセットに関する 情報が表示されています。

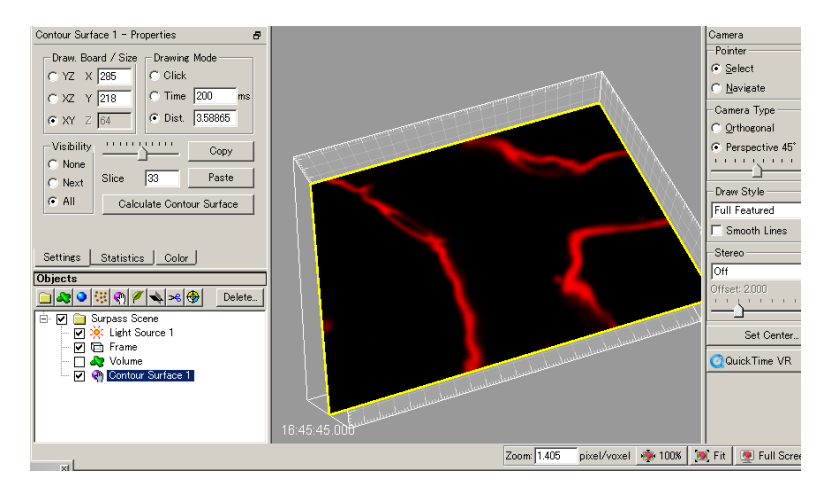

🛛 67 Contour Surface

Drawing Mode (描画モード)

**Object Properties Area**の **Drawing Mode** で輪郭線の描画方法を選 択出来ます。

- ●Click: キーボードの [shift]キー + 左クリックをする度に 点が追加されていきます。自動的に各点を直線で接続 していきます。線を閉じなくとも、次の面に移動した 時に自動で多角形は閉じます。
- Time: キーボードの [shift]キー + 左クリックで輪郭をド ラッグしていきます。ドラッグしている軌跡の指定し た時間(ms)毎に点が追加されていきます。一般的に は、輪郭線を細かく描く時に使用します。
- ●Dist: キーボードの [shift]キー + 左クリックで輪郭をド ラッグしていきます。指定した距離毎に点が追加され ていきます。一般的に、滑らかな輪郭線を描く時に使 用します。
- 2. Object Properties Area の Draw Board / Size で好みの描画断面(x, y, z) を選択します。
- 3. Object Properties Area のスライドバーを操作して描き始めのスライス を表示させます。また、他の Surpass ビューで作成されるオブジェクト のように View Area で描画する面の表示角度を変える事ができます。描 画面を切り替えながら輪郭線を作成していきます。同一平面状には複数の 輪郭線を描いて複数のサーフェースモデルを作成する事ができます。
- 4. Object Properties Area のスライドバーを動かして(または、Pointer を Select モードにしてマウス操作で)他のスライスに移り、輪郭線を描いて

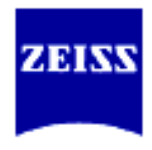

いきます。

- 5. 立体を作成するのに十分なスライスで輪郭線を描きます。輪郭線の表示は Object Properties Area の Visibility で切り替えることができます。
  - **None**: 描画対象のスライスのみ表示
  - Next: 描画対象とその前後の輪郭線のみ表示
  - All: 全ての輪郭線を表示

### 屈折点の移動・挿入・削除

作成した輪郭線の修正は次のようにおこないます。

#### 屈折点の移動

屈折点の上でキーボードの[Shift]キー + 左クリックでドラッグ&ドロ ップして屈折点を移動します。

### 屈折点の挿入

輪郭線の近くでキーボードの[Shift]キー + 左クリックで新しい屈折点 を挿入します。

### 屈折点の削除

削除したい屈折点の上でキーボードの[Cntl]キー + 左クリックで屈折 点を削除します。

### 輪郭線の削除

削除したい線の上でキーボードの[Cntl]キー + 左クリックで閉じられた線を削除します。

## 輪郭線の太さと屈折点の大きさの変更

輪郭線を描画したスライスを表示して、キーボードのテンキー部の[+]/[--] キーを押すと輪郭線と屈折点のサイズが大きく/小さく変更することができ ます。

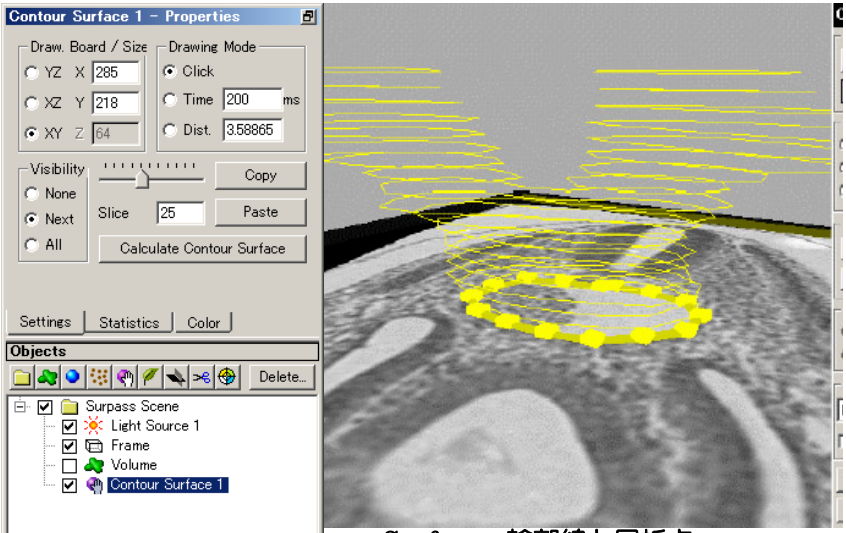

図 68 Contour Surface - 輪郭線と屈折点

# サーフェースモデルの生成

複数のスライスで輪郭線の描画が終わったら、Setting タブの Calculate Contour Surface ボタンを押してサーフェースモデルを生成します。

- Page 47/91 -

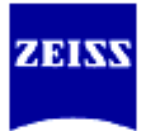

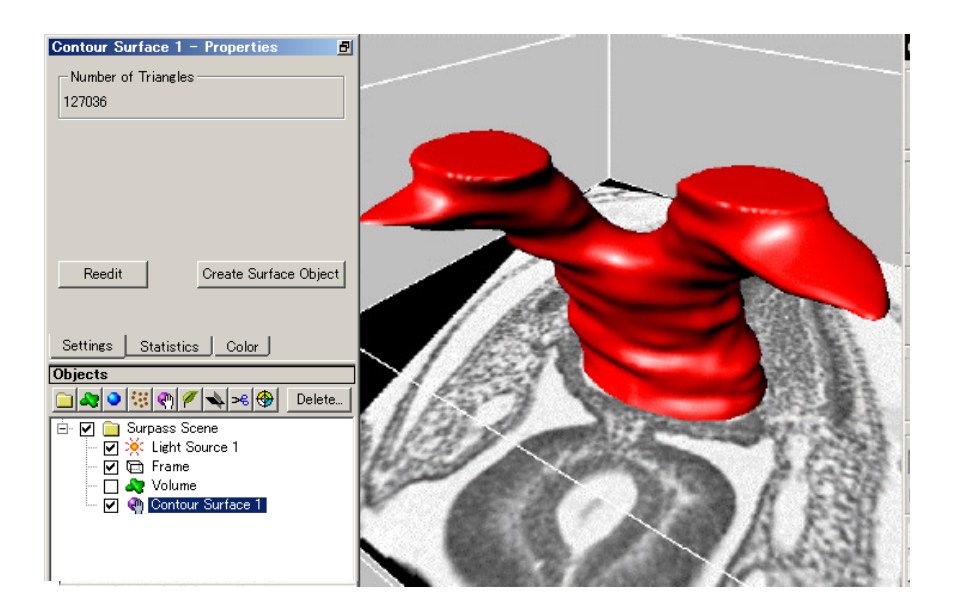

サーフェースモデルを生成した後でも輪郭線を編集する事ができます。 Reedit ボタンを選択すると、再び描画モードに戻ります。

### 計測

Statistics タブに切り替えると、サーフェースモデルを元に IsoSurface オブ ジェクトと同様の測定パラメータ(表面積、体積、輝度値の総和等)を表示し ます。

## Mask Channel (オブジェクトのうち、任意の部分のみ抽出)

閾値を設定するだけでは分離することが難しい連続したオブジェクトを、マスクすることで別チャンネルとして生成し、切り離すことができます。

- 1. Contour Surface で区切りたいオブジェクトを囲むように輪郭線を描き、 Create Surface Object をクリックして、マスク用のサーフェースオブジェクトを作成します。
- 2. 作成されたサーフェースオブジェクトの Object Propaty Area で Mask Channel with Surface をクリックし、Mask Channel ウインドウを開き ます。
- 3. Set Voxels Outside Surface to…にチェックを入れ、値は0にしておきます。

※ **Duplicate Cannel before applying Mask** にチェックを入れておくと、 全体 (raw data)を残したまま、1.で作成したオブジェクト部分をマスク することができます。

4. OK をクリックすると、1.で作成したオブジェクトで囲った部分のみ抽出 し、新しいチャンネルとして作成することができます。目的に応じて、新 しいチャンネルに対して新たにサーフェースモデルを作成したり、体積や 表面積の測定を行います。

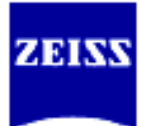

| Surface001_T1 - Properties 🗗                                      | Mask Channel                             |
|-------------------------------------------------------------------|------------------------------------------|
| Time Index: 1                                                     | Select Channel to mask with Surface:     |
| Surface Triangles: 127036                                         | Channel 1 - CollagenIV (TxRed)           |
| Unconnected Surfaces: 1 Split                                     | I Duplicate Channel before applying Mask |
|                                                                   | Set Voxels Outside Surface to: 0.000     |
|                                                                   | Set Voxels Inside Surface to: 0.000      |
| Duplicate Surface to All Time Points<br>Mask Channel with Surface | Apply to All Time Points     OK Cancel   |
| Settings Statistics Color                                         |                                          |

図 70 Surface モデル – Settings と Mask Channel with Surface

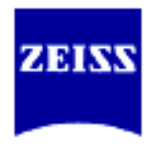

## 体積、表面積の測定

IsoSurface, Spots, Contour Surface, Volume の各オブジェクトについて、体積・ 表面積等の計測ができます。(各オブジェクトについては、Surpass モードの項目 をご覧下さい。)

### 統計の作成

表面積・体積は全てのオブジェクトについて自動で計算されます。

オブジェクトの表面は複数の三角形で構成されています。それらの三角形の メッシュから構成されるボリュームについて、構成する三角形の個数、表面 積、体積が統計処理されます。

体積は長方形のボクセルを元に計算されます。ボクセルでの統計処理は、表面を構成する複数の三角形で囲まれたボクセルを対象に、ボクセル数、グレ ー濃度値の総和・平均・標準偏差・最大輝度値・最小輝度値・中央値を計算 します。

ボクセル処理は、各ボクセルの質量重心が複数の三角形で囲まれる空間に含まれるか否かで処理対象とするかどうかを決定しています。

| Iso t48 c1 - Properties            |
|------------------------------------|
| Time Data                          |
| Mask Channel                       |
| Split All                          |
| Source                             |
| Channel: 1 Rebuild                 |
| Threshold: 48.000                  |
| Current Timepoint                  |
| Time Index: 1                      |
| Number of Triangles: 6532          |
| Number of Surfaces: 4 Split        |
| Settings Tracking Statistics Color |

 $\boxtimes$  65 IsoSurface - Settings

IsoSurface オブジェクトにおいて、複数の分離しているオブジェクトの場合、はじめの統計値はその全体を表示しています。個々のオブジェクトを測定するためには、ユーザ自身が分離作業(Split)する必要があります。

- IsoSurface オブジェクトを作成して、Object Area 内のツリー表示のオブジェクトを選択します。(詳しくは、Surpass モードの IsoSurface の項目を参照下さい)次に、Object Properties Areaの Statistics タブを選択します。
- 2. 複数の連続していないオブジェクトが一つの物と見なされている 時は Object Properties Area の Setting タブを選択し、Split ボタン を選択しダイアログを表示させます。
- 3. 分離する為に必要なパラメータを入力します。
- 4. OK ボタンを押して連続していないオブジェクトを分離します。新 しく分割されたオブジェクトが Object Area のリストに追加されま す。
- 5. 必要なオブジェクトをリストもしくは画像中から選択し、再び Statistics タブを選択して測定パラメータをチェックします。

- Page 50/91 -

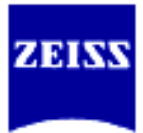

| lso_t48_c1 - Proper                | ties     |       | Ð |
|------------------------------------|----------|-------|---|
|                                    |          |       | 8 |
| Variable                           | Value    | Unit  | • |
| Area                               | 1794.341 | um^2  |   |
| Ellipticity (oblate)               | 0.600    |       |   |
| Ellipticity (prolate)              | 0.202    |       |   |
| Intensity Max                      | 243.000  |       |   |
| Intensity Mean                     | 104.585  |       |   |
| Intensity Median                   | 106.000  |       | - |
| •                                  |          | •     |   |
| Settings Expo                      | ort CSV  | Excel |   |
| Settings Tracking Statistics Color |          |       |   |

🛛 66 Statistics

# 測定結果の出力

測定結果は表形式で出力する事ができます。

- 1. Object Area のツリーリストから Group または Surpass Scene を選 択します。
- 2. **Object Properties Area** の **Statistics** タブを選択し、**Export CSV**ボ タンもしくは **Excel** ボタンを押します。
- 3. CSV 保存の場合は、ファイル名を指定して **OK** ボタンを押して保存 します。 Excel 保存の場合は自動的に Excel シートに展開されます ので、 Excel 上でファイル名を指定して保存を行ってください。
- 体積・表面積等の測定データは閾値によって変わってきます。

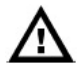

ŧ

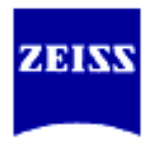

## Imaris Track (Imaris Track と Measurement Pro の両オプションが必要です)

**ImarisTrack** は、時系列での変化を解析するためのオプションモジュールです。 Tracking の方法は **Surface Tracking** と点形状の構造物専用の **Spot Tracking** が用意 されています。

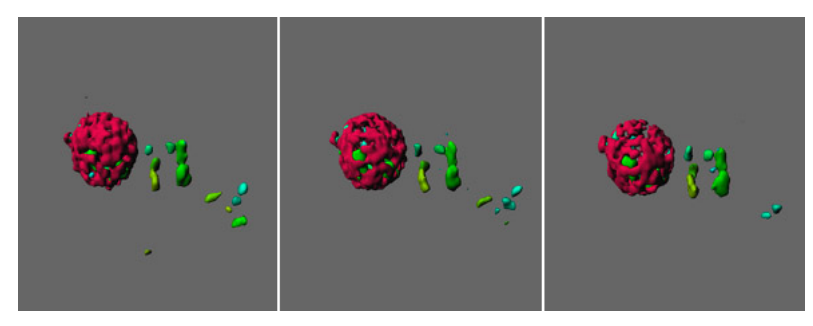

図 52 3つの Time Point での Surface Tracking 処理例

### Surface Tracking

Surface Tracking は閾値を設定しサーフェースモデルを作成して解析を行います。サーフェースモデルの作成には 35 ページをご参照ください。

Spot Tracking

**Spot Tracking** は点状のスポットモデルを作成して解析を行います。スポットモデルの作成には、40ページをご参照ください。

各々のアルゴリズムにより自動でオブジェクトの軌跡を描きます。

1. サーフェースモデル、あるいはスポットモデル作成後、Object Propaties Area より Tracking タブを開き、アルゴリズムを選択します。以下 4 種類の モーション・モデルがあります。

| Brownian Motion                                        | 各オブジェクトがブラウン運動の様に<br>動いている時に使用します。                    |
|--------------------------------------------------------|-------------------------------------------------------|
| Autoregressive Motion<br>/Autoregressive Motion Expert | 各オブジェクトが自己回帰過程に基づ<br>くように動いているときに使用します。               |
| Connected Components                                   | 各オブジェクトがタイムポイント間で<br>オーバーラップしながら連続的に動い<br>ている時に使用します。 |

アルゴリズムは、Browinan/AutoregressiveMotionの軌跡の例を参考に選択してください。

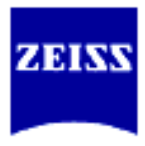

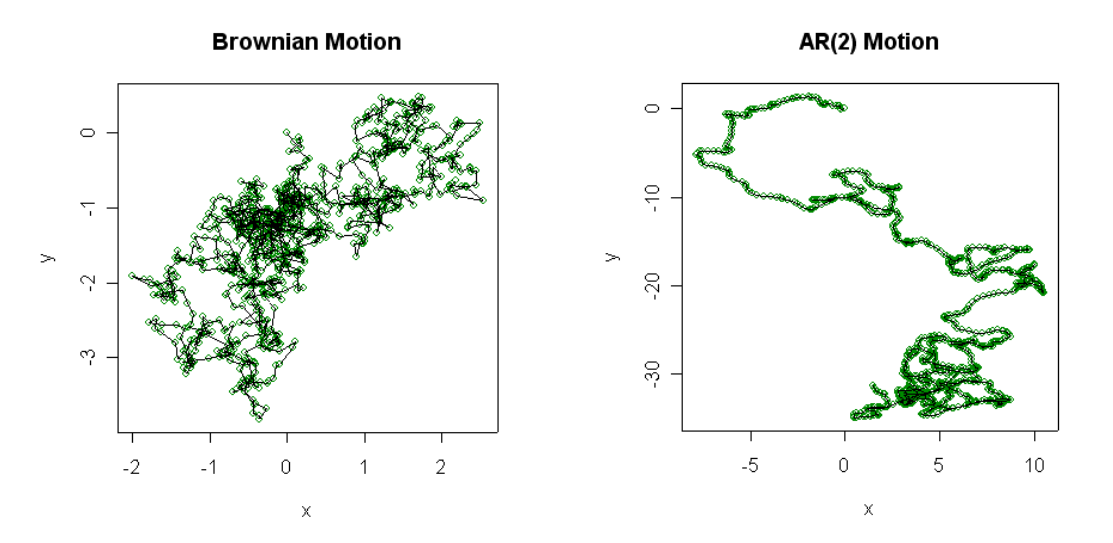

図 53 モーション・モデル

| Maximum Distance                         | タイムポイント間の最大移動距離を入力します。                                                                                                    |
|------------------------------------------|----------------------------------------------------------------------------------------------------|
| Maximum Gap Size                         | タイムポイント間でオブジェクトの移動距離が想定範<br>囲より大きい場合、トラッキング経路間にギャップが<br>生じる場合があります。そのギャップを予測して補間<br>しながらトラッキングするモードです。<br>いくつ先のタイムポイントまで予測するか?入力しま<br>す。                                                                                              |
| Intensity Weight                         | トラッキングの経路は、コストファンクション(距離<br>ベースのコストと輝度値ベースのコストの組み合わ<br>せ)の最小化によって計算されます。Intensity Weight<br>は IntensityCost(輝度値ベースのコスト)を考慮に<br>入れる際に、重み付けをします。<br>TotalCost = ¥sum_(all connections) DistanceCost +<br>IntensityWeith * IntensityCost |
| Max Intensity Difference<br>Filter Width | ーつのトラック経路内で2つの連続したオブジェクト<br>間の最大輝度値の差。                                                                                                    |
|                                          | Filter Width を 0 以外に設定した場合、先のタイムポイントに対して予想されるオブジェクトの位置が、入力値の近傍内ですべてのトラックに基づいて計算されます。                                                                                                    |

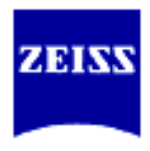

- 2. Create Track をクリックすると処理が始まります。
- 3. Objects Area に Track Group が作成され、その中に各トラックオブジェクト が時系列に登録されます。画像中で任意のオブジェクトを選択すると、 対応するトラックオブジェクトが開きます。また逆に、トラックオブジェクト を選択して対応するオブジェクトのみ表示することも可能です。 必要があれば Track Editor 上で各オブジェクトの接続状況を編集します。

| Brownian Motion                       |         | La La Contra |
|---------------------------------------|---------|--------------|
| Parameters<br>Maximum Distance 17.500 |         |              |
| Create                                | e Track | Son for same |

⊠ 54 Algorithm ≿ Spot tracking

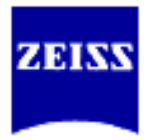

## Track Editor

Track Editor は全てのオブジェクトの接続関係を管理するウインドウです。 このウインドウでは、接続関係を編集する事ができます。

| Track 2 - Editor    |                      |
|---------------------|----------------------|
| Time = 1 Surface00  | 1 <u>_</u> T1        |
| Time = 2 Surface02  | 9_T2                 |
| Time = 3 Surface05  | 7_T3                 |
| Time = 4 Surface09  | 0_T4                 |
| Time = 5 Surface11  | 3_T5                 |
| Time = 6 Surface14  | 6_T6                 |
| Time = 7 Surface16  | 5_17                 |
| Time = 8 Surface18  | 7_18                 |
| Time = 9 Surface20  | 9_19                 |
| Time = 10 Surface23 | 3_T10                |
| Add \ Connect       | Select entire Branch |
| Merge \ Connect     | Select Branch Points |
| Split               | Select longest Path  |
| Delete Connection:  |                      |
| Delete Objects      |                      |

🛛 55 Track Editor

# オブジェクトの選択

Track Editor 上でマウスの左ボタンでオブジェクト名をクリックすると、選択されたオブジェクトは View Area でハイライト表示されます。[Ctrl]キーを押しながらマウスの左ボタンでクリックを続けると複数のオブジェクトを選択できます。

## コネクションの選択

**Track Editor** 上でマウスの左ボタンでコネクション(接続を表示する 線)をクリックすると、選択されたコネクションがハイライト表示さ れます。[Ctrl]キーを押しながらマウスの左ボタンでクリックを続け ると複数のコネクションを選択できます。

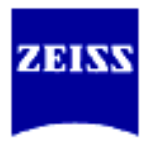

## Add¥Connect (1つのオブジェクトの場合)

**Track Editor**上でオブジェクトを1つ選択しAdd¥Connectボタンを 選択すると、選択されたオブジェクトはTrackオブジェクトグループ のリストの一番下に移動します。

### Add¥Connect(複数のオブジェクトの場合)

**Track Editor** 上でマウスの複数のオブジェクトを選択し Add¥Connect ボタンを選択すると、選択されたオブジェクト接続さ れます。

## Marge¥Connect (1つのオブジェクトの場合)

複数の Track が入れ子になっているとき、Marge¥Connect ボタンで 複数の Track を接続する事ができます。

### Marge¥Connect(複数のオブジェクトの場合)

複数の Track を1つの Track に統合する事ができます。

#### Split

複数の Track を別の Track に分割します。

## **Delete Connections**

選択したコネクションを除去します。

## **Delete Objects**

選択したオブジェクトを Track Editor から除去します。

## 分岐を一括して選択

オブジェクトまたはコネクションを選択して、Select entire Branch ボタンを選択すると、分岐点から選択したオブジェクトまたはコネク ションを含むオブジェクトを一括して選択する事ができます。

#### Selecting Brach Points

**Selecting Branch Points** ボタンを押すとサーフェースオブジェクト が分割する直前のオブジェクトをまとめて選択します。

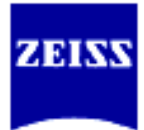

Tracks

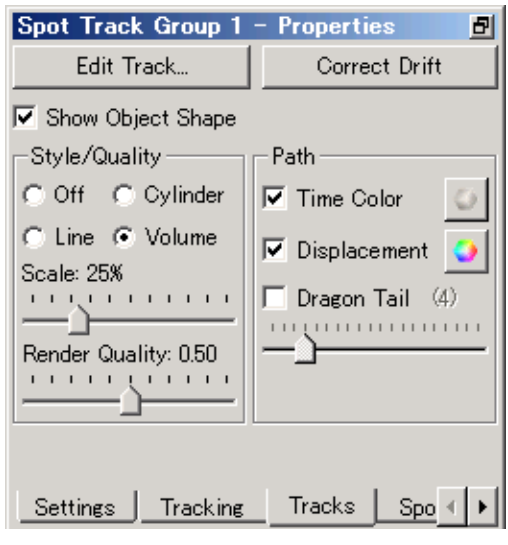

🛛 56 Track Setting

## Show Object Shape

Track に登録されているサーフェースオブジェクトの表示/非表示を 切り替えます。

## Style/Quality、Path

オブジェクトの動き方の表示方法を選択します。

| റ്           | キテレ キャット                |
|--------------|-------------------------|
| 0II          | 衣がしみせれ。                 |
| Line         | 線で表示します。                |
| Cylinder     | 円筒で表示します。               |
| Volume       | 移動量に重みを付けて表示します。        |
| Diameter     | 移動量表示するパスの太さを設定します。     |
| Time Color   | パスに青から白の色を割り当てて表示します。   |
| Displacement | トラックの開始点から終結点までの移動方向を矢  |
|              | 印で示します。                 |
| Dragon Tail  | ()で指定したタイムポイントぶんの軌跡を表示し |
|              | ます。動画表示の際に効果的です。        |

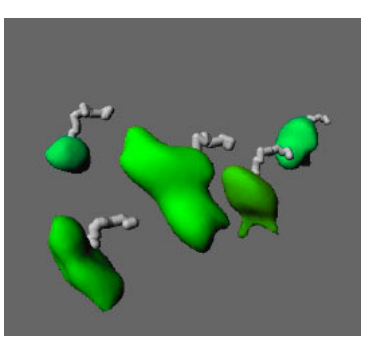

図 57 Track、サーフェースオブジェクトとパスを Cylinder で表示

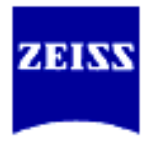

**Track Statistics** Track Properties で Statistics タブを選択すると、各種の統計値を表 示します。 Number of Branches 分割数 Number of Fusions 統合数 **Track Length** 移動量(軌跡の道のり) **Track Speed** 移動速度 Track Speed Variability 移動速度の可変性(標準偏差) Track Displacement 移動距離 **Track Strainghtness** 直進性

|                               | <u>8</u>   |
|-------------------------------|------------|
| Variable                      | Value 🔺    |
| Track Displacement (avg)      | 57.969     |
| Track Duration (avg)          | 31.000     |
| Track Length (avg)            | 91.904     |
| Track Speed Avg. (avg)        | 2.933      |
| Track Speed Variability (avg) | 0.364 🔜    |
| Track Straightness (avg)      | 0.626      |
| Volume (sum)                  | 4669.455 💌 |
| •                             | •          |
| Settings Export CSV           | Excel      |

🗵 58 Tracking – Statistics

## Focus Drift

画像取得中のフォーカスずれなどによるドリフトを補正します。

- トラッキング処理後、時間軸を動かして基準となるオブジェクト(実際には動いていないはずのオブジェクト)を探します。そのオブジェクトの「アクリックし、Settings タブを開きます。
- 2 Drift Correct をクリックすると、そのオブジェクトが移動しないように周囲 のイメージがシフトし、ドリフトを補正します。
- 3 補正されたイメージに対して、新たにトラッキング処理を行います。(必要に 応じて補正前のトラッキングデータは消去してください。)

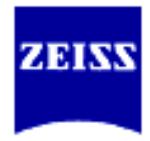

# 時間軸に関する操作

### Time Point の追加

読込んだデータセットに新たな **Time Point** を追加する機能です。 追加出来るデータセットは、スライス、チャンネル等データのサイズが同じ である必要があります。

| Add Time Points                                                                                                    |                                                                                                    |                                                                                 | ?      | x |
|----------------------------------------------------------------------------------------------------|----------------------------------------------------------------------------------------------------|---------------------------------------------------------------------------------|--------|---|
| ファイルの場所 Ф: 🦳 wabbel.ims                                                                                                    | -                                                                                                    | + 🗈 d                                                                           | * 🎟 •  |   |
| wabbel_T000.ims     wabbel_T00     wabbel_T001.ims     wabbel_T00     wabbel_T002.ims     wabbel_T00     wabbel_T003.ims     wabbel_T00     wabbel_T003.ims     wabbel_T00     wabbel_T005.ims     wabbel_T00     wabbel_T005.ims     wabbel_T00     wabbel_T006.ims     wabbel_T00     wabbel_T008.ims     wabbel_T00     wabbel_T008.ims     wabbel_T00     wabbel_T008.ims     wabbel_T00     wabbel_T008.ims     wabbel_T00     wabbel_T008.ims     wabbel_T00     wabbel_T008.ims     wabbel_T00     wabbel_T008.ims     wabbel_T00     wabbel_T008.ims     wabbel_T00     wabbel_T008.ims     wabbel_T00     wabbel_T008.ims     wabbel_T00     wabbel_T008.ims     wabbel_T00     wabbel_T008.ims     wabbel_T00     wabbel_T008.ims     wabbel_T00 | 12.ims (a) wabbel_T024.im<br>13.ims (a) wabbel_T025.im<br>14.ims (a) wabbel_T025.im<br>15.ims (a) wabbel_T027.im<br>16.ims (a) wabbel_T028.im<br>17.ims (a) wabbel_T029.im<br>18.ims (a) wabbel_T029.im<br>19.ims (a) wabbel_T031.im<br>20.ims<br>21.ims<br>22.ims<br>23.ims | 21<br>21<br>21<br>21<br>21<br>21<br>21<br>21<br>21<br>21<br>21<br>21<br>21<br>2 |        |   |
| ファイル名(N): wabbel_T000.im                                                                                                    | s                                                                                                    |                                                                                 | 開((()) |   |
| ファイルの種類(①): All Formats (*)                                                                                                    | *)                                                                                                    | •                                                                               | キャンセル  | 1 |

🛛 59 Add Time Point

メニューから *Edit – Add Time Point…*を選択し、追加したい画像をハイラ イト表示させて "**開く(Open)**"ボタンを押してファイルを追加します。

## Time Point の削除

不必要な Time Point を削除出来ます。

| ×      |
|--------|
| ОК     |
| Cancel |
|        |

### 🛛 60 Delete Time Point

メニューから *Edit – Deleted Time Point…*を選択し、削除したい画像の Time Point を From –To で指定して"OK" ボタンを押してファイルを削除 します。

## Time Point のトリミング

必要な時間軸だけをまとめて抽出する事ができます。

| ×      |
|--------|
| OK     |
| Cancel |
|        |

#### 🛛 61 Crop Time

メニューから *Edit – Crop Time...*を選択し、残したい画像の Time Point を From –To で指定して"OK" ボタンを押してファイルを抽出します。

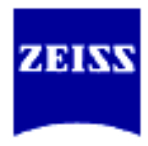

## Time Point を間引く

時間軸を間引く事によって4Dでの動きを滑らかに表示する事ができます。

| New number of time points 1 | OK     |
|-----------------------------|--------|
|                             | Cancel |

### 🛛 62 Resampling Time

メニューから Edit – Resample Time を選択し、新しく変更したい Time Point の数を入力し "OK" ボタンを押して更新します。

## Swap TIme and Z

Z 軸と時間軸を交換することができます。この機能を利用して Section ビューで x-t および y-t 断面を見る事ができます。

- 1. メニューから *Image Processing Swap Time and Z*を選択します。
- 2. Time Bar のスライダを動かして確認します。

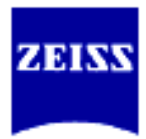

Filament Tracer (オプション) 🗣

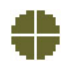

**Imaris Filament Tracer** は、繊維状構造物(フィラメント)の解析機能をおこな うオプションモジュールです。**Fltament Tracer** は繊維状構造物を

- Branch (ブランチ)分岐点
- Segment(セグメント) 分岐点間を接続する線

に分けてモデルを作成します。神経のような樹状構造物のみならず、ループ構造の ネットワーク化されたサンプルにも対応します。Filament Tracer は、1つのチャ ンネルに対して処理をおこないます。輝度値情報を元にフィラメント形状の自動抽 出をおこないますが、自動生成後でも専用エディタを使用し、自由に変更をおこな う事が出来ます。

完成したモデルは、Surpassの他のオブジェクトと同様に扱うことができ、色や透明度などを変更することができます。そのモデルを元に、セグメント間の長さや平均の太さ、分岐点の数等の計測がおこなえます。

## 入力データ

Filament Tracer は 3 次元空間上で解析をする事を目的として設計されて います。処理は、特定な時間軸の特定なチャンネルに対して処理をおこな います。(タイムシリーズ等の場合は時間軸毎に処理をおこなってくださ い)

蛍光サンプルの場合、フィラメント自身が染色されている必要があります。

- 蛍光ラベルされた共焦点(スタック)画像
- デコンボリュ・ション処理をされた蛍光顕微鏡のスタック画像

#### Segmentation

Segmentation 処理は、グラフモデルを生成し易くするためのフィルタ処理をおこないます。

#### **Gaussian Filtering**

染色や照明や光の検出は元画像の中のノイズに大きな影響を与えます。 Gaussian フィルタは、そのノイズを現象する区分化インターフェース で提供されます。システムのスペックに依存しますが、Gaussian フィ ルタは 512x512x40の画像に対して数秒で終わる軽い処理です。元デー タにデコンボリュ-ション処理をしていれば、Gaussian フィルタ処理を おこなう必要はありません。

#### **Edge Preserving Filter**

このフィルタは、繊維構造を保持しながらノイズの除去をおこないます。 繊維の構造を削除せずに、雑音を抑えることができるので、Gaussian フィルタに対するいくつかの長所がありますが処理時間は Gaussinan フィルタよりかかります。

#### **Connective Thresholdong**

閾値を二つ設定し、単一ボクセルだけではなく、各ボクセルの輝度値を 捜していくアルゴリズムです。また、この処理方法はサンプルの染色/ 照明/検出の状況によりかなり左右されます。

Lower Threshold :この値以下はバックグラウンド値として処理対象に

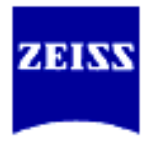

しない輝度値 Upper Threshold : 処理対象とするオブジェクトの最小輝度値

# フィラメントの自動抽出

フィラメントの自動抽出は Segmentation で選択した複数の画像処理アルゴ リズム(細線化処理・侵食処理・膨張処理・フィラメント生成の為のベクトル 定義付け処理 等)を組み合わせて処理をします。

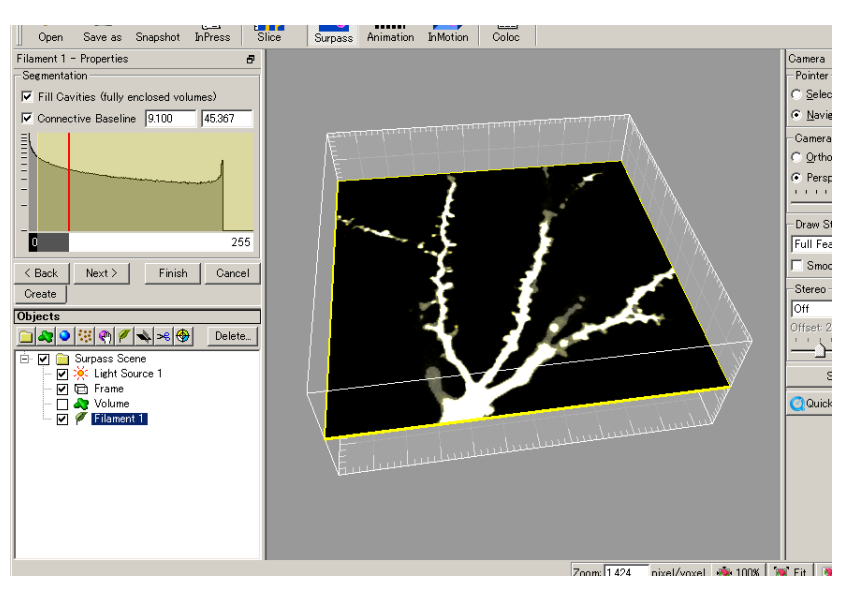

🛛 71 Threshould (loops)

- 1. メニューの Surpass -Filament を選択するか、Objects Area の <sup>✓</sup> ボタンを 選択して Filament オブジェクトを作成します。1 つの Surpass モードには 複数の Filament オブジェクトを作成する事ができます。
- 2. 自動でフィラメントを作成する場合は、そのままウィザードに従い、パラメ ータを設定します。手動で描く場合は、Cancel をクリックします。

アルゴリズムの選択:以下2種類のアルゴリズムを備えています。

 2-(1). Autopath (no loops): 樹状の繊維構造モデルを作成します。輝度値を元に、フィラメント作成開始点(大きな幹)と終結点(小さな枝)へと、繊維構造を構築します。
 2-(2). Threshould (loops): ループを伴う繊維構造モデルを作成します。 輝度値より閾値を設定することで繊維構造を細線化します。

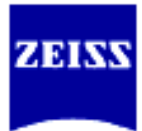

## 2-(1). Autopath (no loops)

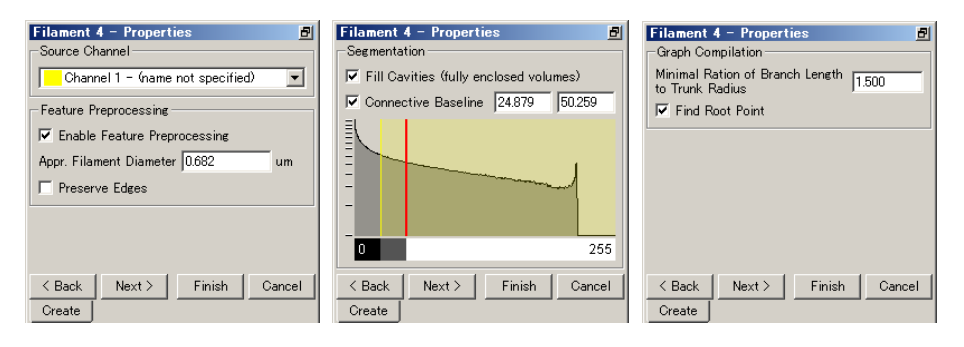

## Select source Channel :

リストから処理対象のチャンネルを選択します。

## Enable Feature Processing:

既にデコンボリューション処理をしてノイズの除去をしてある画像では 必要ありませんが、そうでない場合はここで Gaussian フィルタ処理をか けておく事をお奨めします。

## Appr. Filament Diameter :

フィラメント径のおおよその最小値を入力します。この値が Gaussian フィルタサイズになります。

#### **Preserve Edges**:

エッジ情報を極力失わないようなフィルタ処理をおこないます。

## Connective Baseline :

2 種類の閾値を設定します。直接数値を入力するか、マウスでヒストグラム上の線を動かして設定します。黄色の線より下の黒い領域は、バックグラウンド情報として処理対象から外されます。赤い線より上の白い領域が処理対象となります。処理対象が切断しているときはグレーゾーンまで領域を拡大してネットワーク情報を構築していきます。黄色い線は左クリックで、赤い線は右クリックでドラッグします。

## Fill Cavities(fully enclosed volumes):

殆どのケースでは必要ありませんが、これをチェックする事で鬆(す:中 空のもの)を無視して処理をします。

## Minimal Ration of Branch Length to Trunk Radius :

分岐点とみなす突起の幹に対する比を設定します。

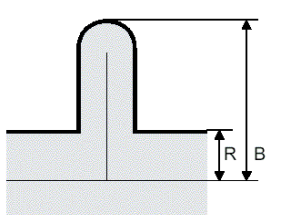

突起もしくは分岐点とみなす為の設定は左の図の B/R の比で設定されます。

B:突起物の幹の中心からの長さ R:幹の半径

## 🗵 72 Ratio of branch length (B) to trunk radius (R)

## Find Root Point :

分岐の大元になる点を自動検索させます。この点を基準に何番目の分岐点 であるか解析ができるようになります。 Finish:フィラメント作成処理を開始します。

- Page 63/91 -

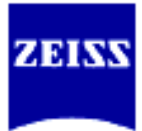

# 2-(2). Threshould (loops)

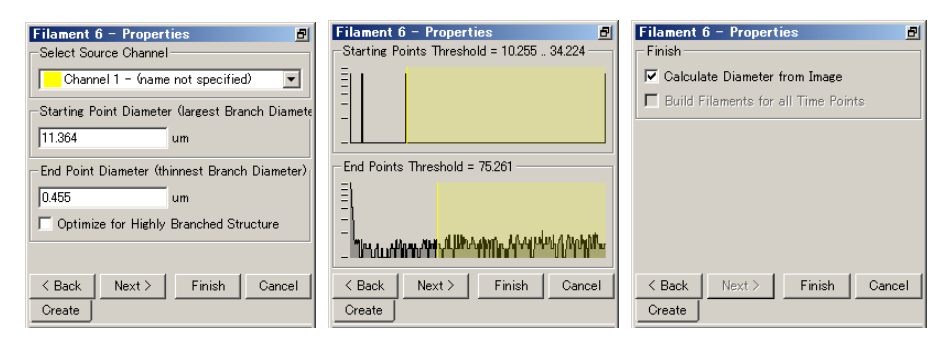

## Select source Channel :

リストから処理対象のチャンネルを選択します。

### Starting Point Diameter (Largest Branch Diameter) :

開始点のフィラメントの直径(検出したい樹状構造の最大径)を入力します。

## End Point Diameter (Thinnest Branch Diameter) :

終結点のフィラメントの直径(検出したい樹状構造の最小径)を入力しま す。

## **Optimize for Highly Branched Structure :**

チェックを入れると、さらに細かい分岐点まで検出してきます。

## Starting Points Threshould = :

View Area では、開始点が大きな球体として表示されています。直接数値 を入力するか、ヒストグラム上の線を動かして設定します。

## End Points Threshould = :

同じく終結点が小さな球体として表示されています。 直接数値を入力する か、ヒストグラム上の線を動かして設定します。

## Calculate Diameter from Image:

チェックを入れておくと、フィラメント径は画像データから計算されま す。チェックされていない場合は、フィラメント径は開始点から終結点に 向けて細くなります。

※ 径の太さを確認するには、フィラメント作成後、Settings タブでフィ ラメントモデルの形状を Cone に設定します。

## **Build Filaments for all Time Points :**

タイムシリーズ画像を扱った場合にのみ有効です。チェックを入れると、 すべてのタイムポイントに対して同条件でフィラメントモデルを作成し ます。

## $\mathbf{Finish}:$

フィラメント作成処理を開始します。

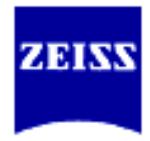

### Settings

| Filament 1 - Proper                                                                                                    | ties       | B.              |
|----------------------------------------------------------------------------------------------------|------------|-----------------|
| - Style                                                                                                    | _          | anow Nodes      |
| C Line 1                                                                                                    | pixel      | 🔽 Terminal      |
| Cylinder 1.000                                                                                                    | um         | 🔽 Branch        |
| C Cone 1.000                                                                                                    | scale      | 🔽 Root          |
| Rebuild Se                                                                                                    | t Selectio | n as Root Point |
| Length = 178.068 [um]<br>Average Diameter = 1.367 [um]<br>Volume = 297.138 [um <sup>3</sup> ]<br>Depth = undefined<br>Number of Branchings = 74<br>Number of Branchings = 569<br>Number of Vertices = 569 |            |                 |
| Settings Draw                                                                                                    | Edit :     | Statistics 🔳 🕨  |

🛛 73 Filament - Settings

### Style:

フィラメントモデルの表示方法を切り替えます。 Line/Cylinder/Cone の3種類の表示方法があり ます。サンプル画像を参照ください。

Show Nodes :

**Terminal** (端点) / **Branch** (分岐点) / **Root** (大も との分岐点) を表示します。

シアン - Root

- 赤 一 通常の分岐点(3 差路)
- 青 4差路以上の分岐点
- 緑 一 端点

## Settings Rebuild :

既設定のパラメータを元に、グラフを再構築します。

### Set Selection as Root Point:

分岐の大もと(root point)を設定します。これを設定する事で他の分岐点のオーダーが決定されます。

## Report Area :

現在選択されているセグメント(分岐点間の枝)の 測定パラメータを表示します。 複数のセグメントが同時に選択されている場合

複数のセクメントか同時に選択されている場合 は合計値や平均値になります。

## フィラメントモデルの表示形式

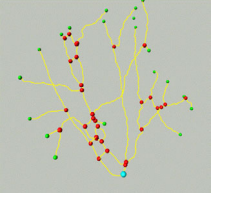

## Line

全て同じ太さの線で表示します。線の太さの指定は 画素単位になります。

🛛 74 Line

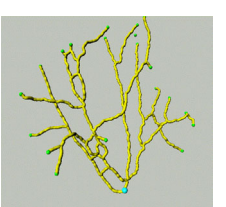

⊠ 75 Cylinder

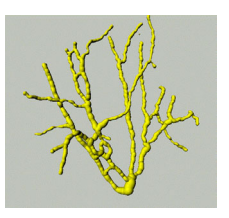

🛛 76 Cone

# Cylinder

全て同じ太さの線で表示します。線の太さの指定は 画像のキャリプレーション情報に依存して指定しま す。顕微鏡画像であれば一般的には um が指定単位 になります。

#### Cone

オリジナルの画像の太さを元にスケールを指定して 表示します。サンプルに依存し、表示している線の 太さが変わります。

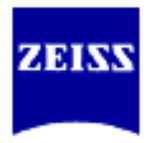

## フィラメントの手動抽出

Draw

オリジナルデータを見ながらマウスポインタでトレースしてフィラメントモデルを 生成する機能です。各断面をマウスや矢印キーを操作して切り替えながらトレース します。

メニューの Surpass - Filament を選択するか、Objects Area の / ボタンを選択する とフィラメント自動作成モードになるので、はじめから手動でフィラメントを作成 したい場合はここで Cancel をクリックします。

Method にて手動で描く方法を選択し、マウスのポインタを操作してモデルを作成します。以下3種類の手動抽出法を備えています。

- (a) AutoPath: 手動でフィラメントの開始点(Root point)を設定し、そこから<br/>
  最短距離を自動で描く方法。
- **(b) AutoDepth** : 深さ方向を自動認識させ、画像中でポインタ操作により描 く方法。
- (c) Manual : XY,XZ,YZ 断面を確認しながらポインタ操作で描く方法。

| Filament 6 - Prop | erties 🗗            |
|-------------------|---------------------|
| Method            | Filament Diameter — |
| AutoPath          | 1.174 um            |
| C AutoDepth       |                     |
| C Manual          | Set Starting Point  |
| -Slice            |                     |
| C YZ Plane 🗖 (    | Automatic Placement |
| C XZ Plane 10.2   | 40 um               |
| 🕼 XY Plane 🛄      | <u> </u>            |
|                   | _                   |
| Settings Draw     | Edit Statistics 🕢 🕨 |

Filament Diameter :

ペン先(描かれるフィラメント)の直径を設定します。

Set Starting Point :

フィラメントの開始点を設定します。AutoPath 選択時のみ使用可能です。

🛛 77 Filament - Draw

## (a) AutoPath

AutoPath では、手動で設定した開始点とポインタで指定した地点間の最短経路を自動検索し、フィラメントを生成します。

- 1. Draw タブより AutoPath を選択し、マウスのポインタを Select モード (矢印)にします。
- フィラメントの作成開始点上で キーボードの[Shift]キー + 右クリッ クで Root point を設定します。
- 3. ペン先を示す球体(もしくは立方体、十字線)が表示されるので、マウス ホイールを回すか、直接値を入力してフィラメントの径と同じくらいの 大きさに調節します。
- ポインタを動かすと(クリックせずにそのままマウスを動かしてください)、画像上で開始点からの最短経路を表示します。
   任意の地点で[Shift] + 左クリックし、フィラメント終結点を設定します。
- (b) AutoDepth

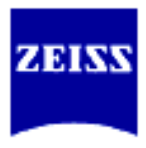

AutoDepth では、3D 画像上を手動でトレーシングします。深さ方向の情報は 自動認識されます。

- 1. Draw タブより AutoDepth を選択し、マウスのポインタを Select モード(矢印)にします。
- 2. ペン先を示す球体(または立方体、十字線)が表示されるので、マウスホ イールを回すか、直接値を入力してフィラメントの径と同じくらいに調 節します。
- 3. フィラメント開始点で**[Shift] + 左クリック**し、画像に沿ってフィラメ ントを描きます。AutoDepth では、3 次元的に最大輝度値のものを自動 検索してトレーシングしていきます。
- 4. トレーシング中に使用したペン先の径でフィラメントモデルが作成されます。
- (c) Manual

Manual では、XY、YZ、XZ 断面上を手動でトレーシングします。また、 Automatic Placement にチェックしておくと、自動でポインタがある位置で 一番輝度の高いスライスを表示します。

- 1. Draw タブより Manual を選択します。マウスのポインタを Select モー ド(矢印)にします。
- 2. ペン先を示す球体(または立方体、十字線)が表示されますので、マウス ホイールを回すか、直接値を入力してフィラメントの径と同じくらいに 調節します。
- 3. フィラメント開始点で[Shift]キー + 左クリックし、画像に沿ってフィ ラメントを描きます。右クリックで XY、XZ、YZ 平面を切り替えるこ とができます。
- 4. トレーシング中に使用したペン先の径でフィラメントモデルが作成されます。

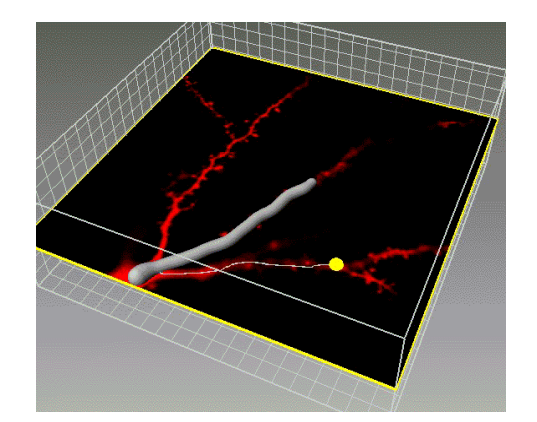

太いグレーの線:描き終わった フィラメント。 細い白線:現在描かれているフ ィラメント。 黄色い球体:描いているペン先 を表します。

🛛 78 Manual Draw

基本的にキーボードの[Shift] + 左クリックで描画を行います。 既に描かれているフィラメントに接続されるフィラメントを描くときは既存の フィラメントから描き始めると自動で接続されます。

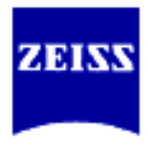

| Left-Click                | ペン先を設定                    |
|---------------------------|---------------------------|
| Left-Click & Drag         | 描画面の変更                    |
| Shift + Left-Click & Drag | フィラメントの描画                 |
| Right-Click               | セクション表示の切り替え(yz→xz→xy)    |
| Mouse-Wheel               | ペン先(フィラメント)の半径を変更         |
| X                         | 表示セクションの切り替え(YZ)          |
| Y                         | 表示セクションの切り替え(XZ)          |
| Z                         | 表示セクションの切り替え(XY)          |
| Num-Plus                  | Extended Section パラメータの増加 |
| Num-Minus                 | Extended Section パラメータの減少 |
| Cursor-Up                 | 描画面を変更                    |
| Cursor-Down               | 描画面を変更                    |

Draw モードでのキーボードコンビネーション

## Edit

作成したフィラメントモデルを編集します。

| Filament 6 – Properties 🖪     |                 |                |
|-------------------------------|-----------------|----------------|
| Mouse Selects                 | -Select Parts f | rom Filament — |
| C Point                       | Rel. Branch     | Abs. Branch    |
| Segment                       | Loops           | Invert         |
| C Branch                      | Path            | Clear          |
| Process Sel. Process Filament |                 |                |
| Smooth                        | Smooth          | Split          |
| Diameter                      | Diameter        | Merge          |
| Delete                        | Center          | Export         |
| Settings Draw Edit Statistics |                 |                |

#### Mouse Selects :

マウスクリックで選択する部位を設定し ます。

| Point   | クリックした箇所      |
|---------|---------------|
| Segment | 端点・分岐点間を繋ぐ線   |
| Branch  | クリックした箇所から先、接 |
|         | 続している全ての端点まで  |
|         | (枝全体)         |

🛛 79 Filament - Edit

**Process Selection**:フィラメントの選択した部位に対してのみ処理をします。

| $\mathbf{Smooth}$ | 選択されたフィラメントを円滑化処理します。端点・      |
|-------------------|-------------------------------|
|                   | 分岐点の位置以外の径や距離には影響を与えます。       |
| Diameter          | 径の太さを再計算します。手動でフィラメント作成し      |
|                   | た場合などに使用します。Settings タブにおいてモデ |
|                   | ルの形状を Cone 表示にしておくと、 わかりやすくな  |
|                   | ります。                          |
| Delete            | 選択したフィラメントを削除します。             |

Select Parts from Filament:フィラメント全体より任意の部位をまとめて 複数選択します。

**Rel Branch** 設定した **B/R 比**(図 45 参照)より短い分岐フィラメン トを選択します。

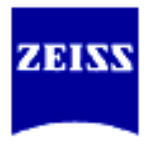

| Abs Branch         | 指定した長さより短いフィラメントを選択します。                |
|--------------------|----------------------------------------|
| Loops              | 指定した長さ以下のループ形状の箇所を選択します。               |
| Invert             | 選択領域を反転させます。                           |
| Path               | [Ctrl] + 左クリックで選択した2点間の最短経路を<br>選択します。 |
| Clear              | 全てを非選択状態にします。                          |
| Process Filemant : | フィラメントオブジェクト全体に対して処理を行います              |
| Smooth             | 9。<br>円過化処理します                         |
| Snlit              | 接続していないフィラメントをそれぞれ別のフィラ                |
| орит               | メントオブジェクトとして分離します。                     |
| Diameter           | 径の太さを再計算します。手動でフィラメント作成し               |
|                    | た場合などに使用します。Settings タブにおいてモデ          |
|                    | ルの形状を Cone 表示にしておくと、わかりやすくな            |
|                    | ります。                                   |
| Marge              | 複数のフィラメントオブジェクトを一つのオブジェ                |
|                    | クトに統合します。                              |
| Center             | 手動で描いてはみ出た線を、画像の輝度の中心軸にフ               |
|                    | ィットさせます。                               |
| Export             | 処理対象になっているフィラメントオブジェクトを                |
| -                  | 専用フォーマット(拡張子"hoc")で保存します。              |

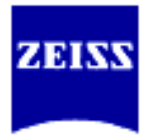

# **Statistics**

作成したフィラメントモデルより計測した結果を表示します。

| Variable                    | Valu               |  |
|-----------------------------|--------------------|--|
| Branch Point Diameter (avg) | 1.106              |  |
| Full Depth (avg)            | 17.000             |  |
| Full Length (sum)           | 647.48             |  |
| No. Branch Points (sum)     | 74.000             |  |
| No. End Segments (sum)      | 77.000             |  |
| No. Segments (sum)          | 150.00             |  |
| •                           | •                  |  |
| Settings Export CSV         | s Export CSV Excel |  |

🛛 80 Filament - Statistics

Export CSV :

CVS 形式で計測結果を保存します。

 $\mathbf{Excel}$ :

Microsoft<sup>®</sup> Excel を起動して計測 結果を表示します。

# 計測パラメータ

| Branch Point Diameter     | 分岐点の半径。                              |
|---------------------------|--------------------------------------|
| Full Depth                | Root からの一番遠い分岐点の階層。                  |
| Full Length               | フィラメントの総延長。                          |
| No. Branch Points         | 分岐点の総数。                              |
| No. Edges                 | 端点の総数。                               |
| No. End Segments          | 端点を含むセグメントの総数(端点の総数)。                |
| No. Segments              | セグメント(フィラメント)の総数                     |
| No. Unconnected Filaments | 分離しているフィラメント数。 <b>Edit</b> タブで Split |
|                           | ボタンを選択すると、同数の Filament Object に      |
|                           | 分離されます。                              |
| No. Vertices              | 頂点数。基点(Root)、分岐点、端点等の合計。             |
| Segment Avg. Diameter     | セグメントの平均半径。                          |
| Segment Length            | セグメントの総長。                            |
| Segment Resistance        | セグメントの電気抵抗値。この値は長さと断面積               |
|                           | 考慮します。断面に応じた可変直径が考慮されま               |
|                           | す。                                   |
| Segment Volume            | セグメント体積。全セグメントの体積和。                  |
| Terminal Point Diameter   | 端点の半径。                               |

\* Export/Excel で出力すると個々に対して数値を出します。

\* **Object Propertiy Ar**ea での表示は (avg) マークが付き、平均値の表示 になる場合があります。

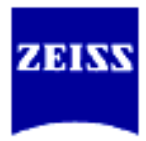

## **I-9. 結果の出力(ファイルの保存)**

ファイルの保存形式は次の4通りがあります。

- ▶ データセットとして保存(Save As...)
- > 2D 画像として処理結果を保存(Snap Shot)
- > 動画として処理結果を保存(Key Frame Animation、QuickTimeVR)
- Surpass における処理過程を保存(Export Scene as…)
- **II-9-i**. データセットとして画像を保存(Save As...)

処理に使用したオリジナルデータやバックグラウンド値の補正等の処理したデータ はファイル名を変えて保存する事ができます。 データセットとして保存するファイル形式は次のフォーマットをサポートしていま す。

- Imaris 5 (.ims) 推奨する Imaris の3Dファイル形式
- Imaris Classic (.ims)
- 旧 Version と互換のある形式

   Tiff (series) (.tif, .tiff)
  - チャンネル毎のグレースケールの連番画像
- RGBA Tiff (series) (.tif, .tiff)
   チャンネルマージした RGBA カラーモードの連番画像
- ICS file (.ics, .ids) 3Dファイル形式
- BMP (series) (.bmp) 連番の Bitmap 形式
- Movie file (slice animation) (.avi、.mov)
   Zスライスが次々に更新される AVI 動画もしくは MOV 動画

Slice ビューで トボタンを押した時に表示される Vew Area の動画版です。

メニューから File-Save As...を選択するか、ツールバーから Save を選択します。

| we as                        |                         |                                       | ?           |
|------------------------------|-------------------------|---------------------------------------|-------------|
| 呆存する場所⊕: │ <mark></mark> つ i | mages                   |                                       | <b>≣</b> *  |
| 🝓 3ad.ims                    | 뒑 Head.ims              | 뒑 pollenSubTexture.ims                | 📔 TG-FRB    |
| 🝓 050727.ims                 | 📷 HeLaCell.ims          | 🙀 PtK2Cell.ims                        | 📷 Tropho.ir |
| 🙀 C2CZOSmall.ims             | 👹 HIPCTSmall.ims        | 🙀 PyramidalCell.ims                   | 👼 wubbel.ir |
| 🙀 CardioMyocyte.ims 👘        | 🙀 Moos.ims              | 🗑 R18Demo.ims                         | 🦉 ZebraFis  |
| 🙀 CyFiDaRh.ims               | 🝓 Myofibrils.ims        | 🝓 retina.ims                          | 🝯 ZZ3DHL    |
| 🗑 GR64Small.ims              | 🙀 Niklaus.ims           | 📷 Swimming Algae.ims                  | _           |
| •                            |                         |                                       | Þ           |
| 7ァイル名(N): neuro              | on                      |                                       | 保存⑤         |
| ファイルの種類①: Bitpl              | ane: Imaris 5.5 (*.ims) | · · · · · · · · · · · · · · · · · · · | キャンセル       |
| Advanced Save Options        |                         |                                       |             |
| Format Settings              | Add to Imag             | geAccess database                     |             |
| LIVE<br>IV                   | XI Save                 |                                       | 21.127      |

Save as type で保存形式を指 定し、ファイル名を入力してく ださい。パラメータを多く保存 できる Imaris (\*.ims)形式をお 奨めします。

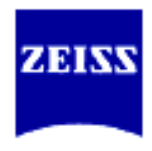

# Ⅱ-9- ii. 2D 静止画像として保存(Snap Shot)

View Area に表示されたイメージは全て2D画像として保存する事ができます。表示 されたままのズーム係数、サイズ、コントラストで保存されます。ファイルの形式は TIFF(Tagged Image File Format)形式です。

1. メニューから *File – Snapshot* を選択するか、ツールバーの Snapshot を選択すると、ダイアログが表示されます。

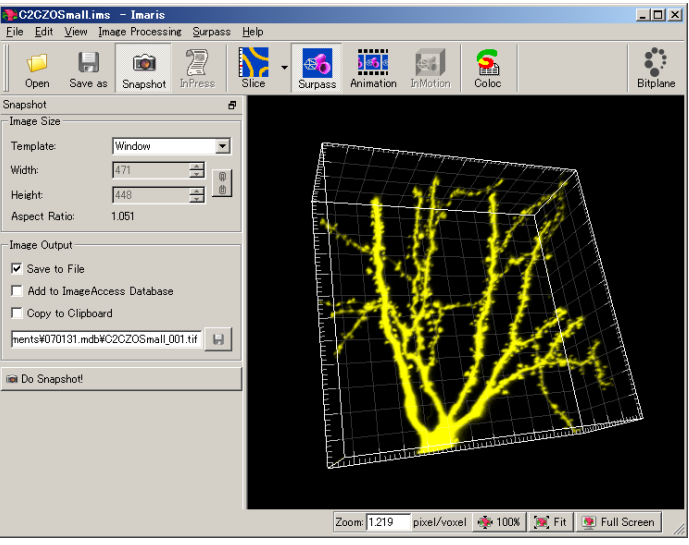

🛛 82 Save Snapshot As

2. ファイル名は自動で付けられます。保存先を指定し、画像サイズを選択して Do Snapshot!をクリックします。TIFF 形式で保存されます。

Save to File: TIFF ファイルとして保存されます。 Add to ImageAccess database: 無効になっています。 Copy to Clipbourd: クリップボードにコピーされます。 再度ツールバーの Snapshot をクリックすると、スナップショットモードが解除 されます。
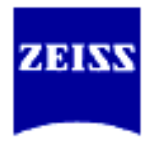

## Ⅱ-9-iii. 動画として処理結果を保存(Key Frame Animation, QuickTimeVR)

Surpass ビューでは処理結果を汎用の動画フォーマットとして保存できます。サポートしているファイル形式は Avi または MPEG、QuickTime です。

これらの動画ファイルは、モニタに表示されている解像度で保存されます。ファイ ルサイズが必要以上に大きくなってしまう場合は、Imarisのウインドウを小さく して、再度動画保存をお試しください。

### **Keyframe Animation**

**Keyframe Animation** は Surpass で作成したオブジェクトをもとに複数の視点を 設定して動画ファイルを作成する機能です。

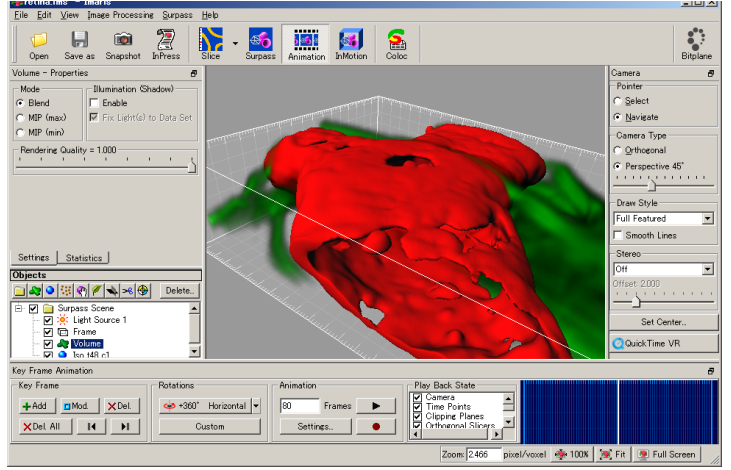

🛛 83 Keyframe Animation

- 1. 動画にしたいオブジェクトを作成してから、Animation ボタンを押して Keyframe Animation コントロールを表示させます。
- 2. Animation Frame に作成したい動画のコマ数を入力します。
- 3. 最初の視野を設定して+Add ボタンを押します。Time フレーム中の太い白線 が設定した視点です。
- 4. 次の視野を設定して、+Add ボタンを押します。これを繰り返し、複数の視野 を設定します。ただし、2で設定したコマ数以下の視点にします。 KeyFrameAnimation では、設定した動画の動きが滑らかになるように視点 の間隔を自動で補正します。

※ 設定した視点を削除するときは、削除したい視点を選択し X Delete ボタンを押して削除します。 ※ 設定した視点を変更したい場合は、変更したい視点を選択し。□Mod ボタ

ンを押して更新します。

- 5. Animation 欄の黒三角ボタン ▶ を選択して動画の動きをチェックします。止めるときはもう一度ボタンを押します。
- 6. Animation 欄の録画ボタン●を選択して動画ファイルを保存します。

Rotations には、あらかじめ一定の角度で回転するように設定が入っています。複数の回転方向を組み合わせることができます。

また、オブジェクトを個別に任意のタイミングで出現させたい場合は、Play Back State で、Objects Show/Hide にチェックを入れ、オブジェクトを追加しながら +Add を押して設定します。

Settings...ボタンでコマ/秒を設定することができます。

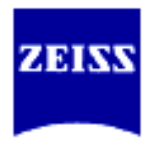

## QuickTimeVR

QuickTimeVR は Surpass で作成したオブジェクトを Imaris 上で操作しているように、マウス操作で任意の向きに回転させて表示することのできるファイル形式です。PC に QuickTime (Apple 社) がインストールされていることが必要です。

1. 動画にしたいオブジェクトを作成してから、QuickTimeVR ボタンを押しま す。

| 1001 2 Q 10011 E                | 🔁 images 💽 🛧 🗈 🕂 💷 🕈                     |       |
|---------------------------------|------------------------------------------|-------|
|                                 |                                          |       |
|                                 |                                          |       |
|                                 |                                          |       |
|                                 |                                          |       |
| 7-44-200                        | 1075/0                                   |       |
| 27-170-ACIN                     | 1#14-0                                   | ,<br> |
| ファイルの種类則(工):                    | QuickTimeVRMovie (*.mov)  ・ キャンセ         | ŀ     |
| Movie Settings                  |                                          |       |
|                                 | Compression Factor = 5                   |       |
| Low comp. •••<br>High quality — | High comp.                               |       |
| Degrees between                 | n two                                    |       |
| Frames:                         | taken = 703                              |       |
| QTVR Settings                   |                                          |       |
| Total Angle Hori                | izontally 360 Total Angle Vertically 180 |       |
|                                 |                                          |       |
|                                 |                                          |       |

🛛 84 QuickTimeVR

- 2. Horizontal(水平方向)と Vertical(垂直方向)にどの程度の角度まで表示で きるようにするか、角度を設定し、名前をつけて Save を押します。
- 3. 設定した範囲でそれぞれの角度の画像が保存され、ファイルが作成されます。

#### **Ⅱ**-9-iv. Surpass における処理過程を保存(Scene File)

Scene File (シーンファイル)は Surpass ビューで作成したオブジェクト・視野の位 置等を保存しておくファイルです。オリジナル・データ・セットとシーンファイル が有れば、一度ソフトを終了しても作業を続けて行う事が出来ます。(但し、 IsoSurface オブジェクトで除去したオブジェクトは再度除去する必要があります) シーンファイルは拡張子"imx"というテキストファイルとして保存されます。

*シーンファイルの保存* メニューから *File – Export Scene as...* を選択してファイルを保存します。

*シーンファイルの読込み* メニューから *File – Load Scene...* を選択してファイルを読み込みます。

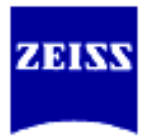

# **Ⅲ. リファレンスガイド**

# **Ⅲ-1. メイン・ツールバー**

| Dpen                                                                                                    | <b>F</b><br>Save as                                                                                                    | inapshot InPress Slice - Surpass Animation InMotion Coloc                                                                    |  |  |
|----------------------------------------------------------------------------------------------------|----------------------------------------------------------------------------------------------------|----------------------------------------------------------------------------------------------------|--|--|
|                                                                                                    |                                                                                                    | 🛛 8543 Main Toolbar                                                                                                    |  |  |
| > (<br>> 2<br>> 2<br>> 1                                                                                                    | Open<br>Save as<br>Snapshot<br>nPress                                                                                                    | データセットを開きます。<br>データセットを保存します。<br>View Area に表示されている画像を TIFF ファイルで保存します。<br>オプションの InPress モジュールを表示します。<br>Slice ビューまっに切り持っます |  |  |
| <ul> <li>Section</li> <li>Section</li></ul> |                                                                                                    |                                                                                                    |  |  |
|                                                                                                    | > Gallery Gallery ビュー表示に切り替えます。 > Factor 2D Factor 2D |                                                                                                    |  |  |
|                                                                                                    | Surpass                                                                                                    | Lasy 3D ビュー表示に切り替えます。<br>Surpass ビュー表示に切り替えます。                                                                               |  |  |
| > A                                                                                                    | Animation                                                                                                    | <b>KeyFrameAnimation</b> で動画を作成します。                                                                                          |  |  |
| > I                                                                                                    | nMotion                                                                                                    | Surpass ビュー上のイメージを自動で揺り動かします。                                                                                                |  |  |
| > (                                                                                                    | Coloc                                                                                                    | オプションの Coloc モジュールを表示します。3D または 4D の局在解                                                                                      |  |  |

オフションの Coloc モシュールを表示します。3D または 4D の周住解 析ソフトです。使用する為には、Imaris と Coloc のライセンスが必要 になります。

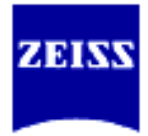

## **Ⅲ**-2. Edit メニュー

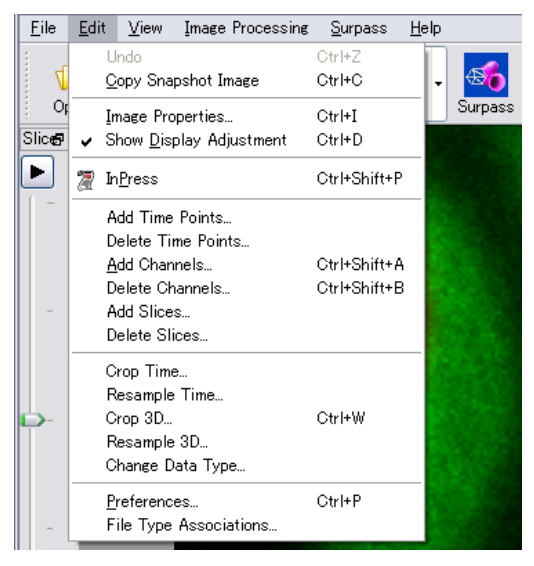

図 86 Edit メニュー

## II-2-i. Undo

最近のイメージプロセシング機能を取消せます。

## Ш-2-іі. Сору

View Area に表示されている画像をクリップボードにコピーします。

### II-2-iii. Image Properties...

データセットに関する詳細設定をおこないます。設定出来るパラメータはグループ(エントリー)分けされています。

## Data Set

Data Set エントリーは基本的な項目を設定します。

- Name データセット名(ファイル名)
- Description 注釈
- Log データ処理のログファイル。

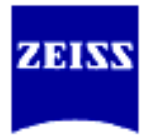

| Geometry                                          | Geometry                                               |
|---------------------------------------------------|--------------------------------------------------------|
| Data Set<br>8-Channels<br>1Channel 1<br>Channel 1 | Type<br>[9bit(unsigned)                                |
| Parameters                                        | -Sira                                                  |
|                                                   | Size 256 256 32 45                                     |
|                                                   | Resample 30                                            |
|                                                   | Coordinates                                            |
|                                                   | Vaxel Size 4 006274 4006274 9 309678 1 *               |
|                                                   | Min [0.000000 [0.000000 [0.000000 [2.000000 [2.000000] |
|                                                   | Max 1021599376 1021599376 288.600006 Time [HH:MMSS]    |
|                                                   |                                                        |

🛛 87 Image Properties - Geometry

- Type 読込んだデータセットのタイプを表示します。(8bit, 16bit, 32bit の様に表示されます。12bit のデータを保 存する時には 16bit データとして保存します)
- Size x,, y, z, t のサイズを表示します。
- Resample 画像の大きさを変更します。
- ●Coordinates キャリブレーション情報を設定します。
- Voxel Size ボクセルサイズを表示します。
- Min x,y,z の最小座標を表示します。
- Max x,y,z の最大座標を表示します。
- ●Unit キャリブレーション単位を表示します。
- Channels

チャンネルの操作に関する設定をします。

### Channels

- Add Channels 他のデータセットからチャンネルを追加
- Delete Channels チャンネルを削除

#### Layers

• Add Layers レイヤーの追加

詳しくはファイルの読み書きの項を参照下さい。

### Channel 1-n

1-n は読込んだデータセットのチャンネル数で変わります。チャンネル毎の注 釈や疑似カラーの変更をします。

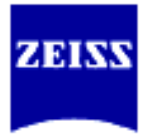

| - Geometry<br>- Data Set<br>- Channels |                                                             |
|----------------------------------------|-------------------------------------------------------------|
| - Channel 2<br>                        | Name: CollagentV (TxRed) Description:                       |
|                                        | Emission Wavelength: Excitation Wavelength: Prohole Radius: |
|                                        | Red 1000 == + 0                                             |
|                                        | Blue: 0000                                                  |

🛛 88 Image Properties - Channel 1-n

#### Channel

•

- Name チャンネル名
  - Description 注釈
- Base Color 事項を参照下さい
  - Mapped Color 事項を参照下さい
- Edit 疑似カラーの編集

### Mapped Color

カラーマッピング表示はシングルチャンネルの時に有効な疑似カラー形式です。

| Geometry                                                           | Channel 1                                                                                                    |
|--------------------------------------------------------------------|----------------------------------------------------------------------------------------------------|
| Uniteration<br>Internet in<br>Orannel 2<br>Thumbrail<br>Parameters | Name       CollagenIV (Tx/Red)         Description       Emission Wavelength:         Excitation Wavelength:       Excitation Wavelength:         Philob Radius:       Emission Wavelength:         Base Color       Edit         Selected Color       Edit         Colorspace:       IP Robe         Interpolation       Colorspace:         Color Table File       Export         Import       Export |

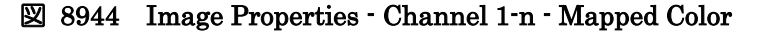

• Edit

• Copy

- 色の選択ダイアログが表示されます 選択した色をコピーします
- Page 78/91 -

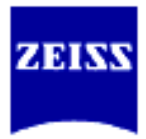

● Paste コピーされている色を貼り付けます

## Interpolation

- Colorspace 色空間(HSV⇔RGB)を変更します。
- Interpolate 二つの指定したマスの間を滑らかに補完します。

## 直接色を選択

- 1. マウスの左ボタンでカラーマップの任意のマスをクリックします。
- 2. Edit ボタンを押して**色の選択**ダイアログを表示させます。
- 3. 任意の色を選択します。
- 4. 先程選択したカラーマップのマスが新しい色で更新されています。

## Interpolation

- 1. "直接色を選択"を参考に離れた2マスの色を設定します。
- 2. マウスの左ボタンでカラーマップの任意の2マスを選択します。
- 3. 補完していく色空間を "RGB/HSV" から選択します。
- 4. Interpolate ボタンを押して補完します。
- \*カラーテーブルは Export/Inport で入出力する事ができます。

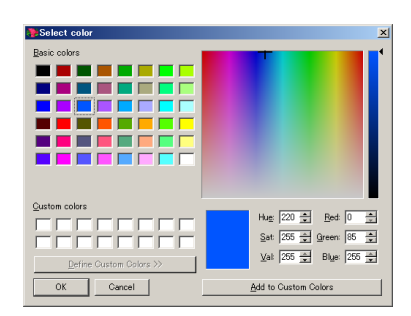

図 90 Selected Color (色の設定)

Windows の色の設定ダイアログです。疑似カラーの基本になる色を設定します。 基本色にある色を選択する時はその色をクリックして"OK"ボタンを押します。新 たに作成する時は、HSV(Hue:色合い/Saturation:鮮やかさ/Value:明るさ)または RGB(Red:赤/Green:緑/Blue:青)の二通りの設定方法で設定出来ます。"色の追加"ボ タンを押して Define Custom Colors>>に登録します。登録した後は、基本色と同 じような操作で選択します。

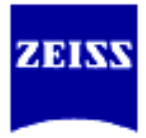

#### Thumbnail 保存したファイルにつけるサムネール画像(アイコン)を選択出来ます。

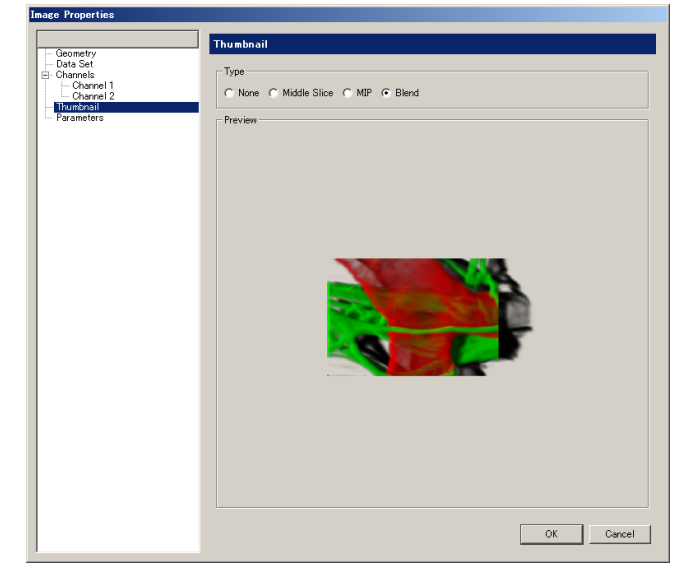

🛛 91 Image Properties - Thumbnail

#### Туре

- None システム標準のアイコンを使用
- Middle slice 中間のスライスをアイコンとして使用
- MIP Easy 3D の MIP 画像をアイコンとして使用
- Blend Easy 3Dの Blend 画像をアイコンとして使用

#### **Parameters**

画像表示に関する詳細な情報をパラメータとして画像に持たせる事ができます。

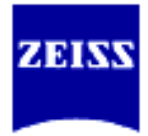

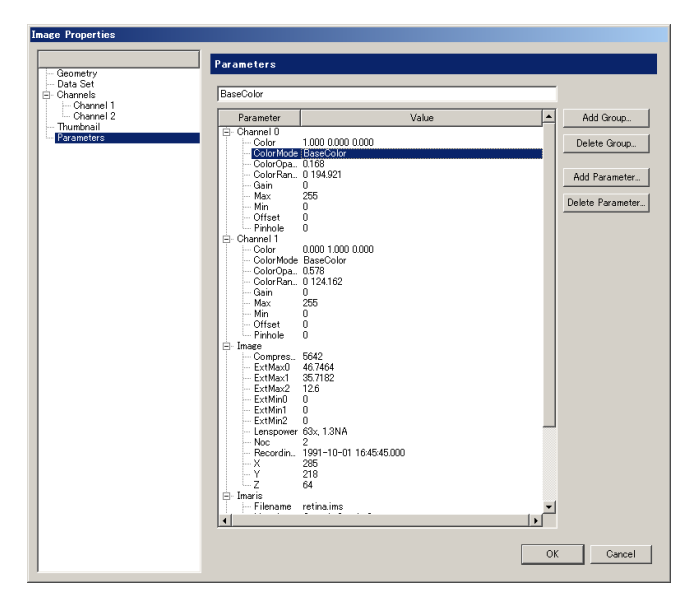

2 92 Image Properties - Parameters

Image Properties の Parameters エントリーを選択します。画像に関するコメン ト等の情報がパラメータ・ウインドウに表示されます。必要な項目がないときな 追加する事ができます。

Add Group

新しいパラメータのグループを作成します

• Delete Group

パラメータグループを削除します

- Add Parameters
- 新しいパラメータを作成します • Delete parameters パラメータを削除します

III-2-iv. Add Time Points

読込んだデータセットに新たな Time Point を追加する機能です。 追加出来るデータセットは、スライス、チャンネル等データのサイズが同じ である必要があります。

メニューから Edit - Add Time Point...を選択し、追加したい画像をハイラ イト表示させ、"開く(Open)"ボタンを押してファイルを追加します

## III-2-v. Delete Time Points

不必要な Time Point を削除する機能です。

D

| elete Time Points | ×                 |
|-------------------|-------------------|
| Delete From 3     | ОК                |
| To 8              | Cancel            |
|                   | Doloto Timo Point |

№ 93 Delete Time Point

削除したい画像の Time Point を From -To で指定して"OK" ボタンを押し てファイルを削除します。

## **Ⅲ**-2-vi. Add Channels

Add Channels は既存のファイルと同サイズのデータセットを追加する機能で す。1 チャンネルしか撮れないシステムのときに有効な機能です。 追加したい画像を選択して "Open"ボタンを選択します。 ファイルのサイズ(X,Y,Z)が異なるファイルは追加する事ができません

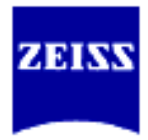

## **II**-2-vii. Delete Channels

作業に必要のないチャンネルを削除してデータを軽くする事ができます。

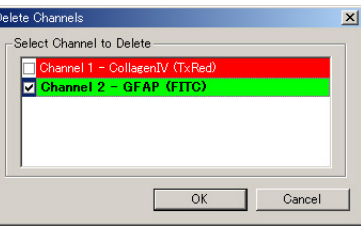

**294** Delete Channels

ダイアログが表示されたら、不必要なチャンネルにチェックマークを付けて "**OK**"ボタンを押します。

### **Ⅲ**-2-viii. Add Slices

データセットにスライスを追加する事ができます。 追加したいファイルを選択し"**Open**"ボタンをおします。<u>チャンネル数と XY サ</u> イズが揃っている事が必要です。

### III - 2 - ix. Delete Slices

データセットからスライスを削除する事ができます。

### **Ⅲ**-2-x. Crop Time

必要な時間軸だけをまとめて抽出する事ができます。

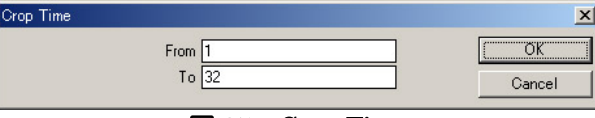

🛛 95 Crop Time

残したい画像の Time Point を From –To で指定して"OK" ボタンを押してファ イルを抽出します。

### II-2-xi. Resample Time

時間軸を間引く事によって4Dでの動きを滑らかに表示する事ができます。

| New number of time points 1 | OK   |
|-----------------------------|------|
|                             | Cano |

## 🛛 96 Resample Time

新しく変更したい Time Point の数を入力し"OK"ボタンを押して更新します。

**Ⅲ**-2-xii. Crop 3D

画像のトリミングをする機能です。ダイアログに三面図が表示されます。ROI(矩形)で必要な部分を囲むか、From-To Size で画素数を入力して OK を押します。 Ⅱ-1-V. **画像のトリミング**をご参照ください。

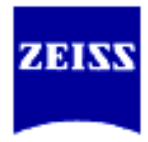

## **Ⅲ-2-xiii.** Resample 3D

データサイズを間引いて画像を小さくする事ができます。Aspect Ratio をチェッ クする事で xy もしくは xyz のアスペクト比を保ったまま間引く事ができます。

| ample        |              |         |
|--------------|--------------|---------|
| New Siz      | в ———        |         |
| x            |              |         |
| У            |              | 218 -   |
| z            |              | 64      |
| Aspect       | Ratio —      |         |
| $\checkmark$ | Fixed ration | o x/y   |
|              | Fixed rati   | o x/y/z |
| OK           |              | Canaal  |

⊠ 97 Resampleing

ダイアログが開いた直後は xyz の項目は現在のファイルサイズが表示されています。変更したい画像サイズをタイプます。その際に、Aspect Ratio の欄がチェックされていると

**Fixed ratio x/y** "x または y"と"z"の 2 ヶ所のパラメータを指定

**Fixed ratio x/y/z** "x または y または z"のうちの1ヶ所パラメータを指定してファイルサイズを変更します。

**Resample 3D**の処理をする前には Gaussian フィルタ処理をしておく事を推奨します。

### **Ⅲ**-2-xiv. Change Data Type

他のシステムにデータセットを受け渡す為に、データのビット数を変換できます。

| To:      |                          |
|----------|--------------------------|
| 10.      | 16 bit (unsigned)        |
| -Range A | diustment                |
| None     |                          |
| C Sour   | ce range to target range |
| C Data   | range to target range    |

🛛 9845 Change Data Type

Туре

From 現在のデータタイプを表示します
 To 変換後のデータタイプを選択します

対応しているのは:

unsigned 8 bit (0...255) unsigned 16 bit (0...65535) 32 bit float

になります。

Range Adjustment

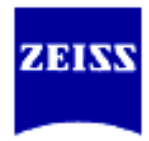

- データ変換時の輝度値の扱い方を指定します。
- ●None 特別な輝度値の操作はしません
- •Source range to target range
  - とりえる最大の輝度値を新しい最大の輝度値に変換します。
  - 例) unsigned 8 bit  $\rightarrow$  16 bit
    - 0...255 を 0...6535 にストレッチします。
- Data range to target range

オリジナルデータで使用している輝度範囲を新しいデータタイプ の輝度範囲にストレッチします。 例) 元データが unsigned 8 bit で輝度値を 0~150 しか使用し

てなかったデータを unsigned 16 bit に変換すると 0...150 を 0...65535 の値を取るように変換します。

## $\blacksquare$ -2-xv. Preferences

ソフトの環境設定をします。System / Display / Loading / Time / Surpass / Advanced の各エントリーに分類されています。

System

| 使用している PC についての基礎情報を表示します。                                                                                                    |                                                                                                    |                                                                                                    |  |
|----------------------------------------------------------------------------------------------------|----------------------------------------------------------------------------------------------------|----------------------------------------------------------------------------------------------------|--|
| Preferences                                                                                                    |                                                                                                    |                                                                                                    |  |
| System                                                                                                    | System                                                                                                    |                                                                                                    |  |
| - Display<br>- Display<br>- Cabulation<br>- Time<br>- Statistice<br>- Licenses<br>- Tools<br>- Update<br>- 30 Cursor<br>- InPress<br>- Advanced | Processor<br>Number of Processor:<br>Processor Architecture:<br>Processor Speed<br>Graphics<br>OpenGL Renderer:<br>OpenGL Version:<br>Pixel Shader:<br>OpenGL Extensions: | 1<br>Intel Pentium<br>209 GHz<br>MOBILITY FIREGL T2 Pentium 4 (SSE2)<br>15.4582<br>Not h Use or Not Available<br>GL EXT envire env gdd<br>GL EXT envire env gdd<br>GL EXT envire env gdd<br>GL EXT envire env gdd<br>GL ARB (reament porer and<br>GL ARB (reament porer and<br>GL ARB (reament p |  |
|                                                                                                    | Operating System                                                                                                    |                                                                                                    |  |
|                                                                                                    | OS:                                                                                                    | Windows XP                                                                                                    |  |
|                                                                                                    | Version (Build):                                                                                                    | 51 (2600)                                                                                                    |  |
|                                                                                                    | Service Pack:                                                                                                    | Service Pack 2                                                                                                    |  |
|                                                                                                    | Memory Status                                                                                                    |                                                                                                    |  |
|                                                                                                    | Physical Memory installed:                                                                                                    | 2046 MB                                                                                                    |  |
|                                                                                                    | Physical Memory available:                                                                                                    | 1385 MB                                                                                                    |  |
|                                                                                                    | Hardware Settings                                                                                                    |                                                                                                    |  |
|                                                                                                    |                                                                                                    | OK Cancel                                                                                                    |  |

🛛 99 Preferences - System

| • Processor                          | インストールされている PC の CPU の種類と速 |
|--------------------------------------|----------------------------|
|                                      | 度を表示します。                   |
| • Graphics                           | 使用しているグラフィックカードの Open GL 対 |
|                                      | 応のバージョンを表示します。             |
| <ul> <li>Operation System</li> </ul> | インストールされている OS のバージョンを表示   |
|                                      | します。                       |
| <ul> <li>Memory Status</li> </ul>    | 使用可能なメモリの情報を表示します。         |

### Display

表示されるスケールバーや背景の色などを表示します。

- Page 84/91 -

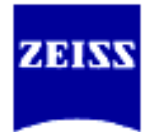

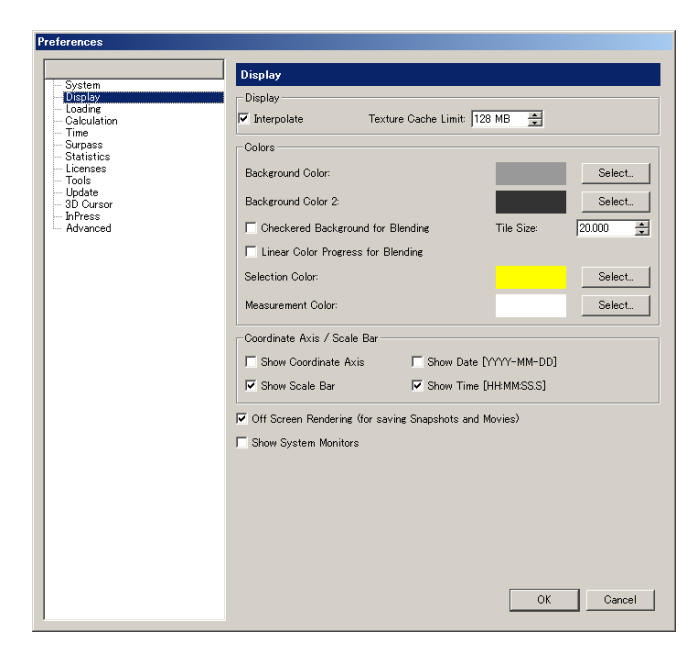

🛛 100 Preference - Display

## Display

Interpolate

| ●Disable subtexture                    | 際に画素をタイルの用に表示させない様に<br>補間処理をおこないます。<br>幾つかのグラフィックカードで使用してい<br>るドライバーソフトに依って subtexture<br>の不具合が報告されています。このドライ<br>バーによる問題を回避する為にグラフィッ |
|----------------------------------------|----------------------------------------------------------------------------------------------------|
|                                        | クカードの subtexture 機能を無効にしま                                                                                                    |
| Ilso only wy toyture in 3D nr          | 9°                                                                                                    |
| • Ose only xy texture in 5D pro        | otk車構築をおこなうとサンプルによって                                                                                                    |
|                                        | は時間を要するときがあります。このチェ                                                                                                    |
|                                        | ックボックスにチェックを入れる事によっ                                                                                                    |
|                                        | てプレヴューの際の時間を短縮する事がで                                                                                                    |
|                                        | きます。但し、補間処理は xy 平面でしかお                                                                                                    |
|                                        | こないません。                                                                                                    |
| •Texture cache limit (MB)              | 処理結果の画像を表示する前に、Imarisは                                                                                                    |
|                                        | グラフィックカードを利用してデータをテ                                                                                                    |
|                                        | クスチャに変換します。RAM 上のどのく                                                                                                    |
|                                        | らいを texture 用に割り振るかを設定しま                                                                                                    |
|                                        | す。実装 RAM の容量に依存しますが、2                                                                                                    |
|                                        | GB以下で設定します。                                                                                                    |
| Background                             |                                                                                                    |
| Background color                       | Surpass ビューや blend プロジェクション                                                                                                    |
|                                        | のときの主背景色を選択します。                                                                                                    |
| <ul> <li>Background color 2</li> </ul> | 次の Checkered for blending にチェックを                                                                                                    |
| -                                      | 付けた時に、使用する2番目の背景色。                                                                                                    |
| • Checkered for blending               | Surpass ビューや blend プロジェクション                                                                                                    |

チェックマークをつけると、拡大表示した

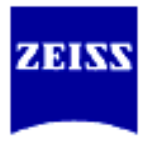

| • Linear color progress for ble   | のときに背景を市松模様にします。市松模<br>様の大きさを Tile size で設定します。<br>ading                                    |
|-----------------------------------|---------------------------------------------------------------------------------------------|
|                                   | Surpass ビューや blend プロジェクション<br>のときに背景色を Color2(上), Color(下)で<br>設定した色でグラデーションを付けて表示<br>します。 |
| Selection<br>●Selection color     | Surpass ビューで選択したオブジェクトを<br>表示するためのハイライト色を設定しま<br>す。                                         |
| Scale Bar                         | スケールバーの表示形式を選択します。                                                                          |
| Measurement<br>●Measurement color | 測定用のマーカーの色を設定します。                                                                           |

Loading データセット読込みの際につける初期設定の擬似カラーを設定します。 Loadin How should colors be assigned when loading from other than Imaris data formats? Take Colors from C Default Colors File Colors (co ase color if available, othe e default colors gth (from file if available, otherwise default colors) atic File Format Detection (Sequence) lane: Imaris 55 lane: Imaris 30 (series) lane: Imaris 3.7 (Classic) (series) lane: Imaris 2.7 (Classic) (series) lane: Imaris Scene File se Cytometry Standard: ICS se: LSMF10 se: LSMF10 se: LSMF10 . Move Up Move Down : AxioVision d: MRC 1024,600 (series) (adjustable file series) (adjustable file series) alytics: IPLab hent Tiff hent Xml -OK Cancel

🛛 101 Preference - Loading

Take color from

- Default colors
- •Lookup table (from file)
- Emission wavelength

チャンネル毎に指定した擬似カラーを付け てファイルを読み込みます。

オリジナルファイルから使用している擬似 カラーを使用します。 可能であれば、蛍光波長から適切と思われ る擬似カラーを割り当てます。但し、顕微 鏡システム独自のファイルフォーマットに は蛍光波長を同時に保存していないファイ ルもあります。

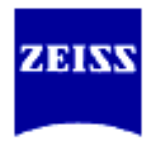

Default Colors

チャンネル毎の初期設定擬似カラー。

Automatic File Format detection Sequence

ファイルフォーマットを指定せず、自動で 認識させるときに使用するファイルフィル タの優先順位を指定します。優先順位を変 えたいフォーマットを選んで、"Move up"/"Move Down"ボタンを押して優先順位 を変更します。

## Calculation

Data Cache / Undo の回数を設定します。

| - System                              | Calculation                                           |                          |  |  |
|---------------------------------------|-------------------------------------------------------|--------------------------|--|--|
| - Display<br>- Loading<br>Calculation | Calculation                                           |                          |  |  |
| - Time<br>- Surpass                   | Number of Processors: 1                               |                          |  |  |
| - Statistics<br>- Licenses            | Image Processing History                              | Image Processing History |  |  |
| - 1001s<br>- Update<br>- 2D. Owner    | Maximum Number of Commands in History: 1              |                          |  |  |
| - InPress                             | Data Cache                                            |                          |  |  |
| - Avanced                             | Memory Limit: 1046 MB                                 | Apply                    |  |  |
|                                       |                                                       |                          |  |  |
|                                       | Cache File Paths:<br>DEProfiles#10/SUF#LOCALS*1#Tamp# | _                        |  |  |
|                                       | D.+FIOHES+ORKODE+LOORLa T+TEMP+                       | Add                      |  |  |
|                                       |                                                       | Remove                   |  |  |
|                                       |                                                       |                          |  |  |
|                                       |                                                       |                          |  |  |
|                                       |                                                       |                          |  |  |
|                                       |                                                       |                          |  |  |
|                                       |                                                       |                          |  |  |
|                                       |                                                       |                          |  |  |
|                                       |                                                       |                          |  |  |
|                                       |                                                       |                          |  |  |
|                                       |                                                       | _                        |  |  |
|                                       | 0                                                     | Cancel                   |  |  |

⊠ 102 Preference - Calculation

- Calculation
- Data Cache

• Image Processing History

実装数より多くは設定できません。 個々で指定したサイズを常に Imaris 用 のキャッシュとして使用できるように確 保します。必ず実装 RAM サイズ以下に 指定してください。 Undo を許可する回数を設定します。使 用している PC がメモリの問題を起こす

処理に使用させる CPU 数を設定します。

用している PC がメモリの問題を起こす ようであれば、"1"に設定してください。

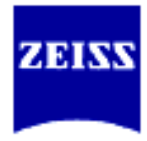

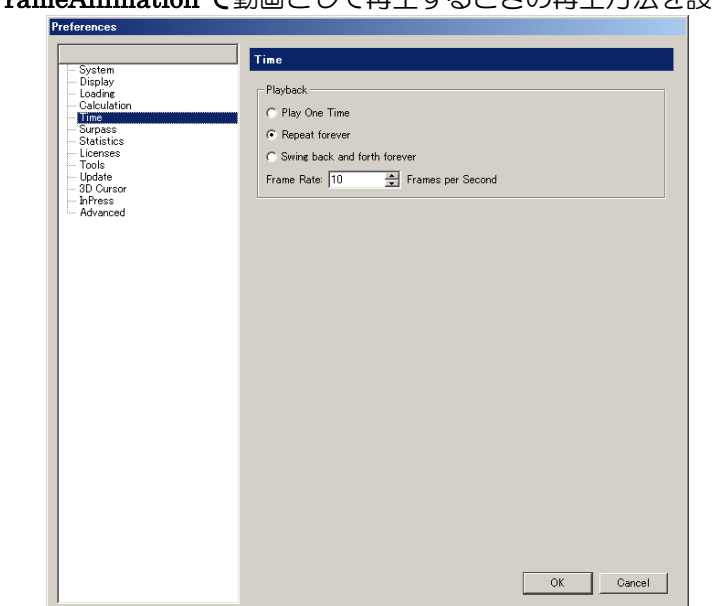

*Time* KeyFrameAnimation で動画として再生するときの再生方法を設定します。

 $\boxtimes$  103 Preference – Time

Playback Modes

- $\bullet$  Play one time
- $\bullet$  Repeat forever
- $\bullet$  Swing back and forever

ー度再生したら止まります。 時間軸に沿って STOP ボタンを押すまで繰 返し再生を続けます。 STOP ボタンを押すまで時間軸を行ったり 来たりしながら再生を続けます。

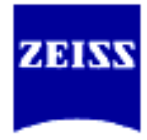

| Surpass ヒューのツー                                                                                                    | -ルバー、Key Frame Animation について設                                                                                                    | 定します。 |
|----------------------------------------------------------------------------------------------------|----------------------------------------------------------------------------------------------------|-------|
| - System<br>- Display<br>- Loading<br>- Calculation<br>- Time<br>- Statistics<br>- Licenses<br>- Tools<br>- Update<br>- Judate<br>- 3D Cursor<br>- Advanced | Surpass       Object Creation Buttons       Object Creation Buttons       Object Creation Buttons       Other Surface       Ontour Surface       Orthor Sloer       Officient       Officient       Officient       Officient       Officient       Officient       Officient       Officient       Object       Display       Prame       Display       Track |       |
|                                                                                                    | Key Frame Interpolation         Object Rotation Center (optimizing default user interaction)         Camera Rotation Center (optimizing fly through animation)         Key Frame Animation         Play One Time         Repeat Forever         Frame Rate:         To         Prame Rate:         To         Camera                                           |       |

⊠ 104 Preference - Surpass

## **Objection Creation Buttons**

Surpass ビューの Object Area のツールバーに表示させるオブジェクト生成ボタンの表示/非表示と表示の順番を設定します。

### Key Frame Interpolation

**Surpass** ビューで作成する **Key frame Animation** で視野間の補間方法を 選択します。

● Object Rotation Center オブジェクトの中心を固定してオブジェ

• Camera Rotation Center

クトを回転表示します。

カメラ位置を固定してオブジェクトを動 かします。

### Key Frame Animation

**Surpass**ビューで作成する**Key frame Animation**でのプレビューモード、 更新レート、圧縮率を設定します。

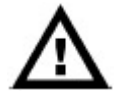

### Advanced

Advanced パラメータの変更はしないで下さい。誤った変更はシステムを不 安定にします。場合によっては、誤ったシャット・ダウンに結びつくかもし れません。

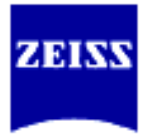

## **Ⅲ**-3. Image Processing

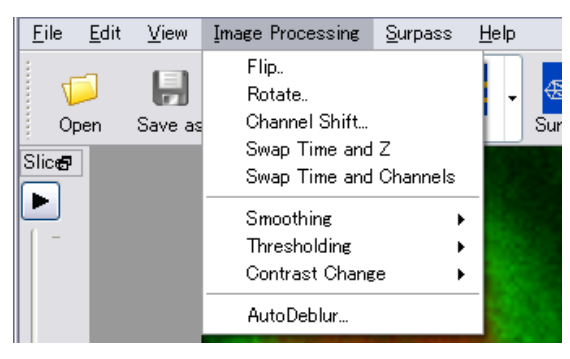

### 🛛 105 Image Processing Menu

## **Ⅲ**-3-1. Flip

| Flip                           | 2,200                         | ×              |
|--------------------------------|-------------------------------|----------------|
| Channel 1 - CollagenIV (TxRed) | - All Channel(s)<br>Direction | Су<br>Су<br>Сz |
| Apply                          | (OK                           | Cancel         |

🛛 106 Image Processing - Flip

メニューから *ImageProcessing – Flip*を選択してダイアログを表示させます。 処理対象のチャンネルにチェックを入れて反転したい方向を右の欄から選択し ます。"**OK**"ボタンを押して実行します。

### III-3- ii . Rotate

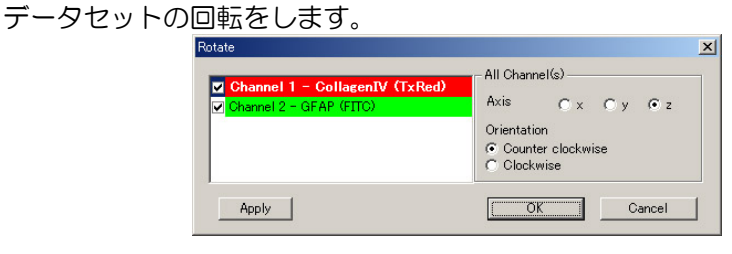

🗵 107 Image Processing - Rotate

メニューから *Processing – Rotate*を選択してダイアログを表示させます。 処理対象のチャンネルにチェックマークをつけます。 回転軸と回転方向を選択し"**OK**"ボタンで実行します。

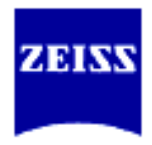

## **II**-3-iii. Channel Shift

2 チャンネル以上のデータセットにおいて、任意のチャンネルの位置をボクセル 単位でずらします。

| Channel Shift                 |                                                                                                    | × |
|-------------------------------|----------------------------------------------------------------------------------------------------|---|
| Channel I - CollegenU (TxRed) | Pixel Shift for All Selected Channels<br>X 0 voxel 4<br>Y: 0 voxel 4<br>Z: 0 voxel 4<br>U voxel 4<br>U voxel |   |
| Apply                         | OK Cancel                                                                                                    |   |

🛛 108 Image Processing – Channel Shift

メニューから *Processing – Channel Shift*を選択してダイアログを表示させます。

処理対象のチャンネルにチェックマークをつけます。

X、Y、Zに移動させたいボクセル数を入力し"OK"ボタンで実行します。

### $I\!I\!I$ -3-iv . Swap Time and Z

データセットの時間軸と Z 軸を交換する事ができます。この機能を利用して Section ビューで x-t および y-t 断面を見る事ができます。

メニューから *Image Processing – Swap Z with T*を選択します。Time Bar の スライダを動かして確認します。。

## ${\rm I\hspace{-.1em}I}$ -3- v . Swap Time and Channels

データセットの時間軸とチャンネルを交換することができます。この機能を利用して、Easy3D ビューで時系列的な変化を1枚の画像で見ることができます。 メニューから *Image Processing – Swap Time and Channels* を選択します。 Time Bar のスライダを動かして確認します。